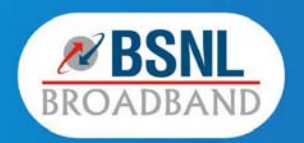

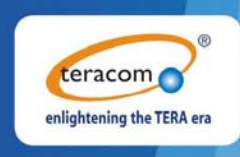

# User Manual Type II ADSL 2 + CPE / IAD T2-B-Gawv1.4U10Y-BI V1.00

### Contents

| 1 | Introd | duction . |                                     | 1  |
|---|--------|-----------|-------------------------------------|----|
|   | 1.1    | Packi     | ing List                            | 1  |
|   | 1.2    | Safet     | y Cautions                          | 1  |
|   | 1.3    | LEDs      | and Interfaces                      | 2  |
| 2 | Hard   | ware Ins  | tallation                           | 5  |
| 3 | Web    | Configu   | ration Management                   | 7  |
|   | 3.1    | Prepa     | aration before Login                | 7  |
|   |        | 3.1.1     | Setup                               | 7  |
|   |        | 3.1.2     | Setting up WAN and LAN connections  | 7  |
|   |        | 3.1.3     | PC Network Configuration            | 7  |
|   |        | 3.1.4     | Connection between the Modem and PC | 9  |
|   | 3.2    | Login     | in to the Modem                     | 10 |
|   | 3.3    | Home      | э                                   | 11 |
|   |        | 3.3.1     | Overview                            | 11 |
|   |        | 3.3.2     | System Log                          | 15 |
|   |        | 3.3.3     | Troubleshooting                     | 16 |
|   | 3.4    | Confi     | guration                            | 17 |
|   |        | 3.4.1     | Wireless Network                    | 17 |
|   |        | 3.4.2     | Internet Connection                 | 23 |
|   |        | 3.4.3     | Local Network (LAN)                 | 62 |
|   |        | 3.4.4     | Voice Configuration                 | 66 |
|   |        | 3.4.5     | DHCP Server                         | 75 |
|   |        | 3.4.6     | DHCP Relay                          | 81 |
|   |        | 3.4.7     | IPv6 Prefix                         | 82 |
|   | 3.5    | Secu      | rity                                | 83 |
|   |        | 3.5.1     | IP Filtering                        |    |
|   |        | 3.5.2     | Port Forwarding                     | 85 |
|   |        | 3.5.3     | Virtual Server                      |    |
|   | 3.6    | Servi     | ces                                 | 87 |
|   |        | 3.6.1     | IGMP Proxy                          | 87 |
|   |        | 3.6.2     | IPv4 Routing                        |    |
|   |        | 3.6.3     | IPv6 Routing                        | 90 |
|   |        | 3.6.4     | Quality of Service                  | 91 |
|   |        | 3.6.5     | Mac Filtering                       | 94 |

| ~~ | 1.101101 |         | D Guilline for hDr                                |     |
|----|----------|---------|---------------------------------------------------|-----|
|    | 3.7      | DSL     | Home                                              |     |
|    |          | 3.7.1   | Management Server                                 |     |
|    |          | 3.7.2   | CWM Parameters                                    | 101 |
|    | 3.8      | Port    | Statistics                                        | 101 |
|    |          | 3.8.1   | Voipfxs0                                          | 101 |
|    |          | 3.8.2   | Voipcmdstat                                       | 104 |
|    |          | 3.8.3   | DSL                                               | 106 |
|    |          | 3.8.4   | Ethernet0/1/2/3                                   |     |
|    |          | 3.8.5   | Wireless                                          | 111 |
|    | 3.9      | Admi    | in                                                | 113 |
|    |          | 3.9.1   | Firmware Upgrade                                  | 113 |
|    |          | 3.9.2   | Back & Restore                                    | 114 |
|    |          | 3.9.3   | Reboot                                            | 115 |
|    |          | 3.9.4   | Remote Access                                     | 115 |
|    |          | 3.9.5   | Lan Access                                        | 116 |
|    |          | 3.9.6   | Change Password                                   | 117 |
|    |          | 3.9.7   | Time Zone                                         | 117 |
|    | Netw     | ork Top | ology                                             | 120 |
|    | 4.1      | PPP     | over ATM (PPPoA) Mode                             | 120 |
|    | 4.2      | PPP     | over Ethernet (PPPoE) Mode                        | 121 |
|    | 4.3      | RFC     | 2684 (Bridged) + Fixedly-Assigned IP Address Mode | 123 |
|    | 4.4      | RFC     | 2684 (Bridged) + DHCP Mode                        | 124 |
|    | 4.5      | RFC     | 2684 (Routed) + NAT Mode                          | 125 |
|    | 4.6      | Exter   | nal PPPoE Dial-up Mode                            |     |

**Teracom Limited** 

4

ii

#### 1 Introduction

The T2-B-Gawv1.4U10Y.BI is an ADSL2+ access device that supports multiple line modes. It supports ADSL2/ADSL2+ and is backward compatible to ADSL. It also offers auto-negotiation capability for different standards (e.g., G.dmt, T1.413 Issue 2) according to the settings of digital subscriber line access multiplexer (DSLAM) in the central office. It provides four 10/100Base-T Ethernet interfaces and one USB interface at the user end. By utilizing the high-speed ADSL connection, the T2-B-Gawv1.4U10Y.BI can provide broadband connectivity to the Internet, downstream up to 24 Mbps and upstream up to 1 Mbps.

The device supports WLAN access, such as WLAN AP or WLAN device, to the Internet. It complies with IEEE 802.11, 802.11b/g specifications, WEP, WPA, and WPA2 security specifications.

#### 1.1 Packing List

- 1 x T2-B-Gawv1.4U10Y.BI
- 1 x External Splitter
- 1 x Power Adapter
- 2 x Telephone Cables (RJ-11)
- 1 x Ethernet Cables (RJ-45)
- 1 x Quick Start Guide
- 1 x Driver and Utility Software CD (With Motive Client Software)

#### 1.2 Safety Cautions

Follow the following instructions to prevent the device from risks and damage caused by fire or electric power:

- Use volume labels to mark the type of power.
- Use the power adapter packed within the device package.
- Pay attention to the power load of the outlet or prolonged lines. An overburden power outlet or damaged lines and plugs may cause electric shock or fire accident. Check the power cords regularly. If you find any damage, replace it at once.
- Proper space left for heat dissipation is necessary to avoid damage caused by overheating to the device. The long and thin holes on the device are

1

designed for heat dissipation to ensure that the device works normally. Do not cover these heat dissipation holes.

- Do not put this device close to a place where a heat source exits or high • temperature occurs. Avoid the device from direct sunshine.
- Do not put this device close to a place where it is over damp or watery. Do not spill any fluid on this device.
- Do not connect this device to any PCs or electronic products, unless our • customer engineer or your broadband provider instructs you to do this, because any wrong connection may cause power or fire risk.
- Do not place this device on an unstable surface or support. •

#### 1.3 LEDs and Interfaces

#### Front panel

| Power | DSL | Internet | LAN4 | LAN3 | LAN2 | LAN1 | WLAN | WPS | VolP | USB |   |   | _ |
|-------|-----|----------|------|------|------|------|------|-----|------|-----|---|---|---|
| <br>0 | 0   | 0        | 0    | 0    | 0    | O.   | 0    | C)  | 0    | 0   | Ö | 0 |   |

The following table describes the LEDs of the device.

| LEDs         | Color | Status | Description                                                                     |
|--------------|-------|--------|---------------------------------------------------------------------------------|
|              | Graan | On     | The device is powered on.                                                       |
| Dowor        | Green | Off    | The device is powered off.                                                      |
| Power        | Ded   | On     | The device is initializing.                                                     |
|              | Rea   | Blinks | The firmware is upgrading.                                                      |
| Del          | Graan | On     | The initial self-test of the unit is normal and ready.                          |
| DSL          | Green | Blinks | The device is detecting itself.                                                 |
|              |       | Off    | The initial self-test is failed.                                                |
|              |       | On     | The device has successful Internet connection.                                  |
|              | Green | Blinks | Data is being transmitted on the<br>Internet.                                   |
| Internet     |       | Off    | The Internet connection is failed or DSL has no synchronization.                |
|              | Red   | On     | The device is dialing up before<br>obtaining IP address successfully by<br>PPP. |
| acom Limited |       | 2      | An ISO Certificed Company                                                       |

**Teracom Limited** 

User Manual for T2-B-Gawv1.4U10Y.BI

|   | LEDs       | Color | Status | Description                                                               |
|---|------------|-------|--------|---------------------------------------------------------------------------|
|   |            |       | On     | The device has successful Ethernet connections.                           |
|   | LAN4/3/2/1 | Green | Blinks | Data is being transmitted through the LAN interface.                      |
|   |            |       | Off    | The LAN connection is not established.                                    |
|   |            |       | On     | The connection of WLAN interface is normal.                               |
| V | WLAN       | Green | Blinks | Data is being transmitted through the WLAN interface.                     |
|   |            |       | Off    | No WLAN connection.                                                       |
|   |            |       | On     | The WPS is active.                                                        |
|   | WPS        | Green | Blinks | The WPS is active, waiting for the remote client to establish connection. |
|   |            |       | Off    | The WPS is inactive.                                                      |
|   |            |       | On     | The VoIP phone is registered.                                             |
|   | VoIP1      | Green | Blinks | The phone is off-hook.                                                    |
|   |            |       | Off    | The VoIP phone is not registered.                                         |
|   |            |       | On     | The USB connection is normal.                                             |
|   | USB_H1     | Green | Blinks | Data is being transmitted through the USB interface.                      |
|   |            |       | Off    | The USB connection is failed.                                             |

### Rear panel

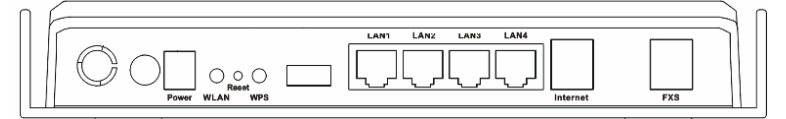

The following table describes the interfaces of the device.

| Interface        | Description                               |                                  |
|------------------|-------------------------------------------|----------------------------------|
| $\bigcirc$       | Power switch, power on or po              | ower off the device.             |
| Power            | Power interface, for connecti<br>DC, 1 A. | ing to the power adapter of 12 V |
| <br>acom Limited | 3                                         | An ISO Certificed Company        |

**Teracom Limited** 

User Manual for T2-B-Gawv1.4U10Y.BI

| Interface                                                                                                    | Description                                                                                                    |  |  |
|----------------------------------------------------------------------------------------------------|----------------------------------------------------------------------------------------------------|--|--|
| WLAN                                                                                                    | WLAN switch, switch on or switch off the WLAN function.                                                                                                    |  |  |
| Reset                                                                                                    | Reset to the factory defaults. Keep the device powered on<br>and push a paper clip into the hole for over 3 seconds, then<br>release it. The configuration is restored to the factory<br>defaults. |  |  |
| WPS                                                                                                    | WPS switch, switch on or switch off the WPS function.                                                                                                    |  |  |
| USB                                                                                                    | USB Host Port, for connecting the device those have USB Device Port (Like Pen Drive).                                                                                                    |  |  |
| LAN1/2/3/4 RJ-45 interfaces, for connecting to the Ethernet interface<br>PC or Ethernet devices through the Ethernet cable. |                                                                                                    |  |  |
| Internet                                                                                                    | RJ-11 interface for connecting to the telephone set through the telephone cable.                                                                                                    |  |  |
| FXS                                                                                                    | Connect to phones for VoIP application.                                                                                                    |  |  |

Teracom Limited

4

#### 2 Hardware Installation

Step 1 Connect the Internet interface of the device and the Modem interface of the splitter through a telephone cable. Connect the phone to the Phone interface of the splitter through a telephone cable. Connect the incoming line to the Line interface of the splitter.

The splitter has three interfaces:

- Line: Connect to a wall phone interface (RJ-11 jack).
- Modem: Connect to the DSL interface of the device.

• **Phone**: Connect to a telephone set.

**Step 2** Connect the **LAN** interface of the device to the network card of the PC through an Ethernet cable (MDI/MDIX).

Note:

Use twisted-pair cables to connect with the Hub or Switch.

Step 3 Plug one end of the power adapter to the wall outlet and connect the other end to the **Power** interface of the device.

#### **Connection 1**

The following connection method is recommended.

Figure 1 displays the application diagram for the connection of the router, PC, splitter and the telephone sets, and no telephone set is placed before the splitter.

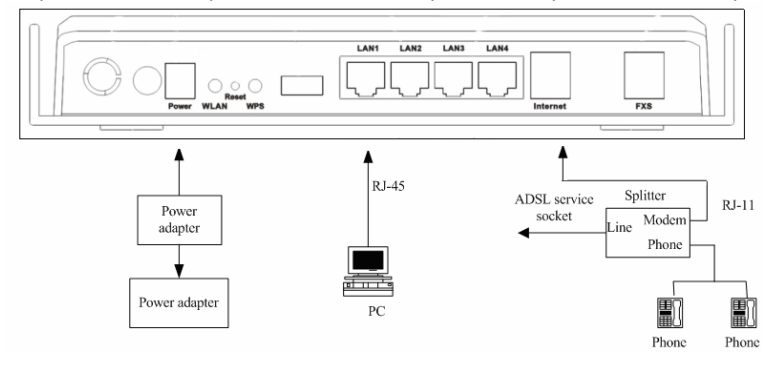

#### **Connection 2**

Figure 2 displays the application diagram for the connection of the router, PC, splitter and the telephone sets, and a telephone set is placed before the splitter.

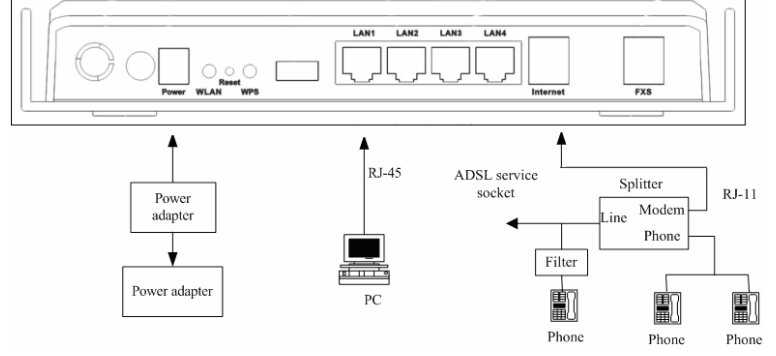

Figure 2 Connection 2 (A phone is installed closed to the splitter)

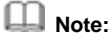

When connection 2 is used, the filter must be installed close to the telephone cable. See Figure 2. Do not use the splitter to replace the filter.

Installing a telephone directly before the splitter may lead to failure of connection between the device and the central office, or failure of Internet access, or slow connection speed. If you really need to add a telephone set before the splitter, you must add a microfilter before a telephone set. Do not connect several telephones before the splitter or connect several telephones with the microfilter.

6

**Teracom Limited** 

#### 3 Web Configuration Management

#### 3.1 Preparation before Login

Before accessing the modem, ensure the communication between PC and the modem is normal.

#### 3.1.1 Setup

Connecting your PC or home network with the modem is a simple procedure, varying slightly depending on the operating system (OS). This chapter helps you to seamlessly integrate modem with your PC or home network. In most cases, the setup procedure described below is unnecessary. For example, the default DHCP setting in Windows 2000 is client, requiring no further modification. However, it is advised to follow the setup procedure described below to verify that the communication parameters and the physical cable connections are valid or correct.

#### 3.1.2 Setting up WAN and LAN connections

#### WAN Connection

Your PC can connect to the Internet by ADSL. Connect its Internet socket to the wall socket through a telephone cable. If it has an Ethernet socket for the wide area network (WAN), connect it to the external ADSL or to the Ethernet socket through an Ethernet cable.

#### LAN Connection

Your PC can connect to the gateway with the LAN interface. Use an Ethernet cable to establish the connection between an LAN interface of your modem and the network card of your PC.

#### 3.1.3 PC Network Configuration

Each network interface on the PC should either be configured with a statically defined IP address and a DNS address, or should be instructed to automatically obtain an IP address from the network DHCP server. The modem provides a DHCP server on the LAN side and it is recommended to configure your LAN to obtain its IP address and the IP address of the DNS server automatically.

This configuration principle is identical but operations are differently on each OS.

7

**Teracom Limited** 

Figure 3 displays the TCP/IP Properties dialog box in the Windows XP system.

| iis capability. Otherwise, you n<br>ie appropriate IP settings.                  | eed to ask your network administrator for |
|----------------------------------------------------------------------------------|-------------------------------------------|
| <ul> <li>Obtain an IP address auto</li> </ul>                                    | matically                                 |
| O Use the following IP address                                                   | 955:                                      |
| IP address:                                                                      | and the second second                     |
| Subnet mask:                                                                     | · · · ·                                   |
| Default gateway:                                                                 |                                           |
| <ul> <li>Obtain DNS server addres</li> <li>O Use the following DNS se</li> </ul> | ss automatically<br>rver addresses:       |
| Preferred DNS server:                                                            |                                           |
| Alternate DNS server:                                                            |                                           |
|                                                                                  | Advanced                                  |

# Windows XP

- (1) Open the Control Panel and click **Network Connections**.
- (2) Right-click the Ethernet connection icon and choose **Properties** from the shortcut menu.
- (3) On the General tab, select the Internet Protocol (TCP/IP) component, and click Properties. The Internet Protocol (TCP/IP) Properties window appears.
- (4) Select Obtain an IP address automatically.
- (5) Select Obtain DNS server address automatically.
- (6) Click **OK** to save the settings.

#### Windows 2000/98/Me

- (1) Open the Control Panel and click Network and Dialing Connections.
- (2) Right-click the **Ethernet connection** icon and choose **Properties** from the shortcut menu. The **Connection Properties** window appears.

Teracom Limited8An ISO Certificed Company

- (3) Select the Internet Protocol (TCP/IP) component and click Properties.
- (4) The Internet Protocol (TCP/IP) Properties window appears.
- (5) Select Obtain an IP address automatically.
- (6) Select Obtain DNS server address automatically.
- (7) Click OK to save the settings.

#### Windows NT

- (1) Open the Control Panel and click Network.
- (2) On the **Protocol** tab, select the **Internet Protocol (TCP/IP)** component, and click **Properties**.
- (3) On the IP Address tab, select the Obtain an IP address automatically option.
- (4) On the DNS tab, ensure that no DNS server is defined in the DNS Service Search Order box and that no suffix is defined in the Domain Suffix Search Order box.

#### Linux

- (1) Login in to the system as a super user, by entering su in the terminal window.
- (2) Enter vi /etc/sysconfig/network-script/ifcfg-eth0 to modify the eth0 network devices and assign IP addresses.
- (3) Enter ifconfig to view the newly assigned IP addresses.

#### 3.1.4 Connection between the Modem and PC

The procedure of checking the connection between the modem and PC is as follows:

- (1) Configure the IP address of the PC as 192.168.1.X (2~254), netmask as 255. 255.255.0, and gateway address as 192. 168.1.1 (for a customized version, configure them according to the actual version).
- (2) Enter **arp** -**a** in the DOS window to check whether the PC can read the MAC address of the DSL. See Figure 4.

C:\Documents and Settings\Administrator>arp -a Interface: 192.168.1.56 on Interface 0x1000003 Internet Address Physical Address Type 192.168.1.1 00-1e-e3-00-2a-31 dynamic C:\Documents and Settings\Administrator>\_

Figure 4

(3) Ping the management IP address (by default, 192.168.1.1) of the modem.

9

**Teracom Limited** 

| User Manual for T2-B-Gay                                                                                         | wv1.4U10Y.BI                                                                                                    |
|----------------------------------------------------------------------------------------------------|----------------------------------------------------------------------------------------------------|
| C:\Documents and Setting:                                                                                        | s\Administrator>arp −a                                                                                               |
| Interface: 192.168.1.56<br>Internet Address<br>192.168.1.1                                                       | on Interface Øx1000003<br>Physical Address Type<br>00-1e-e3-00-2a-31 dynamic                                         |
| C:\Documents and Setting:                                                                                        | s\Administrator>ping 192.168.1.1                                                                                     |
| Pinging 192.168.1.1 with                                                                                         | 32 bytes of data:                                                                                                    |
| Reply from 192.168.1.1: ]<br>Reply from 192.168.1.1: ]<br>Reply from 192.168.1.1: ]<br>Reply from 192.168.1.1: ] | bytes=32 time<10ms TIL=128<br>bytes=32 time<10ms TIL=128<br>bytes=32 time<10ms TIL=128<br>bytes=32 time<10ms TIL=128 |
| Ping statistics for 192.<br>Packets: Sent = 4, R<br>Approximate round trip t<br>Minimum = Øms, Maximu            | 168.1.1:<br>eceived = 4, Lost = 0 (0% loss),<br>ines in milli-seconds:<br>un = 0ms, Average = 0ms                    |
| C:\Documents and Settings                                                                                        | s\Administrator>                                                                                                    |

If the PC can read the MAC address of the device and ping the management IP address of the device successfully, the connection between the modem and PC is normal.

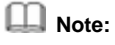

When you manage the device through Web, you must keep the power of the device on. Otherwise, the device may be damaged.

#### 3.2 Login in to the Modem

(1) Open the Internet Explorer and enter **http://192.168.1.1**.

10

(2) Enter the user name and a password. See Figure 5. The default user name and password are **admin** and **admin** respectively.

| Connect to 19           | 2.168.1.1     | ? 🛛     |
|-------------------------|---------------|---------|
|                         |               | GE      |
| User name:<br>Password: | Remember my p | assword |

Teracom Limited

| Click OK and                              | the main interface appe | ears.               |                      |
|-------------------------------------------|-------------------------|---------------------|----------------------|
| BROADBAND                                 |                         |                     | encythering the TERM |
| Home                                      | Overview                |                     |                      |
| Overview<br>System Log<br>Troubleshooting | Basic Advanced          |                     |                      |
| Configuration                             | System Information      |                     |                      |
| Countly                                   | Model Name              | T2-B-Gawv1.4U10Y-BI |                      |
| security                                  | Firmware Version        | 10.4.3.12.12        |                      |
| Services                                  | System Up time          | 00:00:46s           |                      |
| DSL Home                                  | Internet Connection     |                     |                      |
| Port Statistics                           | DSL Status              | Not Connected       |                      |
| Admile                                    | Downstream Data Rate    | 0 kbps              |                      |
| Admin                                     | Upstream Data Rate      | 0 kbps              |                      |
|                                           | Max Att Downstream Rate | 0 kbps              |                      |
|                                           | Max Att Upstream Rate   | 0 kbps              |                      |
|                                           | Wireless Settings       |                     |                      |
|                                           | Status                  | Disable             |                      |
|                                           | SSID                    | BSNL_AP             |                      |
|                                           | Channel                 | 1                   |                      |
|                                           | Security                | 128 bit WEP         |                      |
|                                           | LAN Port                |                     | -                    |
|                                           | Mac Address             | 00:26:15:50:16:00   |                      |
|                                           | IP Address              | 192.168.1.1         |                      |
|                                           | DHCP server             | On                  |                      |
|                                           | Subnet Mask             | 255.255.255.0       |                      |
|                                           | Voice                   |                     |                      |
|                                           | Status                  | Enabled             |                      |
|                                           | Registration Status     | Unknown             |                      |
|                                           | Phone Numbers-Channel 1 | 1                   |                      |
|                                           |                         |                     |                      |
|                                           | [Go To Advanced view]   |                     |                      |

After logging in to the modem as a super user, you can check, configure, and modify all the settings. You can also diagnose the device system.

#### 3.3 Home

Click **Home** to enter system information page. On the left page, there are three options: **Overview**, **System Log**, and **Troubleshooting**.

#### 3.3.1 Overview

This page displays the current status and configuration of the system. It contains the status of the modem. Such as, firmware version, system uptime, downstream data rate, upstream data rate, DSL status, wirelss and voice status.

11

Teracom Limited

A

#### User Manual for T2-B-Gawv1.4U10Y.BI 3.3.1.1 Basic

#### Choose **Overview** > **Basic** and the following page appears.

| Overview                |                     |
|-------------------------|---------------------|
| Basic Advanced          |                     |
| System Information      |                     |
| Model Name              | T2-B-Gawv1.4U10Y-BI |
| Firmware Version        | 10.4.3.12.12        |
| System Up time          | 00:00:46s           |
| Internet Connection     |                     |
| DSL Status              | Not Connected       |
| Downstream Data Rate    | 0 kbps              |
| Upstream Data Rate      | 0 kbps              |
| Max Att Downstream Rate | 0 kbps              |
| Max Att Upstream Rate   | 0 kbps              |
| Wireless Settings       |                     |
| Status                  | Disable             |
| SSID                    | BSNL_AP             |
| Channel                 | 1                   |
| Security                | 128 bit WEP         |
| LAN Port                |                     |
| Mac Address             | 00:26:15:50:16:00   |
| IP Address              | 192.168.1.1         |
| DHCP server             | On                  |
| Subnet Mask             | 255.255.255.0       |
| Voice                   |                     |
| Status                  | Enabled             |
| Registration Status     | Unknown             |
| Phone Numbers-Channel 1 | 1                   |
| Phone Numbers-Channel 1 | 1                   |

[Go To Advanced view]

The following table describes the parameters of this page.

| Field               | Description                              |
|---------------------|------------------------------------------|
| System Information  |                                          |
| Model Name          | It displays the model name of the modem. |
| Firmware Version    | The software version of the modem.       |
| System Up time      | Uptime of the modem.                     |
| Internet Connection |                                          |

**Teracom Limited** 

12

User Manual for T2-B-Gawv1.4U10Y.BI

| Field                | Description                                              |  |
|----------------------|----------------------------------------------------------|--|
| DSL Status           | The status of the ADSL port.                             |  |
| Downstream Data Rate | Down line rate.                                          |  |
| Upstream Data Rate   | Up line rate.                                            |  |
| Wireless Settings    |                                                          |  |
| Status               | The status of the wireless network.                      |  |
|                      | Service set identification (SSID) is a unique            |  |
| SSID                 | name to identify the modem in the wireless               |  |
|                      | LAN.                                                     |  |
| LAN Port             |                                                          |  |
| Mac Address          | The MAC address of the modem.                            |  |
| IP Address           | The IP address of the modem.                             |  |
| DHCP server          | The current status of the DHCP server.                   |  |
| Voice                |                                                          |  |
| Status               | The VoIP status.                                         |  |
| Registration Status  | It displays the registration status of VoIP application. |  |

## Note:

The firmware version displayed in this page may be inconsistent with the actual software version, and is for reference only.

#### 3.3.1.2 Advanced

Click Advanced in the Overview page and the following page appears.

13

**Teracom Limited** 

| Dverview<br>asic Advanced     |                     |
|-------------------------------|---------------------|
| System Information            |                     |
| Model Name                    | T2-B-Gawv1.4U10Y-BI |
| Firmware Version              | 10.4.3.12.12        |
| DSL Firmware Version          | E.25.41.64 A        |
| Wireless Version              | 1.20                |
| System Up time                | 00:08:59s           |
| Internet Connection           |                     |
| DSL Status                    | Not Connected       |
| Last Failed                   | 0x0000000           |
| Downstream Data Rate          | 0 kbps              |
| Upstream Data Rate            | 0 kbps              |
| Max Att Downstream Rate       | 0 kbps              |
| Max Att Upstream Rate         | 0 kbps              |
| SNR (Downstream)              |                     |
| SNR (Upstream)                |                     |
| Line Attentuation(Downstream) |                     |
| Line Attentuation(Upstream)   |                     |
| Connected Standard            | Inactive            |
| Wireless Settings             |                     |
| Status                        | Disable             |
| SSID                          | BSNL_AP             |
| Channel                       | 1                   |
| Security                      | 128 bit WEP         |
| LAN Port                      |                     |
| Mac Address                   | 00:26:15:50:16:00   |
| IP Address                    | 192.168.1.1         |
| DHCP server                   | On                  |
| Subnet Mask                   | 255.255.255.0       |
| Voice                         |                     |
| Status                        | Enabled             |
| Total Number of Line Support  | 1                   |
| Registration Status           | Unknown             |
| Phone Numbers-Channel 1       | 1                   |
| Statuc                        |                     |
| ARP                           |                     |
| MM.                           | Tariffic Chaba      |
| HCD                           | I Fattic State      |

Teracom Limited

14

The following table describes the parameters of this page.

| Field                | Description                                     |  |
|----------------------|-------------------------------------------------|--|
| System Information   |                                                 |  |
| DSL Firmware Version | The hardware version of the modem.              |  |
| Wireless version     | The wireless version of the modem.              |  |
| Internet Connection  |                                                 |  |
| Connected Standard   | The status of the line mode.                    |  |
|                      | It contains the configuration information about |  |
| Status               | ARP, DHCP Traffic Stats, and Wireless           |  |
|                      | Connection.                                     |  |

Note:

The rate is measured under a zero-kilometer link. In the circumstances, the gateway is automatically set, and the DNS addresses are obtained from the BRAS.

#### 3.3.2 System Log

Choose **Home** > **System Log** and the following page appears. In this page, you can consult the logs after relevant settings. You can also save the current settings to your PC.

| Jse to save t       | he current settings into your computer                |  |
|---------------------|-------------------------------------------------------|--|
| Enter date in Y     | YYY-MM-DD format and select a module                  |  |
| Date :              | 1970-01-03 to 1970-01-03                              |  |
| Module :            | System Logs Show Save<br>System Logs<br>Security Logs |  |
|                     |                                                       |  |
| Logs<br>Sat, O3 Jan | 1970 - 00:00:04 ALARM::MINOR: SYSTEM UP               |  |
| Logs<br>Sat, O3 Jan | 1970 - 00:00:04 ALARM::MINOR: SYSTEM UP               |  |
| LOGS<br>Sat, O3 Jan | 1970 - 00:00:04 ALARM::MINOR: SYSTEM UP               |  |

Teracom Limited 15 An ISO Certificed Company

Note:

Set the query time consistent with the SNTP if you want to obtain the real-time of the system logs.

#### 3.3.3 Troubleshooting

Choose **Home** > **Troubleshooting** to enter the troubleshooting page. This page is used to carry out diagnostic test. Troubleshooting allows you to carry out diagnostic tests on your local Ethernet and WAN connection by ping the web site or running the diagnostic tests. The tests results can be used to identify all the problems that are related to your DSL connection or the configuration of the modem.

Enter a well-known site (for example, IP 10.18.102.55) that you want to test. Click **Ping** and the following page appears.

Troubleshooting

| Select Internet Connection:                     | bridge_8_81 🗸 |                     |
|-------------------------------------------------|---------------|---------------------|
| Ping to well known site:<br>e.g. www.yahoo.com) | 10.18.102.55  | Ping                |
|                                                 | R             | un Diagnostic Tests |

If the network connects well and the IP address or the site is effective, the ping of the well-known site passes. Otherwise, it is failed to ping the well-known site. Select the Internet connection that you want to test from the drop-down list (take bridge\_8\_81 for example). Click **Run Diagnostic Tests** and the following page appears. In this page, you can view the test result.

**Teracom Limited** 

16

| Troubleshooting                                  |               |               |
|--------------------------------------------------|---------------|---------------|
| Select Internet Connection:                      | bridge_8_81 🗸 |               |
| Ping to well known site:<br>(e.g. www.yahoo.com) | 10.18.102.55  | Ping          |
|                                                  | Run Dia       | anostic Tests |
|                                                  |               |               |
| Test the connection to your local                | network       |               |
| Test your Ethernet Connection:                   |               | PASS          |
| Test DSL Synchronization:                        |               | FAIL          |
| F4 OAM Test                                      |               |               |
| Test your F4 OAM Segment :                       |               | N/A           |
| Test your F4 OAM ETOE :                          |               | N/A           |
| F5 OAM Test                                      |               |               |
| Test your F5 OAM Segment :                       |               | N/A           |
| Test your F5 OAM ETOE :                          |               | N/A           |
| Ping to well known site: 10.18.102               | 2.55          | FAIL          |
|                                                  |               |               |

The information that is displayed helps you to locate the problems.

#### 3.4 Configuration

Click **Configuration** to enter system configuration page. On the left page, there are seven options: **Wireless Network**, **Internet Connection**, **Local Network (LAN)**, **Voice Configuration**, **DHCP Server**, **DHCP Relay**, and **IPv6 Prefix**. You can modify LAN and WAN settings, such as PVC, LAN port, and DHCP.

#### 3.4.1 Wireless Network

A wireless local area network (WLAN) provides a flexible data communications system that you can use to access various services, such as, surfing on the Internet, E-mail, and printing services, without the cable connection. You can connect to the Internet while roaming around in the converage area.

Choose **Configuration** > **Wireless Network** and the following page appears. In this page, you can configure the parameters for wireless LAN clients that may connect to the modem.

Teracom Limited

17

#### User Manual for T2-B-Gawv1.4U10Y.BI 3.4.1.1 Basic Settings

By Default WiFI is disbaled in your CPE, and its using default SSID as "BSNL\_AP". please configure the WiFI if you want to us it.

Choose **Wireless Network > Basic Settings** and the following page appears. You must set the location where you are in order to prevent the modem from transmitting the illegal frequencies.

| OADBAND         |                                                              |                                                           | Ceracon |
|-----------------|--------------------------------------------------------------|-----------------------------------------------------------|---------|
| Home            | Wireless Network<br>Basic Settings / <u>Advanced Setting</u> | is I MAC Address Filter                                   |         |
| shooting        | To make sure MyDsiModem does<br>where you are in the world.  | not transmit on illegal frequencies, you must set         |         |
| onfiguration    |                                                              |                                                           |         |
| ss Network      | Global Setting                                               |                                                           |         |
| letwork (LAN)   | Select Profile:                                              | 802.11B/G                                                 |         |
| Configuration   | Wireless Network:                                            | Disable      DEnable                                      |         |
| Jerver<br>Relav | Select Country:                                              | INI 🐱                                                     |         |
| efix            | You may either choose a channel you                          | reelf, or allow to automatically select the best channel. |         |
| Security        | Channel Selection:                                           | Auto 🛩                                                    |         |
| Services        | Select Channel:                                              | 1 0                                                       |         |
|                 | Network Name (SSID):                                         | DSNL_AP                                                   |         |
| DSL Home        | Hide SSID:                                                   | ⊙No ○Yes                                                  |         |
| ort Statistics  | Security Settings                                            |                                                           |         |
| Admin           | Select Security Option:                                      | 128 Bit Encryption                                        |         |
|                 | WEP Authentication Mode:                                     | Open O Shared                                             |         |
|                 | Select Tx Key Index:                                         | 0                                                         |         |
|                 | Select Key Method:                                           | Pass Phrase 🛩                                             |         |
|                 | Key:                                                         |                                                           |         |
|                 | WEP Pass Phrase:                                             |                                                           |         |
|                 | Select Encryption Protocol:                                  | TEIP protocol                                             |         |
|                 | Select Authentication Method:                                | PSE (Pre Shared Key) -                                    |         |
|                 | WPA Pass Phrase:                                             | 000000000000000000000000000000000000000                   |         |
|                 | 802.1x Identity String:                                      | 12-8-Gamv1.4010Y-81 00:26:16:50:1                         |         |
|                 | 003 to Dalate Timesute                                       | (con                                                      |         |

#### The following table describes the parameters of this page.

|     | Field             | Description                                    |
|-----|-------------------|------------------------------------------------|
|     |                   | Choose the security specification. You can     |
|     | Select Profile    | choose 802.11 B/G, 802.11B only, 802.11G       |
|     |                   | only, or 802.11 MIXED_LONG.                    |
|     | Wiroloss Notwork  | Enable or disable the wireless network. If you |
|     |                   | want to connect to the Internet, enable it.    |
|     | Select Country    | Choose the country where the modem works.      |
|     | Channel Selection | You can choose Auto or Manual.                 |
|     | Select Channel    | A channel is the radio frequency(ies) used by  |
| Ter | acom Limited      | 18 An ISO Certificed Company                   |

| Field                  | Description                                                                                                    |
|------------------------|----------------------------------------------------------------------------------------------------|
|                        | 802.11b/g wireless device. Channels available depend on your geographical area.                                                                                                    |
| Network Name(SSID)     | Service set identification (SSID) is a unique<br>name to identify the modem in the wireless<br>LAN. All wireless devices on a WLAN must<br>use the same SSID in order to communicate<br>with each other. By default, the SSID of the<br>modem is <b>BSNL_AP</b> .                                                                         |
| Hide SSID              | <ul> <li>You can enable or disable this SSID.</li> <li>If you select Yes, the wireless adaptor will fail to auto-search the SSID .The auto-searching list does not display the SSID. However, if you know the SSID, you can set the connection manually.</li> <li>If you select No, the auto-searching list displays the SSID.</li> </ul> |
| Select Security Option | It is vital to protect wireless communication<br>between wireless stations, access points and<br>wired network. There are six options.                                                                                                    |

#### 3.4.1.2 Advanced Settings

Click **Advanced Settings** in the **Wireless Network** page and the following page appears. In this page, you can configure the parameters for wireless LAN clients may connect to the modem. You can also modify the Fragmentation Threshold, Rts Threshold, Nitroxm Piggyback and WMM.

**Teracom Limited** 

19

| Wireless Network                                               | .+0101.01                                               |
|----------------------------------------------------------------|---------------------------------------------------------|
| Avanced Settings : Advanced Settings                           | MAC Address Filter                                      |
| <u>asie settings</u> - Navanoeu settings                       | Pince Address Filter                                    |
| To make sure MyDslModem does no<br>where vou are in the world. | ot transmit on illegal frequencies, you must se         |
|                                                                |                                                         |
| Global Setting                                                 |                                                         |
| Select Profile:                                                | 802.11B/G 🗸                                             |
| Wireless Network:                                              | ⊙ Disable ○ Enable                                      |
| Select Country:                                                | INI 🗸                                                   |
| You may either choose a channel yours                          | elf, or allow to automatically select the best channel. |
| Channel Selection:                                             | Aut o 🗸                                                 |
| Select Channel:                                                | 1 🗸                                                     |
| Network Name (SSID):                                           | BSNL_AP                                                 |
| Hide SSID:                                                     | ⊙No ○Yes                                                |
| Fragmentation Threshold :                                      | 2346                                                    |
| RTS Threshold :                                                | 2347                                                    |
| NitroXM PiggyBack:                                             | O Disable O Enable                                      |
| WMM:                                                           | ⊙ Disable ○ Enable                                      |
| Security Settings                                              |                                                         |
| Select Security Option:                                        | 128 Bit Encryption 🗸                                    |
| WEP Authentication Mode:                                       | ⊙ Open ○ Shared                                         |
| Select Tx Key Index:                                           | 0 🗸                                                     |
| Select Key Method:                                             | Pass Phrase 🗸                                           |
| Key:                                                           | 12345678901234567890123456                              |
| WEP Pass Phrase:                                               |                                                         |
| Select Encryption Protocol:                                    | TKIP protocol                                           |
| Select Authentication Method:                                  | PSK (Pre Shared Key)                                    |
| WPA Pass Phrase:                                               |                                                         |
| 802.1x Identity String:                                        | T2-B-Gawy1.4U10Y-BI 00:26:15:50:1                       |
| 802 1x Bekey Timeout                                           | 600                                                     |
| 602.1X Rekey Timeout.                                          | 000                                                     |

The following table describes the parameters of this page.

| Field                   | Description                               |
|-------------------------|-------------------------------------------|
|                         | The fragmentation threshold is a way of   |
|                         | limiting the size of packets (frames)     |
| Fragmentation Threshold | transmitted over the network. If a packet |
|                         | exceeds the configured fragmentation      |
|                         | threshold, the fragmentation function is  |

| Teracom | Limited |  |
|---------|---------|--|

20

User Manual for T2-B-Gawv1.4U10Y.BI

| Field               | Description                                    |  |  |
|---------------------|------------------------------------------------|--|--|
|                     | enabled, and the packets are sent as multiple  |  |  |
|                     | 802.11 frames.                                 |  |  |
|                     | Request to send (RTS) is designed to prevent   |  |  |
|                     | collisions due to hidden node. A RTS defines   |  |  |
|                     | the biggest size data frame you can send       |  |  |
|                     | before a RTS handshake invoked. The RTS        |  |  |
| DTS Threshold       | threshold value is between 0 and 2347.         |  |  |
| RTS THESHOL         | If the RTS threshold value is greater than the |  |  |
|                     | fragment threshold value, the RTS              |  |  |
|                     | handshake does not occur. Because the data     |  |  |
|                     | frames are fragmented before they reach the    |  |  |
|                     | RTS size.                                      |  |  |
| Nitro VM Diggy Pook | Piggyback refers to interleaving the TCP Ack   |  |  |
| NitroXM PiggyBack   | return flow with the TCP data flow.            |  |  |

#### 3.4.1.3 MAC Address Filter

Click **MAC Address Filter** in the **Wireless Network** page and the following page appears. In this page, you can restrict the wireless PCs that connect with the modem. You can restrict the PCs in the blacklist or whitelist way.

#### Wireless Network

Basic Settings | Advanced Settings | MAC Address Filter

You can restrict which wireless PCs can connect to your device. Select how you want to restrict PCs below.

| Select MAC Auth  | Disabled 🗸            |        |
|------------------|-----------------------|--------|
| MAC Address      | Disabled<br>BlackList | Delete |
| Add MAC Address: | WhiteList             | Apply  |

Select MAC Auth: There are three options: Disabled, BlackList, or WhiteList.

- If choose **Disabled**, all the PC are allowed to access the modem.
- If choose **BlackList**, the PC whose MAC address is listed is denied to access the modem.

Teracom Limited21An ISO Certificed Company

 If choose WhiteList, only the PC whose MAC address is listed is allowed to access the modem.

#### 3.4.1.4 Wireless Configuration Example

Before you configure the wireless network, ensure that the wireless network card is installed in the PC.

The following describes the example of wireless network configuration:

Step 1 In the Control Panel page, double click Network Connections. The following page appears.

| Network Committions                                            |                                    |                         |                         | .  C ×     |
|----------------------------------------------------------------|------------------------------------|-------------------------|-------------------------|------------|
| ile Edit View Favorites To                                     | ols Advanced Help                  |                         |                         | - 47       |
| 3 tax • 🕥 - 🎓 🎾                                                | Search 🍋 Folders 🛄 •               |                         |                         |            |
| stress 🔹 Network Connections                                   |                                    |                         |                         | <b>S S</b> |
| THE PARTY DEPARTY                                              | Name                               | Type                    | Status                  | Device N   |
| Network Tasks 2                                                | Broadband                          |                         |                         |            |
| Create a new connection<br>Change Windows Firewall<br>settings | 8_35<br>LAN or High-Speed Internet | Broadband               | Disconnected, Prewalled | WANMO      |
| See Also A                                                     | Local Area Connection 2            | LAN or High-Speed Inter | Connected, Firewalled   | Broadcor   |
| Network Troubleshooter                                         | Local Area Connecton               | LAN or High-Speed Inter | Connected, Firewailed   | Realitek F |
| Other Places                                                   | 0                                  |                         |                         |            |
| Control Panel                                                  |                                    |                         |                         |            |
| Ny Network Places                                              |                                    |                         |                         |            |
| My Documents                                                   |                                    |                         |                         |            |
| My Computer                                                    |                                    |                         |                         |            |

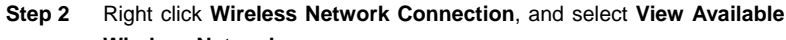

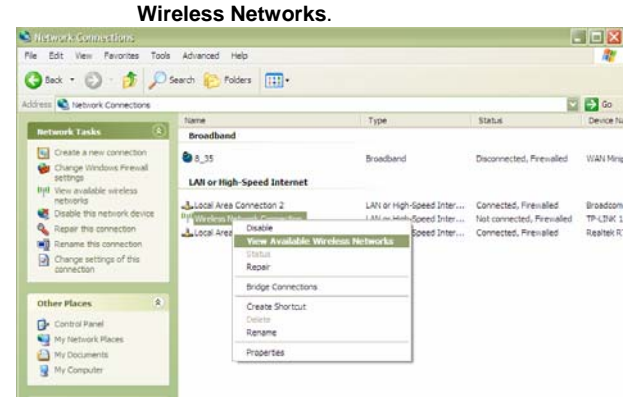

Step 3 In the Wireless Network Connection page, refresh the network lists and select the network name (SSID) PRISM\_WIRELESS, which is the default SSID name. Then click Connect.

Teracom Limited

22

User Manual for T2-B-Gawv1.4U10Y.BI

| Network Tasks                                           | Choose a wireless network                                                        |                         |
|---------------------------------------------------------|----------------------------------------------------------------------------------|-------------------------|
| 💋 Refresh network list                                  | Click an item in the list below to connect to a wireless network<br>information. | in range or to get more |
| Set up a wireless network<br>for a home or small office | ((p)) ChinaNet-ipcam                                                             | -BDU                    |
| Related Tasks                                           | ((Q)) adsl-000005                                                                |                         |
| Learn about wireless networking                         | Unsecured wireless network ((Q)) ChinaNet-one                                    |                         |
| Change the order of<br>preferred networks               | Security-enabled wireless network (WPA)                                          | •000                    |
| Change advanced settings                                | ((P)) Unsecured wireless network                                                 |                         |
|                                                         | ((Q)) PRISM_WIRELESS                                                             |                         |
|                                                         | Unsecured wireless network ((Q)) ZTENet                                          | e880                    |
|                                                         | Unsecured wireless network                                                       |                         |

After finishing the settings, you can manage the modem through graphical user interface (GUI) or Telnet.

#### 3.4.2 Internet Connection

This page displays the information of the PVC after some effective configuration.

#### 3.4.2.1 Connections

Choose **Configuration** > **Internet Connection** and the following page appears. In this page, you can view the information of the PVC.

**Teracom Limited** 

23

| BROADBAND                                                                          |                                     |                           |                       |                                   |             |                   |       |        |   | terace | - |
|------------------------------------------------------------------------------------|-------------------------------------|---------------------------|-----------------------|-----------------------------------|-------------|-------------------|-------|--------|---|--------|---|
| Home<br>verview<br>ystem Log                                                       | Internet Con<br>Connections         | ADSL   MA                 | Configu<br>C Spoofing | ration                            |             |                   |       |        |   |        |   |
| Configuration                                                                      | Click Add to ad<br>existing Interne | ld Internet<br>et connect | connection            | . Click Delete                    | or Edit lir | k to delete       | /edit | an     |   |        |   |
| /ireless Network<br>hternet Connection<br>ocal Network (LAN)<br>oice Configuration | PVC Name                            | VPI/VCI                   | Category              | Protocol                          | NAT         | WAN IP<br>Address | Edit  | Delete | _ |        |   |
| HCP Relay<br>Pv6 Prefix                                                            | pppoe_0_35<br>Connect >>            | 0/35                      | UBR                   | PPPoE<br>LlcBridged               | On          | Not<br>Assigned   | 2     | 0      |   |        |   |
| Security                                                                           | bridge_0_32                         | 0/32                      | UBR                   | RFC2684-<br>Bridged<br>LlcBridged | Off         |                   | 1     | 0      |   |        |   |
| Services<br>DSL Home                                                               | bridge_0_100                        | 0/100                     | UBR                   | RFC2684-<br>Bridged<br>LicBridged | Off         |                   | •     | 0      |   |        |   |
| Port Statistics                                                                    | bridge_8_35                         | 8/35                      | UBR                   | RFC2684-<br>Bridged               | Off         |                   | •     | 0      |   |        |   |
| Admin                                                                              | bridge_8_81                         | 8/81                      | UBR                   | RFC2684-<br>Bridged               | Off         |                   | 1     | Û      |   |        |   |
|                                                                                    | bridge_14_34                        | 14/34                     | UBR                   | RFC2684-<br>Bridged<br>LicBridged | Off         | Ð                 | •     | Û      |   |        |   |
|                                                                                    | bridge_1_41                         | 1/41                      | UBR                   | RFC2684-<br>Bridged<br>LlcBridged | Off         | 2                 | •     | 0      |   |        |   |
|                                                                                    |                                     |                           |                       | 1                                 | select      |                   |       |        |   |        |   |

- Delete an existing Internet connection.
   Modify an existing Internet connection. •

# Note:

In the Connections page, the default configuration of the modem supports six PVCs. The modem can be configured with eight PVCs at most. If you add more than eight PVCs, it refuses to add.

# $\widehat{\ensuremath{\mathbb{I}}}$ : Delete an existing Internet connection.

The following describes an example of deleteing bridge\_0\_32. **Step 1** In the following page, click to delete bridge\_0\_32.

**Teracom Limited** 

24

Internet Connection Configuration Connections | ADSL | MAC Spoofing

#### Internet Connection Configuration

Click Add to add Internet connection. Click Delete or Edit link to delete/edit an existing Internet connection.

| PVC Name                       | VPI/VCI | Category | Protocol                          | NAT           | WAN IP<br>Address | Delete<br>Edit |
|--------------------------------|---------|----------|-----------------------------------|---------------|-------------------|----------------|
| pppoe_0_35<br><u>Connect</u> ≫ | 0/35    | UBR      | PPPoE<br>LlcBridged               | On            | Not<br>Assigned   | 높 🛈 🗖          |
| bridge_0_32                    | 0/32    | UBR      | RFC2684-<br>Bridged<br>LlcBridged | Off           | -                 | 높 🛈 🗖          |
| bridge_0_100                   | 0/100   | UBR      | RFC2684-<br>Bridged<br>LlcBridged | Off           | -                 | 높 🛈 🗖          |
| bridge_8_35                    | 8/35    | UBR      | RFC2684-<br>Bridged<br>LlcBridged | Off           | -                 | <u>)</u> 🛈 🗖   |
| bridge_8_81                    | 8/81    | UBR      | RFC2684-<br>Bridged<br>LlcBridged | Off           | -                 | 높 🛈 🗖          |
| bridge_14_34                   | 14/34   | UBR      | RFC2684-<br>Bridged<br>LlcBridged | Off           | -                 | 높 🛈 🗖          |
| bridge_1_41                    | 1/41    | UBR      | RFC2684-<br>Bridged<br>LlcBridged | Off           | -                 | <u>)</u> 🕅 🗖   |
|                                |         |          |                                   | select<br>all |                   |                |
|                                |         |          |                                   |               | Add >             | Delete         |

**Step 2** The system deletes bridge\_0\_32. After the deletion, the following page appears.

**Teracom Limited** 

25

#### Internet Connection Configuration Connections | ADSL | MAC Spoofing

#### Internet Connection Configuration

 ${\rm Click}$  Add to add  ${\rm Internet}$  connection.  ${\rm Click}$   ${\rm Delete}$  or  ${\rm Edit}$  link to delete/edit an existing  ${\rm Internet}$  connection.

| PVC Name                       | VPI/VCI | Category | Protocol                          | NAT           | WAN IP<br>Address | Delete<br>Edit |
|--------------------------------|---------|----------|-----------------------------------|---------------|-------------------|----------------|
| pppoe_0_35<br><u>Connect</u> ≫ | 0/35    | UBR      | PPPoE<br>LlcBridged               | On            | Not<br>Assigned   | 높 🛈 🗖          |
| bridge_0_100                   | 0/100   | UBR      | RFC2684-<br>Bridged<br>LlcBridged | Off           | -                 | 높 🛈 🗖          |
| bridge_8_35                    | 8/35    | UBR      | RFC2684-<br>Bridged<br>LlcBridged | Off           | -                 | 🔪 🛈 🗖          |
| bridge_8_81                    | 8/81    | UBR      | RFC2684-<br>Bridged<br>LlcBridged | Off           | -                 | <b>%</b> 🕅 🗖   |
| bridge_14_34                   | 14/34   | UBR      | RFC2684-<br>Bridged<br>LlcBridged | Off           | -                 | <b>%</b> 🕅 🗖   |
| bridge_1_41                    | 1/41    | UBR      | KFC2684-<br>Bridged<br>LlcBridged | Off           | -                 | 높 🕅 🗖          |
|                                |         |          | -                                 | select<br>all |                   |                |
|                                |         |          |                                   |               | Add >             | Delete         |

# Sector 2 Strain Strain Stra

The following describes an example of modifying bridge\_8\_35. **Step 1** In the following page, click to modify bridge\_8\_35.

**Teracom Limited** 

26

Internet Connection Configuration Connections | ADSL | MAC Spoofing

#### Internet Connection Configuration

Click Add to add Internet connection. Click Delete or Edit link to delete/edit an existing Internet connection.

| PVC Name                | VPI/VCI | Category | Protocol                          | NAT           | WAN IP<br>Address | Delete<br>Edit |
|-------------------------|---------|----------|-----------------------------------|---------------|-------------------|----------------|
| pppoe_0_35<br>Connect ≫ | 0/35    | UBR      | PPPoE<br>LlcBridged               | On            | Not<br>Assigned   | 높 🛈 🗖          |
| bridge_0_32             | 0/32    | UBR      | RFC2684-<br>Bridged<br>LlcBridged | Off           | -                 | 높 🕅 🗖          |
| bridge_0_100            | 0/100   | UBR      | RFC2684-<br>Bridged<br>LlcBridged | Off           | -                 | <b>%</b> 🛈 🗖   |
| bridge_8_35             | 8/35    | UBR      | RFC2684-<br>Bridged<br>LlcBridged | Off           | -                 | <u>)</u> 🕅 🗖   |
| bridge_8_81             | 8/81    | UBR      | RFC2684-<br>Bridged<br>LlcBridged | Off           | -                 | 높 🕅 🗖          |
| bridge_14_34            | 14/34   | UBR      | RFC2684-<br>Bridged<br>LlcBridged | Off           | -                 | 높 🛈 🗖          |
| bridge_1_41             | 1/41    | UBR      | RFC2684-<br>Bridged<br>LlcBridged | Off           | -                 | 높 🛈 🗖          |
|                         |         |          |                                   | select<br>all |                   |                |
|                         |         |          |                                   |               | Add >             | Delete         |

Step 2 The following page appears. In this page, you can modify VPI, VCI and service category.

**Teracom Limited** 

27

| User Manual for T2-B-Gawv1.4U10Y.BI                                   |                           |
|-----------------------------------------------------------------------|---------------------------|
| Internet Connection Configuration                                     |                           |
| Configure ATM PVC                                                     |                           |
| Please enter VPI and VCI numbers for the Internet com<br>by your ISP. | nection which is provided |
| VPI:                                                                  | 8 (0-255)                 |
| VCI:                                                                  | 35 (32-<br>65535)         |
| Service Category:                                                     | UBR With PCR 🐱            |
| Peak Cell Rate                                                        | 8000 cell/s<br>(0-8000)   |
| Sustainable Cell Rate:                                                | 0 cell/s<br>(1-7099)      |
| Maximum Burst Size:                                                   | 0 cells<br>(1-1000000)    |
|                                                                       | Next > Cancel             |

The following table describes the parameters of this page.

|     | Field            | Description                                        |
|-----|------------------|----------------------------------------------------|
|     |                  | Virtual path identifier (VPI) is the virtual path  |
|     | VPI              | between two points in an ATM network. Its          |
|     |                  | valid value is from 0 to 255.                      |
|     |                  | Virtual Channel Identifier (VCI) is the virtual    |
|     | VCI              | channel between two points in an ATM               |
|     |                  | network. Its valid value is from 32 to 65535.      |
|     |                  | You can choose UBR With PCR, CBR, Non              |
|     |                  | Realtime VBR, or Realtime VBR.                     |
|     |                  | • UBR with PCR: Unspecified bite rate              |
|     |                  | with peak cell rate (UBR with PCR).                |
|     |                  | When the network is congested, the UBR             |
|     |                  | cell is dropped and communication traffic          |
|     | Service Category | is at a fairly low level. Its peak cell rate       |
|     |                  | range is from 0 to 8000.                           |
|     |                  | • <b>CBR</b> : Constant bit rate (CBR) is a coding |
|     |                  | mode. It is adapted for strict requirement         |
|     |                  | to delay and quality of data packets               |
|     |                  | transmission. Its peak cell rate range is          |
|     |                  | from 0 to 7100.                                    |
| Ter | acom Limited     | 28 An ISO Certificed Company                       |

| Field                 | Description                                                                                                    |  |  |  |
|-----------------------|----------------------------------------------------------------------------------------------------|--|--|--|
|                       | <ul> <li>Non Real-time VBR: Non real-time variable bit rate (NRT-VBR) is adapted for real time with relatively low requirement. Its peak cell rate range is from 0 to 8000. The sustainable cell rate range is from 1 to 7099, and the maximum burst size range is from 0 to 1000000.</li> <li>Real-time VBR: Real-time variable bit rate (Real-time VBR) is adapted for real time with high requirement. Its peak cell rate range is from 0 to 8000. The sustainable cell rate range is from 1 to 7099, and the maximum burst size range is from 1 to 7099, and the maximum burst size range is from 1 to 7099, and the maximum burst size range is from 1 to 7099, and the maximum burst size range is from 0 to 1000000.</li> </ul> |  |  |  |
| Sustainable Cell Rate | Sustainable cell rate (SCR) is an ATM<br>parameter for traffic management. For<br>variable bit rate (VBR) connections, SCR<br>determines the long-term average cell rate<br>that can be transmitted.                                                                                                    |  |  |  |
| Maximum Burst Size    | Maximum burst size (MBS) is used to specify<br>the maximum number of cells that can be<br>transmitted at the contracted peak cell rate<br>(PCR).                                                                                                    |  |  |  |

# Note:

The value of PCR should be greater than SCR, and MBS is usually less than 10. The service category merely is effective to upstream.

Step 3 After proper modifications, click Next and the following page appears. In the page, you can modify the configure connection type, such as encapsulation type or encapsulation mode (The mode is only adapted for RFC2684 protocol).

**Teracom Limited** 

29

| nternet Connection Configuration                          |                                |  |
|-----------------------------------------------------------|--------------------------------|--|
| Configure Connection Type                                 |                                |  |
| Select the encapsulation type with the ATM PV you to use. | C that your ISP has instructed |  |
| Encapsulation Type:                                       | LLC/SNAP 🗸                     |  |
| Encapsulation Mode:                                       | Bridged 🗸                      |  |
|                                                           |                                |  |
|                                                           | Next > Cancel                  |  |

# Add >: Add Internet connection.

The following describes an example of adding PVC 0/32.

 Step 1
 In the following page, click Add to add PVC 0/32.

 Internet Connection Configuration

 Connections | ADSL | MAC Speefing

#### Internet Connection Configuration

Click Add to add Internet connection. Click Delete or Edit link to delete/edit an existing Internet connection.

| PVC Name                  | VPI/VCI | Category | Protocol                          | NAT           | WAN IP<br>Address | Delete<br>Edit |
|---------------------------|---------|----------|-----------------------------------|---------------|-------------------|----------------|
| pppoe_0_35<br>Connect_>>> | 0/35    | UBR      | PPPoE<br>LlcBridged               | On            | Not<br>Assigned   | 높 🕅 🗖          |
| bridge_0_100              | 0/100   | UBR      | RFC2684-<br>Bridged<br>LlcBridged | Off           | -                 | 높 🛈 🗖          |
| bridge_8_35               | 8/35    | UBR      | RFC2684-<br>Bridged<br>LlcBridged | Off           | -                 | 높 🛈 🗖          |
| bridge_8_81               | 8/81    | UBR      | RFC2684-<br>Bridged<br>LlcBridged | Off           | -                 | 높 🛈 🗖          |
| bridge_14_34              | 14/34   | UBR      | RFC2684-<br>Bridged<br>LlcBridged | Off           | -                 | 높 🛈 🗖          |
| bridge_1_41               | 1/41    | UBR      | RFC2684-<br>Bridged<br>LlcBridged | Off           | -                 | 높 🛈 🗖          |
|                           |         |          |                                   | select<br>all |                   |                |
|                           |         |          |                                   |               | Add >             | Delete         |

Step 2 The following page appears. In this page, you can modify VPI, VCI, and service categories.

**Teracom Limited** 

30

|  | User Manual | for | T2-B-Gay | wv1.4U1 | 0Y.BI |
|--|-------------|-----|----------|---------|-------|
|--|-------------|-----|----------|---------|-------|

| Configure ATM PVC                                                |                                           |
|------------------------------------------------------------------|-------------------------------------------|
| Please enter PVC Name, VPI and VCI i<br>is provided by your ISP. | numbers for the Internet connection which |
| PVC Name:                                                        | R_0_32                                    |
| VPI:                                                             | 0 (0-255)                                 |
| VCI:                                                             | 32 (32-65535)                             |
| Service Category:                                                | UBR With PCR 🗸                            |
| Peak Cell Rate                                                   | 0cell/s(0-<br>8000)                       |
| Sustainable Cell Rate:                                           | 0 cell/s(1-<br>7099)                      |
| Maximum Burst Size                                               | 0 cells(1-                                |

The following table describes the parameters of this page.

|           | Field            | Description                                                                                 |
|-----------|------------------|---------------------------------------------------------------------------------------------|
|           | VPI              | Virtual path identifier (VPI) is the virtual path between two points in an ATM network. Its |
|           |                  | valid value is from 0 to 255.                                                               |
|           | VCI              | Virtual Channel Identifier (VCI) is the virtual channel between two points in an ATM        |
|           |                  | network. Its valid value is from 32 to 65535.                                               |
|           |                  | You can choose UBR with PCR, CBR, Non                                                       |
|           |                  | Realtime VBR, or Realtime VBR.                                                              |
| Service C |                  | • UBR with PCR: Unspecified bite rate                                                       |
|           |                  | with peak cell rate (UBR with PCR).                                                         |
|           | Service Category | When the network is congested, the UBR                                                      |
|           |                  | cell is dropped and communication traffic                                                   |
|           |                  | is at a fairly low level. Its peak cell rate                                                |
|           |                  | range is from 0 to 8000.                                                                    |
|           |                  | • <b>CBR</b> : Constant bit rate (CBR) is a coding                                          |
|           |                  | mode. It is adapted for strict requirement                                                  |
|           |                  | to delay and quality of data packets                                                        |
|           |                  | transmission. Its peak cell rate range is                                                   |
|           |                  | from 0 to 7100.                                                                             |
| Ter       | acom Limited     | 31 An ISO Certificed Company                                                                |

| Field                 | Description                                                                                                    |
|-----------------------|----------------------------------------------------------------------------------------------------|
|                       | <ul> <li>Non Real-time VBR: Non real-time variable bit rate (NRT-VBR) is adapted for real time with relatively low requirement. Its peak cell rate range is from 0 to 8000. The sustainable cell rate range is from 1 to 7099, and the maximum burst size range is from 0 to 1000000.</li> <li>Real-time VBR: Real-time variable bit rate (Real-time VBR) is adapted for real time with high requirement. Its peak cell rate range is from 0 to 8000. The sustainable cell rate range is from 1 to 7099, and the maximum burst size range is from 1 to 7099, and the maximum burst size range is from 1 to 7099, and the maximum burst size range is from 1 to 7099, and the maximum burst size range is from 0 to 1000000.</li> </ul> |
| Sustainable Cell Rate | Sustainable cell rate (SCR) is an ATM<br>parameter for traffic management. For<br>variable bit rate (VBR) connections, SCR<br>determines the long-term average cell rate<br>that can be transmitted.                                                                                                    |
| Maximum Burst Size    | Maximum burst size (MBS) is used to specify<br>the maximum number of cells that can be<br>transmitted at the contracted peak cell rate<br>(PCR).                                                                                                    |

# Note:

The value of PCR should be greater than SCR, and MBS is usually less than 10. The service category merely is effective to upstream.

**Step 3** After proper modifications, click **Next** and the following page appears. In this page, you can modify Internet connection protocol and encapsulation type.

**Teracom Limited** 

32

| nternet Connection Configuration                  |                                                       |  |  |
|---------------------------------------------------|-------------------------------------------------------|--|--|
| Configure Connection Type                         |                                                       |  |  |
| Select the protocol and<br>instructed you to use. | encapsulation type with the ATM PVC that your ISP has |  |  |
| Protocol:                                         | ○PPP over ATM (PPPoA)                                 |  |  |
|                                                   | ○PPP over ATM for IPv6 (PPPoA IPv6)                   |  |  |
|                                                   | ⊙ PPP over Ethernet (PPPoE)                           |  |  |
|                                                   | ○PPP over Ethernet for IPv6 (PPPoE IPv6)              |  |  |
|                                                   | ○RFC2684 (IPv4)                                       |  |  |
|                                                   | ○RFC2684 (IPv6)                                       |  |  |
|                                                   | O Bridging                                            |  |  |
| Encapsulation Type:                               | LLC/SNAP 🗸                                            |  |  |
| Encapsulation Mode:                               | Bridged 🔛                                             |  |  |
|                                                   | Next > Cancel                                         |  |  |

#### Sample 1: PPP over ATM (PPPoA)

 Step 1
 Select PPP over ATM (PPPoA) protocol and set the encapsulation type to VC MUX (depending upon the uplink equipment, generally VC MUX). Then click Next.

| Configure Connection Type                         |                                                       |  |  |
|---------------------------------------------------|-------------------------------------------------------|--|--|
| Select the protocol and<br>instructed you to use. | encapsulation type with the ATM PVC that your ISP has |  |  |
| Protocol:                                         | ⊙PPP over ATM (PPPoA)                                 |  |  |
|                                                   | ○PPP over ATM for IPv6 (PPPoA IPv6)                   |  |  |
|                                                   | ○PPP over Ethernet (PPPoE)                            |  |  |
|                                                   | ○PPP over Ethernet for IPv6 (PPPoE IPv6)              |  |  |
|                                                   | ○RFC2684 (IPv4)                                       |  |  |
|                                                   | ORFC2684 (IPv6)                                       |  |  |
|                                                   | OBridging                                             |  |  |
| Encapsulation Type:                               | WC MUX 🐱                                              |  |  |
| Encapsulation Mode:                               | Bridged 🖌                                             |  |  |
|                                                   |                                                       |  |  |

**Teracom Limited** 

33
Step 2 In this example, the modern must be configured as built-in PPPoA + NAT. Select Obtain an IP address automatically, Enable NAT, and Add Default Route.

| Ir | Internet Connection Configuration                                        |  |  |
|----|--------------------------------------------------------------------------|--|--|
| ¢  | Configure WAN IP Settings                                                |  |  |
| -  | Enter information provided by your ISP to configure the WAN IP settings. |  |  |
|    | <ul> <li>Obtain an IP address automatically</li> </ul>                   |  |  |
|    | O Use the following IP address:                                          |  |  |
|    | WAN IP Address:                                                          |  |  |
|    | Enable NAT                                                               |  |  |
|    | ✓ Add Default Route                                                      |  |  |
|    |                                                                          |  |  |
|    | Next > Cancel                                                            |  |  |
|    |                                                                          |  |  |

#### The following table describes the parameters of this page.

| Field                              | Description                                                                                                    |
|------------------------------------|----------------------------------------------------------------------------------------------------|
| Obtain an IP address automatically | Through PPP dial-up to obtain an IP address assigned by up-link equipment, such as BRAS.                                                                                                    |
| Use the following IP address       | If you want to manually enter the WAN IP address, select it and enter the IP address provided by your ISP.                                                                                                    |
| Enable NAT                         | Select it to enable network address<br>translation (NAT) function of the modem. If<br>you do not enable NAT and want to the<br>modem to access the Internet normally, you<br>must add a route on the uplink equipment.<br>Otherwise, the access to the Internet fails.<br>Normally, it is required to enable NAT. |
| Add Default Route                  | Add a default route in the routing table.<br>Normally, it must be selected. Otherwise, you<br>have to add a default route manually.                                                                                                    |

Step 3 Enter the correct broadband user name and password. Select a proper PPP connection mode. Then click **Next**.

```
Teracom Limited
```

```
34
```

| nternet Connection Configuration       |                                                   |  |
|----------------------------------------|---------------------------------------------------|--|
| Configure Broadband Use                | er Name and Password                              |  |
| To use your Broadband ser<br>password. | rvice, please verify your Broadband user name and |  |
| Broadband User Name:                   | tw4@9806a.com                                     |  |
| Password:                              | •••                                               |  |
| Confirm Password:                      | •••                                               |  |
| Session established by:                | ⊙ Always On                                       |  |
|                                        | ○Dial on Demand                                   |  |
|                                        | Consider Lanside Traffic Only                     |  |
|                                        | Disconnect if no activity for 0 minutes           |  |
|                                        | ○ Manually Connect                                |  |
|                                        | Consider Lanside Traffic Only                     |  |
|                                        | Disconnect if no activity for minutes             |  |
|                                        | Next > Cancel                                     |  |

The following table describes the parameters of this page.

|     | Field                  | Description                                                                                                    |  |  |
|-----|------------------------|----------------------------------------------------------------------------------------------------|--|--|
|     | Broadband User Name    | Enter the correct user name provided by your ISP.                                                                                                    |  |  |
|     | Password               | Enter the correct password provided by your ISP.                                                                                                    |  |  |
|     | Confirm Password       | Confirm the correct password provided to your ISP.                                                                                                    |  |  |
|     | Session established by | <ul> <li>Select a PPP connection mode according to your practice.</li> <li>Always On: After the device is powered on, the system performs PPP dial-up automatically. If the device is powered off, DSLAM or the up-link equipment is abnormal, the PPP connection will not be broken.</li> <li>Dial on Demand: After the device is powered on, the PPP dial-up performs automatically. If the device does not</li> </ul> |  |  |
| Ter | acom Limited           | 35 An ISO Certificed Company                                                                                                    |  |  |

| Field | Description                               |
|-------|-------------------------------------------|
|       | detect the flow of the user continuously  |
|       | within the preset minutes, the device     |
|       | automatically stops the PPP connection.   |
|       | Once the device detects the data flow     |
|       | (for example, accessing the web page), it |
|       | restarts the PPP for dial-up.             |
|       | Manually Connect: Choose                  |
|       | Configuration > Internet Connection >     |
|       | Connections. Click Connect in the         |
|       | Internet Connection Configuration         |
|       | page to start the PPP connection. If the  |
|       | device does not detect the data-flow of   |
|       | the user continuously within the preset   |
|       | minutes, the device automatically         |
|       | releases the PPP connection. The          |
|       | difference between manually connect       |
|       | and dial on demand is that you must start |
|       | a PPP connection manually again if you    |
|       | select manually connect. Enter the        |
|       | waiting time in the field.                |

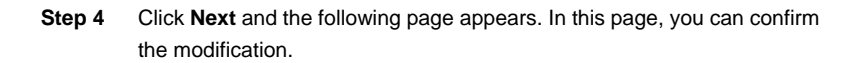

**Teracom Limited** 

36

| nternet Connection Configuration         |                                                         |  |  |  |  |
|------------------------------------------|---------------------------------------------------------|--|--|--|--|
| Summary                                  |                                                         |  |  |  |  |
| Make sure that the settin                | gs below match the settings provided by your ISP.       |  |  |  |  |
| Internet(WAN) Configu                    | ration:                                                 |  |  |  |  |
| VPI / VCI                                | VPI / VCI 0 / 32                                        |  |  |  |  |
| Service Category                         | UBR With PCR 0 cell/s                                   |  |  |  |  |
|                                          |                                                         |  |  |  |  |
| Connection Type                          | PPPoA VC MUX, Always On                                 |  |  |  |  |
| Connection Type<br>NAT                   | PPPoA VC MUX, Always On<br>On                           |  |  |  |  |
| Connection Type<br>NAT<br>WAN IP Address | PPPoA VC MUX, Always On<br>On<br>Automatically Assigned |  |  |  |  |

Check the configuration according to the requirements. When you ensure that the configuration is correct, click **Apply**. The following page appears.

| Internet Connection Configuration<br>Connections   ADSL   MAC Spoofing |                                       |                                     |                                   |               |                   |                |     |
|------------------------------------------------------------------------|---------------------------------------|-------------------------------------|-----------------------------------|---------------|-------------------|----------------|-----|
| Internet Con<br>Click Add to a<br>existing Intern                      | nection C<br>dd Interne<br>let connec | onfiguratio<br>t connectio<br>tion. | <b>n</b><br>n. Click Delet        | e or Edit l   | ink to delete     | e/edit ar      |     |
| PVC Name                                                               | VPI/VCI                               | Category                            | Protocol                          | NAT           | WAN IP<br>Address | Delete<br>Edit |     |
| pppoe_0_35<br>Connect >>>>>>>>>>>>>>>>>>>>>>>>>>>>>>>>>>>>             | 0/35                                  | UBR                                 | PPPoE<br>LlcBridged               | On            | Not<br>Assigned   | <b>%</b> . 🕅   |     |
| bridge_0_100                                                           | 0/100                                 | UBR                                 | RFC2684-<br>Bridged<br>LlcBridged | Off           | -                 | <b>%</b> . 🕅   |     |
| bridge_8_35                                                            | 8/35                                  | UBR                                 | RFC2684-<br>Bridged<br>LlcBridged | Off           | -                 | <b>`</b> . 🗊   |     |
| bridge_8_81                                                            | 8/81                                  | UBR                                 | RFC2684-<br>Bridged<br>LlcBridged | Off           | -                 | <b>`</b> . 🗊   |     |
| bridge_14_34                                                           | 14/34                                 | UBR                                 | RFC2684-<br>Bridged<br>LlcBridged | Off           | -                 | <b>`</b> . 🗊   |     |
| bridge_1_41                                                            | 1/41                                  | UBR                                 | RFC2684-<br>Bridged<br>LlcBridged | Off           | -                 | <b>`</b> . 🗊   |     |
| R_0_32<br>Connect >>>>>>>>>>>>>>>>>>>>>>>>>>>>>>>>>>>>                 | 0/32                                  | UBR                                 | PPPoA<br>VC/MUX                   | On            | Not<br>Assigned   | <b>`</b> . 🕅   |     |
|                                                                        |                                       |                                     |                                   | select<br>all |                   |                |     |
|                                                                        |                                       |                                     |                                   |               | Add >             | Dele           | rte |

Teracom Limited

37

## Sample 2: PPP over ATM for IPv6 (PPPoA IPv6)

Step 1 Select PPP over ATM for IPv6 (PPPoA IPv6) protocol and set the encapsulation type to VC MUX (depending upon the uplink equipment, generally VC MUX). Then click Next.

| Configure Connection                              | Туре                                                  |
|---------------------------------------------------|-------------------------------------------------------|
| Select the protocol and<br>instructed you to use. | encapsulation type with the ATM PVC that your ISP has |
| Protocol:                                         | ○PPP over ATM (PPPoA)                                 |
|                                                   | ⊙ PPP over ATM for IPv6 (PPPoA IPv6)                  |
|                                                   | ○PPP over Ethernet (PPPoE)                            |
|                                                   | ○PPP over Ethernet for IPv6 (PPPoE IPv6)              |
|                                                   | ORFC2684 (IPv4)                                       |
|                                                   | ○RFC2684 (IPv6)                                       |
|                                                   | ○ Bridging                                            |
| Encapsulation Type:                               | VC MUX 🐱                                              |
| Encapsulation Mode:                               | Bridged 🗸                                             |

Step 2In this example, the modern must be configured as built-in PPPoA + NAT.Select Obtain an IP address automatically, Enable NAT, and AddDefault Route.

| nternet Connection Configuration                                         |   |  |  |
|--------------------------------------------------------------------------|---|--|--|
| Configure WAN IP Settings                                                |   |  |  |
| Enter information provided by your ISP to configure the WAN IP settings. |   |  |  |
| <ul> <li>Obtain an IP address automatically</li> </ul>                   |   |  |  |
| O Use the following IP address:                                          |   |  |  |
| WAN IP Address:                                                          |   |  |  |
| Enable NAT                                                               |   |  |  |
| ✓ Add Default Route                                                      |   |  |  |
|                                                                          | _ |  |  |
| Next > Cance                                                             |   |  |  |

The following table describes the parameters of this page.

 Teracom Limited
 38
 An ISO Certificed Company

User Manual for T2-B-Gawv1.4U10Y.BI

| Field                              | Description                                                                                                    |
|------------------------------------|----------------------------------------------------------------------------------------------------|
| Obtain an IP address automatically | Through PPP dial-up to obtain an IP address assigned by up-link equipment, such as BRAS.                                                                                                    |
| Use the following IP address       | If you want to manually enter the WAN IP address, select it and enter the IP address provided by your ISP.                                                                                                    |
| Enable NAT                         | Select it to enable network address<br>translation (NAT) function of the modem. If<br>you do not enable NAT and want to the<br>modem to access the Internet normally, you<br>must add a route on the uplink equipment.<br>Otherwise, the access to the Internet fails.<br>Normally, it is required to enable NAT. |
| Add Default Route                  | Add a default route in the routing table.<br>Normally, it must be selected. Otherwise, you<br>have to add a default route manually.                                                                                                    |

Step 3Enter the correct broadband user name and password. Select a properPPP connection mode. Then click Next.

#### Internet Connection Configuration

| Configure Broadband User Name and Pass | word |
|----------------------------------------|------|
|----------------------------------------|------|

| Broadband User Name:    | tw4@9806a.com                           |
|-------------------------|-----------------------------------------|
| Password:               | •••                                     |
| Confirm Password:       | •••                                     |
| Session established by: | ● Always On                             |
|                         | ○Dial on Demand                         |
|                         | Consider Lanside Traffic Only           |
|                         | Disconnect if no activity for 🕛 minutes |
|                         | ○ Manually Connect                      |
|                         | Consider Lanside Traffic Only           |
|                         | Disconnect if no activity for 🕛 minutes |
|                         |                                         |
|                         | Next > Cancel                           |

**Teracom Limited** 

39

User Manual for T2-B-Gawv1.4U10Y.BI

| The following | table | describes | the | parameters | of this | page |
|---------------|-------|-----------|-----|------------|---------|------|
| rite teneting | labio | 400011000 |     | paramotoro | 01 1110 | pugo |

| Field                  | Description                                                                                                    |
|------------------------|----------------------------------------------------------------------------------------------------|
| Broadband User Name    | Enter the correct user name provided by your ISP.                                                                                                    |
| Password               | Enter the correct password provided by your ISP.                                                                                                    |
| Confirm Password       | Confirm the correct password provided by your ISP.                                                                                                    |
| Session established by | <ul> <li>Select a PPP connection mode according to your practice.</li> <li>Always On: After the device is powered on, the system performs PPP dial-up automatically. If the device is powered off, DSLAM or the up-link equipment is abnormal, the PPP connection will not be broken.</li> <li>Dial on Demand: After the device is powered on, the PPP dial-up performs automatically. If the device does not detect the flow of the user continuously within the preset minutes, the device automatically stops the PPP connection. Once the device detects the data flow (for example, accessing the web page), it restarts the PPP for dial-up.</li> <li>Manually Connect: Choose Configuration &gt; Internet Connection &gt; Connections. Click Connect in the Internet Connection. If the device does not detect the PPP connection. If the device does not detect the PPP connection. If the device does not detect the PPP connection. If the device does not detect the data-flow of the user continuously within the preset minutes, the device automatically releases the PPP connection. The difference between manually connect and dial on demand is that you must start</li> </ul> |

**Teracom Limited** 

40

| Field | Description                            |
|-------|----------------------------------------|
|       | a PPP connection manually again if you |
|       | select manually connect. Enter the     |
|       | waiting time in the field.             |

**Step 4** Click **Next** and the following page appears. In this page, you can confirm the modification

| nternet Connectio                                                          | on Configuration                                                                            |  |
|----------------------------------------------------------------------------|---------------------------------------------------------------------------------------------|--|
| Summary                                                                    |                                                                                             |  |
| Make sure that the settings below match the settings provided by your ISP. |                                                                                             |  |
|                                                                            |                                                                                             |  |
| Internet(WAN) Confi                                                        | iguration:                                                                                  |  |
| VPI / VCI                                                                  | 0 / 32                                                                                      |  |
|                                                                            |                                                                                             |  |
| Service Category                                                           | UBR With PCR 0 cell/s                                                                       |  |
| Service Category<br>Connection Type                                        | UBR With PCR 0 cell/s<br>PPPoA for IPv6 LLC/SNAP, Always On                                 |  |
| Service Category<br>Connection Type<br>NAT                                 | UBR With PCR 0 cell/s<br>PPPoA for IPv6 LLC/SNAP, Always On<br>On                           |  |
| Service Category<br>Connection Type<br>NAT<br>WAN IP Address               | UBR With PCR 0 cell/s<br>PPPoA for IPv6 LLC/SNAP, Always On<br>On<br>Automatically Assigned |  |

## Sample 3: PPP over Ethernet (PPPoE)

Step 1 Select PPP over Ethernet (PPPoE) protocol. Set to LLC/SNAP encapsulation type and Bridged encapsulation mode. Then click Next.

**Teracom Limited** 

41

| Internet Connection Configuration                 |                                                       |  |
|---------------------------------------------------|-------------------------------------------------------|--|
| Configure Connection Type                         |                                                       |  |
| Select the protocol and<br>instructed you to use. | encapsulation type with the ATM PVC that your ISP has |  |
| Protocol:                                         | ○PPP over ATM (PPPoA)                                 |  |
|                                                   | ○PPP over ATM for IPv6 (PPPoA IPv6)                   |  |
|                                                   | ⊙ PPP over Ethernet (PPPoE)                           |  |
|                                                   | ○PPP over Ethernet for IPv6 (PPPoE IPv6)              |  |
|                                                   | ○RFC2684 (IPv4)                                       |  |
|                                                   | ○RFC2684 (IPv6)                                       |  |
|                                                   | OBridging                                             |  |
| Encapsulation Type:                               | LLC/SNAP 🗸                                            |  |
| Encapsulation Mode:                               | Bridged 🗸                                             |  |
|                                                   | Next > Cancel                                         |  |

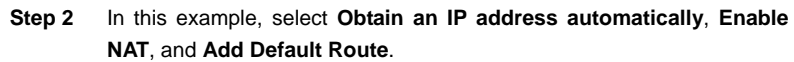

| Internet Connection Configuration                                        |  |  |  |  |
|--------------------------------------------------------------------------|--|--|--|--|
| Configure WAN IP Settings                                                |  |  |  |  |
| Enter information provided by your ISP to configure the WAN IP settings. |  |  |  |  |
| Enable/Disable the Access Concentrator option                            |  |  |  |  |
| Access Concentrator :                                                    |  |  |  |  |
| <ul> <li>Obtain an IP address automatically</li> </ul>                   |  |  |  |  |
| O Use the following IP address:                                          |  |  |  |  |
| WAN IP Address:                                                          |  |  |  |  |
| Enable NAT                                                               |  |  |  |  |
| ✓ Add Default Route                                                      |  |  |  |  |
|                                                                          |  |  |  |  |
| Next > Cancel                                                            |  |  |  |  |

The following table describes the parameters of this page.

| Field      |        |         | Description                                |  |
|------------|--------|---------|--------------------------------------------|--|
| Enable/Dis | sable  | the     | Enable or disable the access concentrator. |  |
| Access     | Concer | ntrator |                                            |  |
| <b>.</b>   | ,      |         |                                            |  |

 Teracom Limited
 42
 An ISO Certificed Company

User Manual for T2-B-Gawv1.4U10Y.BI

| Field                                 | Description                                                                                                    |
|---------------------------------------|----------------------------------------------------------------------------------------------------|
| option                                |                                                                                                    |
| Access Concentrator                   | <ul> <li>If select Enable, in the PPPoE Discovery stage, the modem makes a choice according to the AC-Name value after receiving many PADO packets.</li> <li>If select Disable, in the PPPoE Discovery stage, the modem makes a choice according other service (such as the service that PADO provides), then it sends PADR packets to each BRAS.</li> </ul> |
| Obtain an IP Address<br>automatically | Through PPP dial-up to obtain an IP address assigned by up-link equipment, such as BRAS.                                                                                                    |
| Use the following IP address          | If you want to manually enter the WAN IP address, select it and enter the IP address provided by your ISP.                                                                                                    |
| Enable NAT                            | Select it to enable network address<br>translation (NAT) function of the modem. If<br>you do not enable NAT and want to the<br>modem to access the Internet normally, you<br>must add a route on the uplink equipment.<br>Otherwise, the access to the Internet fails.<br>Normally, it is required to enable NAT.                                            |
| Add Default Route                     | Add a default route in the routing table.<br>Normally, it must be selected. Otherwise, you<br>have to add a default route manually.                                                                                                    |

Step 3 Enter the correct broadband user name, password and confirm password. Select a proper PPP connection mode. Then click Next.

**Teracom Limited** 

43

| nternet Connection Configuration         |                                                 |  |
|------------------------------------------|-------------------------------------------------|--|
| Configure Broadband User                 | Name and Password                               |  |
| To use your Broadband servi<br>password. | ice, please verify your Broadband user name and |  |
| Service Name:                            |                                                 |  |
| Broadband User Name:                     | tw2@9806e.com                                   |  |
| Password:                                | •••                                             |  |
| Confirm Password:                        | •••                                             |  |
| Session established by:                  | ⊙ Always On                                     |  |
|                                          | ◯ Dial on Demand                                |  |
|                                          | Consider Lanside Traffic Only                   |  |
|                                          | Disconnect if no activity for 0 minutes         |  |
|                                          | ○ Manually Connect                              |  |
|                                          | Consider Lanside Traffic Only                   |  |
|                                          | Disconnect if no activity for 0 minutes         |  |
|                                          | Next > Cancel                                   |  |

#### The following table describes the parameters of this page.

|     | Field                  | Description                                    |
|-----|------------------------|------------------------------------------------|
|     | Service Name           | Enter the service name provided by the ISP. It |
|     |                        | may not fill.                                  |
|     | Proodbond Lloor Nomo   | Enter the correct user name provided by your   |
|     | Broadband User Name    | ISP.                                           |
|     | <u> </u>               | Enter the correct password provided by your    |
|     | Password               | ISP.                                           |
|     | Confirm Decouverd      | Confirm the correct password provided by       |
|     | Confirm Password       | your ISP.                                      |
|     |                        | Select a PPP connection mode according to      |
|     | Session established by | your practice.                                 |
|     |                        | • Always On: After the device is powered       |
|     |                        | on, the system performs PPP dial-up            |
|     |                        | automatically. If the device is powered        |
|     |                        | off, DSLAM or the up-link equipment is         |
|     |                        | abnormal, the PPP connection will not be       |
|     |                        | broken.                                        |
| Ter | acom Limited           | 44 An ISO Certificed Company                   |

| Field | Description                                                                                                    |
|-------|----------------------------------------------------------------------------------------------------|
|       | <ul> <li>Dial on Demand: After the device is powered on, the PPP dial-up performs automatically. If the device does not detect the flow of the user continuously within the preset minutes, the device automatically stops the PPP connection. Once the device detects the data flow (for example, accessing the web page), it</li> </ul> |
|       | restarts the PPP for dial-up.         • Manually       Connect:       Choose                                                                                                    |
|       | Configuration > Internet Connection > Connections. Click Connect in the                                                                                                    |
|       | Internet Connection Configuration<br>page to start the PPP connection. If the<br>device does not detect the data-flow of                                                                                                    |
|       | the user continuously within the preset<br>minutes, the device automatically<br>releases the PPP connection. The                                                                                                    |
|       | difference between manually connect<br>and dial on demand is that you must start<br>a PPP connection manually again if you                                                                                                    |
|       | select manually connect. Enter the waiting time in the field.                                                                                                    |

**Step 4** Click **Next** and the following page appears. In this page, you can confirm the modification.

**Teracom Limited** 

45

| Internet Connection Configuration                                          |                                              |  |
|----------------------------------------------------------------------------|----------------------------------------------|--|
| Summary                                                                    |                                              |  |
| Make sure that the settings below match the settings provided by your ISP. |                                              |  |
| Internet(WAN) Configuration:                                               |                                              |  |
| VPI / VCI                                                                  | 0 / 32                                       |  |
| Service Category                                                           | UBR With PCR 0 cell/s                        |  |
| Connection Type                                                            | PPPoE LLC/SNAP, Always On                    |  |
| PPPOE AC                                                                   | Not Configured                               |  |
| PPPOE Service Name                                                         |                                              |  |
| NAT                                                                        | On                                           |  |
| WAN IP Address                                                             | Automatically Assigned                       |  |
| Default Route                                                              | On                                           |  |
| Click "Cancel" to discard these s                                          | settings. Click "Apply" to make Apply Cancel |  |

Step 5 Check the configuration according to the requirements. When you ensure that the configuration is correct, click Apply. The following page appears.

| Internet Connection Configuration<br>Connections   ADSL   MAC Spoofing                                                                                  |         |          |                                   |               |                   |                |      |
|----------------------------------------------------------------------------------------------------|---------|----------|-----------------------------------|---------------|-------------------|----------------|------|
| Internet Connection Configuration<br>Click Add to add Internet connection. Click Delete or Edit link to delete/edit an<br>existing Internet connection. |         |          |                                   |               |                   |                |      |
| PVC Name                                                                                                    | VPI/VCI | Category | Protocol                          | NAT           | WAN IP<br>Address | Delete<br>Edit |      |
| pppoe_0_35<br>Connect_≫                                                                                                    | 0/35    | UBR      | PPPoE<br>LlcBridged               | On            | Not<br>Assigned   | <b>%</b> . (î  |      |
| bridge_0_100                                                                                                    | 0/100   | UBR      | RFC2684-<br>Bridged<br>LlcBridged | Off           | -                 | <b>%</b> . (î  |      |
| bridge_8_35                                                                                                    | 8/35    | UBR      | RFC2684-<br>Bridged<br>LlcBridged | Off           | -                 | <b>%</b> . û   |      |
| bridge_8_81                                                                                                    | 8/81    | UBR      | RFC2684-<br>Bridged<br>LlcBridged | Off           | -                 | <b>%</b> . û   |      |
| bridge_14_34                                                                                                    | 14/34   | UBR      | RFC2684-<br>Bridged<br>LlcBridged | Off           | -                 | <b>%</b> . (î  |      |
| bridge_1_41                                                                                                    | 1/41    | UBR      | RFC2684-<br>Bridged<br>UcBridged  | Off           | -                 | <b>%</b> (i    |      |
| R_0_32<br>Connect >>>>                                                                                                    | 0/32    | UBR      | PPPoE<br>LlcBridged               | On            | Not<br>Assigned   | <b>%</b> . (î  |      |
|                                                                                                    |         |          |                                   | select<br>all |                   |                |      |
|                                                                                                    |         |          |                                   |               | Add >             | De             | lete |
| Feracom L                                                                                                    | imited  |          |                                   | 46            |                   |                | An l |

**Teracom Limited** 

## Sample 4: PPP over Ethernet for IPv6 (PPPoE IPv6) Step 1 Select PPP over Ethernet for IPv6 (PPPoE IPv6) protocol. Set to

LLC/SNAP encapsulation type and Bridged encapsulation mode. Then click Next.

| nternet Connection Configuration                  |                                                       |  |  |  |
|---------------------------------------------------|-------------------------------------------------------|--|--|--|
| Configure Connection                              | Туре                                                  |  |  |  |
| Select the protocol and<br>instructed you to use. | encapsulation type with the ATM PVC that your ISP has |  |  |  |
| Protocol:                                         | ○PPP over ATM (PPPoA)                                 |  |  |  |
|                                                   | ○PPP over ATM for IPv6 (PPPoA IPv6)                   |  |  |  |
|                                                   | ○PPP over Ethernet (PPPoE)                            |  |  |  |
|                                                   | ⊙ PPP over Ethernet for IPv6 (PPPoE IPv6)             |  |  |  |
|                                                   | ○RFC2684 (IPv4)                                       |  |  |  |
|                                                   | ○RFC2684 (IPv6)                                       |  |  |  |
|                                                   | OBridging                                             |  |  |  |
| Encapsulation Type:                               | LLC/SNAP 🐱                                            |  |  |  |
| Encapsulation Mode:                               | Bridged 🗸                                             |  |  |  |
|                                                   | Next > Cancel                                         |  |  |  |

Step 2 In this example, select Obtain an IP address automatically, Enable NAT, and Add Default Route.

| terne    | e Connection Configuration                                       |
|----------|------------------------------------------------------------------|
| onfigu   | ire WAN IP Settings                                              |
| inter in | formation provided by your ISP to configure the WAN IP settings. |
|          | Enable/Disable the Access Concentrator option                    |
|          | Access Concentrator :                                            |
| ۲        | Obtain an IP address automatically                               |
| 0        | Use the following IP address:                                    |
|          | WAN IP Address:                                                  |
|          | Enable NAT                                                       |
|          | Add Default Route                                                |
|          |                                                                  |
|          | Next > Cancel                                                    |
|          |                                                                  |

 Teracom Limited
 47
 An ISO Certificed Company

User Manual for T2-B-Gawv1.4U10Y.BI

| Field                                 | Description                                                                                                    |
|---------------------------------------|----------------------------------------------------------------------------------------------------|
| Enable/Disable the                    | Enable or disable the access concentrator.                                                                                                    |
| Access Concentrator                   |                                                                                                    |
| option                                |                                                                                                    |
| Access Concentrator                   | <ul> <li>If select Enable, in the PPPoE Discovery stage, the modem makes a choice according to the AC-Name value after receiving many PADO packets.</li> <li>If select Disable, in the PPPoE Discovery stage, the modem makes a choice according other service (such as the service that PADO provides), then it sends PADR packets to each BRAS.</li> </ul> |
| Obtain an IP Address<br>automatically | Through PPP dial-up to obtain an IP address assigned by up-link equipment, such as BRAS.                                                                                                    |
| Use the following IP address          | If you want to manually enter the WAN IP<br>address, select it and enter the IP address<br>provided by your ISP.                                                                                                    |
| Enable NAT                            | Select it to enable network address<br>translation (NAT) function of the modem. If<br>you do not enable NAT and want to the<br>modem to access the Internet normally, you<br>must add a route on the uplink equipment.<br>Otherwise, the access to the Internet fails.<br>Normally, it is required to enable NAT.                                            |
| Add Default Route                     | Add a default route in the routing table.<br>Normally, it must be selected. Otherwise, you<br>have to add a default route manually.                                                                                                    |

Step 3 Enter the correct broadband user name, password and confirm password. Select a proper PPP connection mode. Then click **Next**.

**Teracom Limited** 

48

| Internet Connection Configuration          |                                                 |  |  |  |  |
|--------------------------------------------|-------------------------------------------------|--|--|--|--|
| Configure Broadband User Name and Password |                                                 |  |  |  |  |
| To use your Broadband servi<br>password.   | ice, please verify your Broadband user name and |  |  |  |  |
| Service Name:                              |                                                 |  |  |  |  |
| Broadband User Name:                       | tw2@9806e.com                                   |  |  |  |  |
| Password:                                  | •••                                             |  |  |  |  |
| Confirm Password:                          | •••                                             |  |  |  |  |
| Session established by:                    | ⊙ Always On                                     |  |  |  |  |
|                                            | ◯ Dial on Demand                                |  |  |  |  |
|                                            | Consider Lanside Traffic Only                   |  |  |  |  |
|                                            | Disconnect if no activity for 0 minutes         |  |  |  |  |
|                                            | ○ Manually Connect                              |  |  |  |  |
|                                            | Consider Lanside Traffic Only                   |  |  |  |  |
|                                            | Disconnect if no activity for 0 minutes         |  |  |  |  |
|                                            | Next > Cancel                                   |  |  |  |  |

## The following table describes the parameters of this page.

|     | Field                  | Description                                    |
|-----|------------------------|------------------------------------------------|
|     | Saniaa Nama            | Enter the service name provided by the ISP. It |
|     | Service Name           | may not fill.                                  |
|     | Proodbond Lloor Nomo   | Enter the correct user name provided by your   |
|     | Broaubanu Oser Marrie  | ISP.                                           |
|     | Decoword               | Enter the correct password provided by your    |
|     | Password               | ISP.                                           |
|     | Confirm Docoword       | Confirm the correct password provided by       |
|     | Commin Password        | your ISP.                                      |
|     |                        | Select a PPP connection mode according to      |
|     |                        | your practice.                                 |
|     |                        | • Always On: After the device is powered       |
|     | Session established by | on, the system performs PPP dial-up            |
|     |                        | automatically. If the device is powered        |
|     |                        | off, DSLAM or the up-link equipment is         |
|     |                        | abnormal, the PPP connection will not be       |
|     |                        | broken.                                        |
| Ter | acom Limited           | 49 An ISO Certificed Company                   |

| Field | Description                                                                                                    |
|-------|----------------------------------------------------------------------------------------------------|
|       | <ul> <li>Dial on Demand: After the device is powered on, the PPP dial-up performs automatically. If the device does not detect the flow of the user continuously within the preset minutes, the device automatically stops the PPP connection. Once the device detects the data flow (for example, accessing the web page), it</li> </ul> |
|       | restarts the PPP for dial-up.         • Manually       Connect:       Choose                                                                                                    |
|       | Configuration > Internet Connection > Connections. Click Connect in the                                                                                                    |
|       | Internet Connection Configuration<br>page to start the PPP connection. If the<br>device does not detect the data-flow of                                                                                                    |
|       | the user continuously within the preset<br>minutes, the device automatically<br>releases the PPP connection. The                                                                                                    |
|       | difference between manually connect<br>and dial on demand is that you must start<br>a PPP connection manually again if you                                                                                                    |
|       | select manually connect. Enter the waiting time in the field.                                                                                                    |

**Step 4** Click **Next** and the following page appears. In this page, you can confirm the modification.

**Teracom Limited** 

50

| below match the settings provided by your ICD  |  |  |  |
|------------------------------------------------|--|--|--|
| below match the settings provided by your 13P. |  |  |  |
| tion:                                          |  |  |  |
| ) / 32                                         |  |  |  |
| JBR With PCR O cell/s                          |  |  |  |
| PPPoE for IPv6 LLC/SNAP, Always On             |  |  |  |
| Dn                                             |  |  |  |
| WAN IP Address Automatically Assigned          |  |  |  |
| Dn                                             |  |  |  |
|                                                |  |  |  |

## Sample 5: RFC2684 (IPv4)

# Step 1 Select RFC2684 (IPv4) protocol. Set to LLC/SNAP encapsulation type and Bridged encapsulation mode. Then click Next.

| Configure Connection                              | Туре                                                  |  |  |  |
|---------------------------------------------------|-------------------------------------------------------|--|--|--|
| Select the protocol and<br>instructed you to use. | encapsulation type with the ATM PVC that your ISP has |  |  |  |
| Protocol:                                         | ○PPP over ATM (PPPoA)                                 |  |  |  |
|                                                   | ○PPP over ATM for IPv6 (PPPoA IPv6)                   |  |  |  |
|                                                   | ○PPP over Ethernet (PPPoE)                            |  |  |  |
|                                                   | ○PPP over Ethernet for IPv6 (PPPoE IPv6)              |  |  |  |
|                                                   | ● RFC2684 (IPv4)                                      |  |  |  |
|                                                   | ○RFC2684 (IPv6)                                       |  |  |  |
|                                                   | O Bridging                                            |  |  |  |
| Encapsulation Type:                               | LLC/SNAP                                              |  |  |  |
| Encapsulation Mode:                               | Bridged 🐱                                             |  |  |  |

Step 2 In this example, select Obtain an IP address automatically, Enable NAT, and Add Default Route.

| Teracom Limited 51 | An ISO Certificed Company |
|--------------------|---------------------------|
|--------------------|---------------------------|

| Internet Connection Configuration |                                          |             |            |         |
|-----------------------------------|------------------------------------------|-------------|------------|---------|
| Config                            | igure WAN IP Settings                    |             |            |         |
| Enter                             | r information provided by your ISP to co | nfigure the | WAN IP set | ttings. |
| ۲                                 | Obtain an IP address automatically       |             |            |         |
| $\circ$                           | ) Use the following IP address:          |             |            |         |
|                                   | WAN IP Address:                          |             |            |         |
|                                   | WAN Subnet Mask:                         |             |            |         |
|                                   | Default Gateway:                         |             |            |         |
|                                   | ] Enable NAT                             |             |            |         |
|                                   | ] Add Default Route                      |             |            |         |
|                                   |                                          |             |            |         |
|                                   |                                          |             | Next >     | Cancel  |

#### The following table describes the parameters of this page.

| Field                                 | Description                                                                                                    |
|---------------------------------------|----------------------------------------------------------------------------------------------------|
| Obtain an IP address<br>automatically | Through PPP dial-up to obtain an IP address assigned by up-link equipment, such as BRAS.                                                                                                    |
| Use the following IP address          | If you want to manually enter the WAN IP address, select it and enter the IP address provided by your ISP.                                                                                                    |
| Enable NAT                            | Select it to enable network address<br>translation (NAT) function of the modem. If<br>you do not enable NAT and want to the<br>modem to access the Internet normally, you<br>must add a route on the uplink equipment.<br>Otherwise, the access to the Internet fails.<br>Normally, it is required to enable NAT. |
| Add Default Route                     | Add a default route in the routing table.<br>Normally, it must be selected. Otherwise, you<br>have to add a default route manually.                                                                                                    |

**Step 3** Click **Next** and the following page appears. In this page, you can confirm the modification.

**Teracom Limited** 

52

| ummary                  |                                                     |
|-------------------------|-----------------------------------------------------|
| Nake sure that the sett | ings below match the settings provided by your ISP. |
|                         |                                                     |
| Internet(WAN) Config    | juration:                                           |
| VPI / VCI               | 0 / 32                                              |
| Service Category        | UBR With PCR O cell/s                               |
| Connection Type         | rfc2684 IPv4(bridged) LLC/SNAP,                     |
| NAT                     | On                                                  |
| WAN IP Address          | Automatically Assigned                              |
| Default Route           | On                                                  |

### Sample 6: RFC2684 (IPv6)

Step 1 Select RFC2684 (IPv6) protocol. Set to LLC/SNAP encapsulation type and Bridged encapsulation mode. Then click Next.

| ation type with the ATM PVC that your ISP has<br>over ATM (PPPoA)<br>over ATM for IPv6 (PPPoA IPv6)<br>over Ethernet (PPPoE)<br>over Ethernet for IPv6 (PPPoE IPv6) |
|----------------------------------------------------------------------------------------------------|
| over ATM (PPPoA)<br>over ATM for IPv6 (PPPoA IPv6)<br>over Ethernet (PPPoE)<br>over Ethernet for IPv6 (PPPoE IPv6)                                                  |
| over ATM for IPv6 (PPPoA IPv6)<br>over Ethernet (PPPoE)<br>over Ethernet for IPv6 (PPPoE IPv6)                                                                      |
| over Ethernet (PPPoE)<br>over Ethernet for IPv6 (PPPoE IPv6)                                                                                                    |
| over Ethernet for IPv6 (PPPoE IPv6)                                                                                                    |
| · · · · · · · · · · · · · · · · · · ·                                                                                                    |
| 2684 (IPv4)                                                                                                    |
| 2684 (IPv6)                                                                                                    |
| ging                                                                                                    |
| IAP 🗸                                                                                                    |
| ed 🗸                                                                                                    |
|                                                                                                    |

Step 2 In this example, select Obtain an IPv6 address automatically and Add Default Route.

**Teracom Limited** 

53

| nternet Connection Configuration                |                                                                                                    |                                                                                                    |               |  |
|-------------------------------------------------|----------------------------------------------------------------------------------------------------|----------------------------------------------------------------------------------------------------|---------------|--|
| Configure Rfc2684 IPv6 Configurations           |                                                                                                    |                                                                                                    |               |  |
| Enter<br>settin                                 | information provided by yongs.                                                                                                    | our ISP to configure the Rfc2684 (D                                                                                                    | HCPv6 Client) |  |
| ۲                                               | <ul> <li>Obtain an IPv6 address automatically</li> </ul>                                                                                                    |                                                                                                    |               |  |
| $\bigcirc$                                      | O Use the following IPv6 address:                                                                                                    |                                                                                                    |               |  |
|                                                 | IPv6 Address:                                                                                                    |                                                                                                    |               |  |
|                                                 | Default Gateway:                                                                                                    |                                                                                                    |               |  |
|                                                 | Add Default Route                                                                                                    |                                                                                                    |               |  |
| By Ena<br>server<br>hosts a<br>advert<br>non te | abling DHCPv6 the modem can<br>and delegate the same on the<br>can configure their IP address<br>ised prefixes. The modem can<br>mporary IPv6 addresses for it: | acquire prefixes from DHCP<br>: LAN side interface. LAN side<br>automatically from these<br>also acquire temporary and<br>WAN connection by DHCPv6 Next > | Cancel        |  |

#### The following table describes the parameters of this page.

| Field                                   | Description                                                                                                    |
|-----------------------------------------|----------------------------------------------------------------------------------------------------|
| Obtain an IPv6 address<br>automatically | Through PPP dial-up to obtain an IPv6 address assigned by up-link equipment, such as BRAS.                                          |
| Use the following IPv6<br>address       | If you want to manually enter the WAN IPv6<br>address, select it and enter the IPv6 address<br>provided by your ISP.                |
| Add Default Route                       | Add a default route in the routing table.<br>Normally, it must be selected. Otherwise, you<br>have to add a default route manually. |

**Step 3** Click **Next** and the following page appears. In this page, you can confirm the modification.

**Teracom Limited** 

54

| Internet Connection Configuration |                                                    |  |  |
|-----------------------------------|----------------------------------------------------|--|--|
| Summary                           |                                                    |  |  |
| Make sure that the setti          | ngs below match the settings provided by your ISP. |  |  |
| Internet(WAN) Config              | uration:                                           |  |  |
| VPI / VCI                         | 0 / 32                                             |  |  |
| Service Category                  | UBR With PCR 0 cell/s                              |  |  |
| Connection Type                   | rfc2684 IPv6(bridged) LLC/SNAP,                    |  |  |
| <i>.</i>                          |                                                    |  |  |
| WAN IP Address                    | Automatically Assigned                             |  |  |

#### Sample 7: Bridging

Step 1 Select Bridging protocol. Set to LLC/SNAP encapsulation type and Bridged encapsulation mode. Then click Next.

| Configure Connection                              | Туре                                                  |
|---------------------------------------------------|-------------------------------------------------------|
| Select the protocol and<br>instructed you to use. | encapsulation type with the ATM PVC that your ISP has |
| Protocol:                                         | ○ PPP over ATM (PPPoA)                                |
|                                                   | ○ PPP over ATM for IPv6 (PPPoA IPv6)                  |
|                                                   | ○PPP over Ethernet (PPPoE)                            |
|                                                   | ○PPP over Ethernet for IPv6 (PPPoE IPv6)              |
|                                                   | ORFC2684 (IPv4)                                       |
|                                                   | ORFC2684 (IPv6)                                       |
|                                                   | ● Bridging                                            |
| Encapsulation Type:                               | LLC/SNAP 🗸                                            |
| Encapsulation Mode:                               | Bridged 🗸                                             |

Step 2 In this example, select Obtain an IP address automatically, Enable NAT, and Add Default Route.

**Teracom Limited** 

55

| ntern  | nternet Connection Configuration      |                               |  |  |  |
|--------|---------------------------------------|-------------------------------|--|--|--|
| Config | Configure WAN IP Settings             |                               |  |  |  |
| Enter  | information provided by your ISP to c | onfigure the WAN IP settings. |  |  |  |
| ۲      | None                                  |                               |  |  |  |
|        | Obtain an IP address automatically    |                               |  |  |  |
|        | Use the following IP address:         |                               |  |  |  |
|        | WAN IP Address:                       |                               |  |  |  |
|        | WAN Subnet Mask:                      |                               |  |  |  |
| ۲      | Obtain DNS server address automatic   | cally                         |  |  |  |
|        | Use the following DNS server address  | ::                            |  |  |  |
|        | Primary DNS server:                   |                               |  |  |  |
|        | Secondary DNS server:                 |                               |  |  |  |
|        |                                       | Next > Cancel                 |  |  |  |

### The following table describes the parameters of this page.

| Field                                   | Description                                                                                                    |
|-----------------------------------------|----------------------------------------------------------------------------------------------------|
| Obtain an IP Address<br>automatically   | Through PPP dial-up to obtain an IP address assigned by up-link equipment, such as BRAS.                                         |
| Use the following IP address            | If you want to manually enter the WAN IP address, select it and enter the IP address and subnet mask provided by your ISP.       |
| Obtain DNS server address automatically | Select it to obtain DNS server address.                                                                                          |
| Use the following DNS server address    | If you want to manually enter the DNS server<br>address, select it and enter the primary DNS<br>server and secondary DNS server. |

**Step 3** Click **Next** and the following page appears. In this page, you can confirm the modification.

**Teracom Limited** 

56

| nternet Connection Configuration |                                                |  |
|----------------------------------|------------------------------------------------|--|
| Summary                          |                                                |  |
| Make sure that the settings      | below match the settings provided by your ISP. |  |
| Internet(WAN) Configural         | tion:                                          |  |
| VPI / VCI                        | 0 / 32                                         |  |
| Service Category                 | UBR With PCR 0 cell/s                          |  |
| Connection Type                  | Bridging LLC/SNAP,                             |  |
| NAT                              | Off                                            |  |
| NAT                              |                                                |  |
| WAN IP Address                   | None                                           |  |

 Click "Cancel" to discard these settings. Click "Apply" to make
 Apply
 Cancel

 Step 4
 Check the configuration according to the requirements. When you ensure that the configuration is correct, click Apply. The following page appears.

**Teracom Limited** 

57

Internet Connection Configuration Connections | ADSL | MAC Spoofing

#### Internet Connection Configuration

Click Add to add Internet connection. Click Delete or Edit link to delete/edit an existing Internet connection.

| PVC Name                    | VPI/VCI | Category | Protocol                          | NAT           | WAN IP<br>Address | Edit     | Delete |     |
|-----------------------------|---------|----------|-----------------------------------|---------------|-------------------|----------|--------|-----|
| bridge_0_35                 | 0/35    | UBR      | RFC2684-<br>Bridged<br>LlcBridged | Off           | -                 | ۹.       | Û      |     |
| bridge_8_35                 | 8/35    | UBR      | RFC2684-<br>Bridged<br>LlcBridged | Off           | -                 | ۹.       | Û      |     |
| bridge_8_81                 | 8/81    | UBR      | RFC2684-<br>Bridged<br>LlcBridged | Off           | -                 | ۹.       | 0      |     |
| bridge_0_100                | 0/100   | UBR      | RFC2684-<br>Bridged<br>LlcBridged | Off           | -                 | <b>\</b> | 0      |     |
| PppoeUp<br><u>Connect</u> ≫ | 0/135   | UBR      | PPPoE<br>LlcBridged               | On            | Not<br>Assigned   | ۹.       | Û      |     |
| R_0_32                      | 0/32    | UBR      | RFC2684-<br>Bridged<br>LlcBridged | Off           | -                 | ۹.       | Î      |     |
|                             |         |          |                                   | select<br>all |                   |          |        |     |
|                             |         |          |                                   |               | < bba             | ר ר      | Del    | ete |

## 3.4.2.2 ADSL

Click **ADSL** in the **Internet Connection Configuration** page and the following page appears. In this page, you can modify ADSL parameters.

**Teracom Limited** 

58

| er Manual for T                            | '2-B-Gawv1.4U10Y.BI                                                      |
|--------------------------------------------|--------------------------------------------------------------------------|
| nternet Conne                              | ction Configuration                                                      |
| Connections   ADS                          | L i MAC Spoofing                                                         |
| ADSL Supported 4                           | Annexes                                                                  |
| This page lists vari<br>by selecting check | ous ADSL supported capabilities.Capabilities can be configured<br>boxes. |
| Common Setting                             | s                                                                        |
| Basic Attributes                           |                                                                          |
|                                            |                                                                          |
| Annex Specific<br>Settings                 |                                                                          |
| Capability                                 |                                                                          |
| 🗹 AnnexA                                   | AnnexA Attributes                                                        |
| ✓ T1413A                                   |                                                                          |
| ✓ A2Plus                                   | BisA Attributes                                                          |
| ✓ A2                                       |                                                                          |
| M2Plus                                     | BisM Attributes                                                          |
| ✓ M2                                       |                                                                          |
|                                            |                                                                          |
|                                            | Apply Start Defaults                                                     |

Click **Basic Attributes** and the following page appears. It lists all specific ADSL attributes. In this page, you can configure the settings.

**Teracom Limited** 

59

#### User Manual for T2-B-Gawv1.4U10Y.BI Configure ADSL Port

This page lists all Annex specific ADSL attributes. For basic list it displays which are common to all annexes. These attributes can be configured by selecting values and applying submit button

| Action          | Startup 💌           |
|-----------------|---------------------|
| ActivateLine    | None 🗸              |
| HostControl     | Enable 🗸            |
| AutoStart       | true 🗸              |
| ShowtimeLed     | 3 🗸                 |
| Retrain         | EnableOverallOnly 🗸 |
| Defaults        | None 🗸              |
| ReadMemory      |                     |
| WriteMemory     |                     |
| DSPTrace        | StopLogging 🗸 🗸     |
| LoopbackTest    | DAC/ADC Lpbk MTS 🗸  |
| Whip            | Disable 🗸           |
| WhipMode        | Standalone 🐱        |
| DyingGasp       | Enable 🗸            |
| JtopiaInterface | Level1 🗸            |
| PhysicalPort    | 0                   |
| ClockType       | Crystal 🗸           |
| GenericTrace    | DSP 🗸               |
| DSPTraceType    | DSP Message Trace 🗸 |
| debug           | disable 🗸           |
| MaxRSMemory     | 32 🗸                |
| Profile         | MAIN 🗸              |
| DetectNoise     | Disable 🗸           |
| resetDefaults   | false 🗸             |

Defaults: There are five options. Choose one line mode you need. The default setting checks the most modulation modes. The modem negotiates the modulation mode with the DSLAM.

| The following table descr | cribes the ADSL data rate standards. |                          |
|---------------------------|--------------------------------------|--------------------------|
| Data rate standard        | Uplink                               | Downlink                 |
| eracom Limited            | 60 A                                 | n ISO Certificed Company |

**Teracom Limited** 

User Manual for T2-B-Gawv1.4U10Y.BI

| Data rate standard | Uplink | Downlink |
|--------------------|--------|----------|
| ADSL               | 1 Mbps | 8 Mbps   |
| ADSL2              | 1 Mbps | 12 Mbps  |
| ADSL2+             | 1 Mbps | 24 Mbps  |

BisA Standard contains Bis/BisPlusAuto/BisPlusOnly/READSL2, AnnexA Standard contains G.dmt/T1.413/G.lite. The difference between Annex M and Annex A is that the uplink of Annex M can reach 2 Mbps, and Annex A can only reach 1 Mbps. If you want to take the settings effect immediately, you should select **Start** in **ActiveteLine** field.

#### 3.4.2.3 MAC Spoofing

MAC spoofing does not support bridge PVC.

Step 1 Click MAC Spoofing in the Internet Connection Configuration page and the following page appears. Select Enabled (By default, MAC Spoofing is disabled) and click Next.

| Internet Connection Configuration Connections   ADSL   MAC Spoofing                                                                                  |        |
|----------------------------------------------------------------------------------------------------|--------|
| MAC spoofing lets MyDslModem identify itself as another computer or device. You<br>may need to use this depending on your Internet Service Provider. |        |
| Select whether you need MAC spoofing enabled from the options below:                                                                                 |        |
| O Disabled - MAC Spoofing is not used                                                                                                    |        |
| Enabled - MAC Spoofing will be used with a MAC address you provide                                                                                   |        |
| Next Cancel                                                                                                    |        |
| Step 2 Enter the MAC address and click Next.                                                                                                    |        |
| Internet Connection Configuration<br>MAC Spoofing Setup                                                                                              |        |
| You must provide a valid MAC address for MyDslModem to spoof.                                                                                        |        |
| MAC Address: 00 : 18 : 77 : 03 : 16 : 28                                                                                                    |        |
| Next > Cancel                                                                                                    |        |
| Sten 3 Check the configuration of you ensure that your con                                                                                           | ofigur |

Step 3 Check the configuration. If you ensure that your configuration is correct, click Confirm.

| Teracom Limited | 61 | An ISO Certificed Company |
|-----------------|----|---------------------------|
|-----------------|----|---------------------------|

| User Manual for T2-B-Gawv1.4U10Y.BI                                                                                                    |
|----------------------------------------------------------------------------------------------------|
| Internet Connection Configuration<br>MAC Spoofing Confirm                                                                                |
| To confirm these settings, click on the Confirm button below. If you do not wish to<br>apply these settings, click on the Cancel button. |
| MAC Spoofing will be <b>enabled</b> .<br>The spoof MAC Address will be <b>00:1B:77:03:16:2B</b>                                          |
| Confirm Cancel                                                                                                    |

## 3.4.3 Local Network (LAN)

In this page, you can configure the local network.

#### 3.4.3.1 **IPv4 Address**

| Choose Configuration                                                       | > Local Network (LAN) and the follow                                      | ving page appears. In |
|----------------------------------------------------------------------------|---------------------------------------------------------------------------|-----------------------|
| this page, you can set                                                     | he IP address and subnet mask of LAI                                      | ۷.                    |
| Local Network Configura<br>IPv4 Address   IPv6 Address   D                 | <b>ition</b><br><u>NS Client</u>   <u>DNS Relay</u>   <u>DNS LAN Host</u> |                       |
| LAN side IP Address Setting                                                | ;                                                                         |                       |
| Primary IP Address                                                         |                                                                           |                       |
| Enter here the IP address of your F<br>your network.                       | outer. This is the address visible from the computers on                  |                       |
| IP Address:                                                                | 192. 168. 1. 1                                                            |                       |
| Subnet Mask:                                                               | 255. 255. 255. 0                                                          |                       |
| Host Name:                                                                 | MyDslModem                                                                |                       |
| Domain Name:                                                               | local.lan                                                                 |                       |
| Virtual IP Address                                                         |                                                                           |                       |
| ✓ Configure Virtual IP address                                             | and subnet mask                                                           |                       |
| IP Address:                                                                | 10. 18. 102. 56                                                           |                       |
| Subnet Mask:                                                               | 255. 255. 0. 0                                                            |                       |
| MTU                                                                        | 1500 (default: 1500)                                                      |                       |
| New settings only take effect after y<br>your PC's IP address to match new | rour Router is rebooted. If necessary, reconfigure Apply settings.        |                       |

The following table describes the parameters of this page.

|     | Field              | Description |                           |
|-----|--------------------|-------------|---------------------------|
|     | Primary IP Address |             |                           |
| Ter | acom Limited       | 62          | An ISO Certificed Company |

| Feracom | Lim | ited |
|---------|-----|------|
|         |     |      |

User Manual for T2-B-Gawv1.4U10Y.BI

| Field              | Description                                     |  |
|--------------------|-------------------------------------------------|--|
| ID Addroop         | The management IP address of the LAN on         |  |
| IF Address         | the modem. By default, it is 192.168.1.1.       |  |
| Subnet Mask        | The subnet mask of the IP address. By           |  |
|                    | default, it is 255.255.255.0.                   |  |
| Virtual IP Address | Select it, you can access the Internet through  |  |
|                    | the virtual IP address. By default, it is not   |  |
|                    | selected. After you select it, you are required |  |
|                    | to enter IP Address and Subnet Mask.            |  |
|                    | The maximum transmission unit. By default, it   |  |
| WITO               | is 1500.                                        |  |

Enter the required parameters and click Apply to take it effect.

#### 3.4.3.2 IPv6 Address

Click **IPv6 Address** in the **Local Network Configuration** page and the following page appears. In this page, enter the unicast IPv6 address of the LAN side, which should not begin with fe8.

| Local Network Configura                                                                                                    | ocal Network Configuration<br>v4 Address IPv6 Address   DNS Client   DNS Relay   DNS LAN Host                                                                                                    |       |
|----------------------------------------------------------------------------------------------------|----------------------------------------------------------------------------------------------------|-------|
| IPv6 LAN side configuration                                                                                                    |                                                                                                    |       |
| Enable IPv6 Router                                                                                                    | ۲                                                                                                    |       |
| Disable IPv6 Router                                                                                                    | 0                                                                                                    |       |
|                                                                                                    |                                                                                                    |       |
| IPv6 Address                                                                                                    |                                                                                                    |       |
| Enter here the Unicast IPv6 address                                                                                                    | of your Lan Side interface.                                                                                                    |       |
| IPv6 Address:                                                                                                    |                                                                                                    |       |
| Enabling IPv6 Router will result in er<br>interface. The modern will send solic<br>process received router advertiseme<br>messages to LAN side hosts so that i<br>neinbhor discoverce protocol on the L | habling the modern to act as a router on the LAN<br>ited/unsolicited router advertisements and also<br>ents on the LAN interface. It will send redirect<br>routing is optimal on LAN side. It will also enable<br>AN interface | Apply |

## 3.4.3.3 DNS Client

Click **DNS Client** in the **Local Network Configuration** page and the following page appears. A DNS server is any PC registered to join the DNS. A DNS server

Teracom Limited63An ISO Certificed Company

runs special-purpose networking software, features a public IP address, and contains a database of network names and addresses for other Internet hosts.

| Local Network Configuration<br>IPv4 Address   IPv6 Address   DNS Client   DNS Relay   DNS LAN Host |  |        |
|----------------------------------------------------------------------------------------------------|--|--------|
| Click Add to add new DNS Server.<br>Click Delete to delete an existing DNS Server.                 |  |        |
| IP Address                                                                                         |  | Delete |
|                                                                                                    |  |        |
| IP Address :                                                                                       |  | Add    |

#### 3.4.3.4 DNS Relay

Click **DNS Relay** in the **Local Network Configuration** page and the following page appears. The DNS relay responds to DNS requests from the LAN side. Usually it transmits DNS requests to other DNS servers to parse, the addresses of the DNS servers are obtained through the DHCP client.

| Local Network Configuration                                     |                                       |                 |
|-----------------------------------------------------------------|---------------------------------------|-----------------|
| Click Add to add new DNS Rel<br>Click Delete to delete an exist | lay Server.<br>ting DNS Relay Server. | <u>Davridse</u> |
| IP Address                                                      |                                       | Delete          |
| 172.24.10.10                                                    |                                       | Ŵ               |
| 172.24.11.10                                                    |                                       | Û               |
|                                                                 | Delete All                            | Ŵ               |
| ● IPv4 Address                                                  | ○ IPv6 Address                        | _               |
| IP Address :                                                    | Ac                                    | Id              |

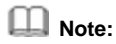

Dial-up under bridge mode, the DNS setting is inefficient. When the DNS sends the request, the DNS client parses them by itself. If the parse is failed, it is delivered to a superior DNS server. DNS client can record some domain

 Teracom Limited
 64
 An ISO Certificed Company

information to the buffer. DNS relay does not parse them, and all the requests are transferred to a superior DNS server.

#### 3.4.3.5 DNS LAN Host

When you enter a domain name into a browser, the PC must send a request to a DNS server to obtain the corresponding IP address immediately. The DNS server attempts to look up the domain name in its local host database immediately.

Click **DNS LAN Host** in the **Local Network Configuration** page and the following page appears.

| DNS Table<br>IPv4 Address i IPv6<br>Refresh | Address   DNS Client   DNS | <u>6 Relay</u> I <b>DNS LAN H</b> | ost      |
|---------------------------------------------|----------------------------|-----------------------------------|----------|
| Host name                                   | IP address                 | Creator                           | Delete   |
|                                             | Create a New               | DNS hostname entry                | manually |

Click Create a New DNS hostname entry manually and the following page appears.

| Local Network Conf<br>IP Address   DNS Client   D                  | iguration<br><u>NS Relay</u> I DNS LAN Host |       |
|--------------------------------------------------------------------|---------------------------------------------|-------|
| DNS Table<br>Enter Host Name and IP A<br>create entry into DNS tab | ddress and click "Apply" button<br>le       | to    |
| Host Name                                                          |                                             |       |
| IP Address                                                         |                                             | Apply |

The following table describes the parameters of this page.

| Field      | Description                             |
|------------|-----------------------------------------|
| Host Name  | Enter the domain name.                  |
| IP Address | Enter the valid IP address of LAN host. |

**Teracom Limited** 

65

Click **Apply** to add the host name and IP address as DNS server. Then other hosts can access the PC through the domain name.

#### 3.4.4 Voice Configuration

Voice over Internet Protocol (VoIP) is a technology that allows you to make voice calls using a broadband Internet connection instead of a regular phone line.

#### 3.4.4.1 System Settings

Choose **Voice Configuration** > **System Settings** and the following page appears. In this page, you can view and modify the settings of system wide voice.

| Voice Configuration                                         |                                   |
|-------------------------------------------------------------|-----------------------------------|
| System Settings   SIP   End Points   Dialing Plan           |                                   |
| System Settings<br>Status: Your VoIP service is enabled not | v. You can make VoIP phone calls. |
| [Go To Advanced view]                                       |                                   |
|                                                             |                                   |
| VoIP Functionality                                          | Enable (SIP) 🗸                    |
| IP Interface Name                                           | pppoe_0_35 🗸                      |
| Region                                                      | INDIA                             |
| Cid Type                                                    | FSK 🗸                             |
| DTMF Mode                                                   | Inband 🗸                          |
|                                                             |                                   |
| [Go To Advanced view]                                       | Apply                             |

**Cid Type:** Calling identity delivery (CID) supports field services kit (FSK), dual-tone multi-frequency (DTMF).

Select **Enable (SIP)** from the **VoIP Functionality** drop-down list, select the IP interface name and correct region.

Click **Go To Advanced view** and the following page appears. In this page, you can configure more settings of the VoIP parameter.

**Teracom Limited** 

66

| Voice Configuration<br>System Settings   <u>SIP</u>   <u>End Points</u>   <u>Dialing Plan</u> |                                  |
|-----------------------------------------------------------------------------------------------|----------------------------------|
| System Settings<br>Status: Your VoIP service is enabled now                                   | . You can make VoIP phone calls. |
| [Go To Basic view]                                                                            |                                  |
| VoIP Functionality                                                                            | Enable (SIP) 🗸                   |
| IP Interface Name                                                                             | pppoe_0_35 🖌                     |
| Region                                                                                        | INDIA 🗸                          |
| Cid Type                                                                                      | FSK 🗸                            |
| DTMF Mode                                                                                     | Inband 🗸                         |
| RFC 2833 Payload Type                                                                         | 101                              |
| RTP DSCP                                                                                      | 000000                           |
| SIG DSCP                                                                                      | 000000                           |
| Active Channels                                                                               | 1                                |
| Local TCP Port                                                                                | 5060                             |
| Local UDD Port                                                                                | 5060                             |

## 3.4.4.2 SIP

Click **SIP** in the **VoIP Configuration** page and the following page appears. In this page, you can view and modify the related settings of the SIP protocol.

Teracom Limited

67

| User Manual for T2-B-Gawv1.4U10Y.BI               |                                |
|---------------------------------------------------|--------------------------------|
| Voice Configuration                               |                                |
| System Settings   SIP   End Points   Dialing Plan |                                |
| SIP Settings                                      |                                |
| Enter values for SIP Parameters and press App     | ly button to save SIP settings |
| [Go To Advanced view]                             |                                |
| Proxy                                             |                                |
| Proxy Port                                        | 5060                           |
| Proxy Transport Type                              | UDP 🗸                          |
| Proxy Routing                                     | ⊙Loose ○Strict                 |
| Registrar                                         |                                |
| Registrar Port                                    | 5060                           |
| Registrar Transport                               | UDP 🗸                          |
| Outbound Server                                   |                                |
| Outbound Server Port                              | 5060                           |
| Outbound Server Transport                         | UDP 🗸                          |
| User Domain                                       |                                |
| Registration Expiration Time                      | 3600                           |
| Silence Suppression                               | 🔿 Enable 💿 Disable             |
| Echo Cancellation                                 | 💿 Enable 🔘 Disable             |
| Packetization Period                              | 20                             |
|                                                   |                                |
| [Go To Advanced view]                             | Apply                          |

Enter the proxy and the registrar in the corresponding fields. The proxy can be the IP address of the SIP server. Generally, the registrar is as same as proxy. Click **Go To Advanced view** and the following page appears. It provides more parameters for you to modify.

**Teracom Limited** 

68

| iystem Settings   SIP   End Points   Dialing Plan |                                        |
|---------------------------------------------------|----------------------------------------|
| SIP Settings                                      |                                        |
| Enter values for SIP Parameters and               | press Apply button to save SIP setting |
| [Go To Basic view]                                |                                        |
|                                                   |                                        |
| Proxy                                             |                                        |
| Proxy Port                                        | 5060                                   |
| Proxy Transport Type                              | UDP 🗸                                  |
| Proxy Routing                                     | ⊙Loose ○Strict                         |
| Registrar                                         |                                        |
| Registrar Port                                    | 5060                                   |
| Registrar Transport                               | UDP 🗸                                  |
| Outbound Server                                   |                                        |
| Outbound Server Port                              | 5060                                   |
| Outbound Server Transport                         | UDP 🗸                                  |
| Message Summary                                   | Disable 🗸                              |
| Subsription Server                                | none                                   |
| Subsription Port                                  | 5060                                   |
| Subscrition Transport                             | UDP 🗸                                  |
| Subsription Duration                              | 3600                                   |
| Jser Domain                                       |                                        |
| Registration Expiration Time                      | 3600                                   |
| T.38 Fax Relay                                    | disable 🗸                              |
| T.38 Fax Max Bit Rate                             | 14400 🗸                                |
| Silence Suppression                               | 🔿 Enable 💿 Disable                     |
| Echo Cancellation                                 | 💿 Enable 🔘 Disable                     |
| Packetization Period                              | 20                                     |

## 3.4.4.3 End Points

Click **End Points** in the **VoIP Configuration** page and the following page appears. In this page, you can view and modify end point settings, such as the login name, password. You can also view the registration status.

Teracom Limited

69
| Voice Config<br>System Settings | juration      | Points   <u>Diali</u> i | ng Plan |                        |        |      |
|---------------------------------|---------------|-------------------------|---------|------------------------|--------|------|
| End Points Set                  | tings         |                         |         |                        |        |      |
| [Go To Advance                  | d view]       |                         |         |                        |        |      |
| End Point<br>Name               | Login<br>Name | Display<br>Name         | Mode    | Registration<br>Status | Detail | Edit |
| 1                               |               |                         | None    | Unknown                | 0      | ۹.   |
| [Go To Advance                  | d view]       |                         |         |                        |        |      |

Click **Go To Advanced view** and the following page appears. It provides more parameters for you to modify.

| /oice  | Config               | gurati<br><u>SIP</u> | on<br>End Poir  | its   <u>Dialing Plan</u> |                 |      |                        |        |      |                |       |      |
|--------|----------------------|----------------------|-----------------|---------------------------|-----------------|------|------------------------|--------|------|----------------|-------|------|
| End Po | ints Se              | ttings               |                 |                           |                 |      |                        |        |      |                |       |      |
| (Go To | <u>Basic vi</u>      | ew]                  |                 |                           |                 |      |                        |        |      |                |       |      |
| Index  | End<br>Point<br>Name | Login<br>Name        | Display<br>Name | Available Codecs          | Admin<br>Status | Mode | Registration<br>Status | Detail | Edit | Speed<br>Dials | Users | Call |
| .1     | 1                    |                      |                 | PCMU,PCMA,G726-           | inservice       | None | Unknown                | 0      | 1    | 0              | 0     | 0    |

It provides valid time for forward calling, and it supports three way conferences. Take the basic settings for example. Click A and the following page appears. Enter **End Point Name** (such as 755222666, which is the called number) and other parameters. Then boot the system to take the settings effect immediately. The registration status display **Registered** if it is registered in the SIP server successfully.

**Teracom Limited** 

70

| System Settings   SIP   End Po | ints   Dialing Plan |  |
|--------------------------------|---------------------|--|
| End Points Settings            |                     |  |
| [Go To Advanced view]          |                     |  |
| End Point Name                 | 755222666           |  |
| Login Name                     | test                |  |
| Password                       | ••••                |  |
| Display Name                   | test                |  |
| Admin State                    | inservice 🗸         |  |
| Admin State                    |                     |  |

You can dial up the numbers by a call terminal, such as X-Lite or telephone. The number should have been registered in the SIP server to guarantee the conversation goes well.

#### 3.4.4.4 Dialing Plan

Click **Dialing Plan** and the following page appears. In this page, you can view and modify digit map.

| Voice Config<br>System Settings | uration<br>SIP   End Points   Dialing Plan                 |       |
|---------------------------------|------------------------------------------------------------|-------|
| Dial Plan Settin                | gs                                                         |       |
|                                 |                                                            |       |
| Digit Map                       | (x. T   ##S   * [268] xS   *74x. #S   x#S   *90x. #S   *2x |       |
|                                 |                                                            | Apply |

Digit map allows you to set the various dialing codes that are used to make VoIP calls. You can activate or deactivate certain services. It is recommended not to modify the default digit map, if you want to make VoIP call.

# 3.4.4.5 VoIP Configuration Example

The following describes the example of the voice configuration:

 Teracom Limited
 71
 An ISO Certificed Company

 
 Step 1
 Choose Configuration > Voice Configuration. Select a PVC from the IP Interface Name drop-down list, such as iplan. Then select the region.

| Voice Configuration System Settings   <u>SIP</u>   End Points   D | ialing Plan                         |
|-------------------------------------------------------------------|-------------------------------------|
| System Settings                                                   |                                     |
| Status: Your VoIP service is enabled                              | now. You can make VoIP phone calls. |
| [Go To Advanced view]                                             |                                     |
|                                                                   |                                     |
| VoIP Functionality                                                | Enable (SIP) 🗸                      |
| IP Interface Name                                                 | iplan 🗸                             |
| Region                                                            | CHINA                               |
| Cid Type                                                          | FSK 🗸                               |
| DTMF Mode                                                         | Inband 🗸                            |
|                                                                   |                                     |
| [Go To Advanced view]                                             | Apply                               |

**Step 2** Click **Apply** and the following page appears. Enter the proxy and registrar that are the IP address of the SIP server.

**Teracom Limited** 

72

| Jser Manual for T2-B-Gawv1.4U            | 10Y.BI                                  |
|------------------------------------------|-----------------------------------------|
| Voice Configuration                      |                                         |
| System Settings   SIP   End Points   Dia | aling Plan                              |
| SIP Settings                             |                                         |
| Enter values for SIP Parameters and r    | press Apply button to save SIP settings |
|                                          |                                         |
| [Go To Advanced view]                    |                                         |
|                                          | 172 24 107 4                            |
| Proxy                                    | F060                                    |
|                                          |                                         |
| Proxy Transport Type                     | ODP 🗸                                   |
| Proxy Routing                            | O Loose ○ Strict                        |
| Registrar                                | 172.24.107.4                            |
| Registrar Port                           | 5060                                    |
| Registrar Transport                      | UDP 🐱                                   |
| Outbound Server                          |                                         |
| Outbound Server Port                     | 5060                                    |
| Outbound Server Transport                | UDP 💌                                   |
| User Domain                              |                                         |
| Registration Expiration Time             | 3600                                    |
| Silence Suppression                      | O Enable 💿 Disable                      |
| Echo Cancellation                        | 📀 Enable 🔘 Disable                      |
| Packetization Period                     | 20                                      |
|                                          |                                         |
| [Go To Advanced view]                    | Appl                                    |
| 1 se renter encod nom                    |                                         |

- Step 3 Click Apply to take the settings effect.
- Step 4 Click End Points in the Voice Configuration page and the following page appears.

**Teracom Limited** 

73

| Jser Manual for T2-B-Gawv                                             | 1.4U10Y.BI  |              |  |  |  |  |
|-----------------------------------------------------------------------|-------------|--------------|--|--|--|--|
| Voice Configuration System Settings   SIP   End Points   Dialing Plan |             |              |  |  |  |  |
| End Points Settings                                                   |             |              |  |  |  |  |
| [Go To Advanced view]                                                 |             |              |  |  |  |  |
| End Point Name                                                        | 99900888    |              |  |  |  |  |
| Login Name                                                            | 99900888    |              |  |  |  |  |
| Password                                                              | •••••       |              |  |  |  |  |
| Display Name                                                          | 99900888    |              |  |  |  |  |
| Admin State                                                           | inservice 🗸 |              |  |  |  |  |
| Registration Status                                                   | Unknown     |              |  |  |  |  |
|                                                                       |             |              |  |  |  |  |
| [Go To Advanced view]                                                 |             | Apply Cancel |  |  |  |  |

The following table describes the parameters of this page.

| Field          | Description                                   |
|----------------|-----------------------------------------------|
| End Point Name | The call-up number.                           |
|                | The authentication name for registering VoIP  |
| Login Name     | call.                                         |
| Deserverd      | The authentication password for registering   |
| Password       | VoIP call.                                    |
| A desire Otata | The service state. Usually, you should choose |
| Admin State    | inservice.                                    |

After finishing the settings, reboot the modem to take the settings effective. If the login number is registered successfully, you can view the status.

| Voice Configur             | ration<br>IP   End Points | I <u>Dialing Plan</u>    |              |                                   |             |      |
|----------------------------|---------------------------|--------------------------|--------------|-----------------------------------|-------------|------|
| End Points Settings        |                           |                          |              |                                   |             |      |
| [Go To Advanced vi         | <u>ewl</u>                |                          |              |                                   |             |      |
| End Point Name<br>99900888 | Login Name<br>99900888    | Display Name<br>99900888 | Mode<br>None | Registration Status<br>Registered | Detail<br>O | Edit |
| [Go To Advanced vi         | ew]                       |                          |              |                                   |             |      |

**Teracom Limited** 

74

Now, you can make a VoIP call with another effective number that is registered on the SIP server.

# 3.4.5 DHCP Server

As a DHCP server, the modem maintains a pool of IP address and distributes it to LAN hosts.

# 3.4.5.1 Global Settings

Choose **Configuration** > **DHCP Server** and the following page appears. In this page, you can set the status of the DHCP server.

| DHCP Server Configurati                                                                             | on                                                                                                    |
|----------------------------------------------------------------------------------------------------|----------------------------------------------------------------------------------------------------|
| Global Settings   <u>Server Setting</u>                                                             | s   <u>Advanced Settings</u>                                                                                  |
| DHCP Server Configuration                                                                           |                                                                                                    |
| This page allows you enable an<br>interfaces that DHCP Server wil                                   | d disable the DHCP server. Also you can specify the<br>I operate on.                                          |
| DHCP server status                                                                                  |                                                                                                    |
| DHCP server is currently                                                                            | ⊙ Enable ○ Disable                                                                                            |
|                                                                                                    | (Apply)                                                                                                    |
| Use this section to edit the list of IP server status must be disabled for a DHCP server interface. | interfaces that the DHCP server will operate on. DHCP<br>dding new DHCP server interface or deleting existing |
| Name                                                                                                | Delete                                                                                                    |
| IP interface iplan 🗸 🛛 Add                                                                          |                                                                                                    |

The following table describes the parameters of this page.

| Field                    | Description                                        |
|--------------------------|----------------------------------------------------|
|                          | Select it to enable DHCP server function.          |
|                          | When the PC connected to the modem is set          |
| DHCD conver is ourrently | to obtain the IP address automatically, the        |
| DHCP server is currently | modem takes a valid IP address from the IP         |
|                          | address pool and assigns it to the PC. By          |
|                          | default, DHCP server is enabled.                   |
|                          | It is used to edit the list of IP address that the |
| DHCP server interfaces   | DHCP server operates on. DHCP server               |
|                          |                                                    |

75

Teracom Limited

| Field | Description                              |
|-------|------------------------------------------|
|       | status must be disabled for adding a new |
|       | DHCP server or deleting an existing DHCP |
|       | server.                                  |

# 3.4.5.2 Server Settings

Click **Server Settings** and the following page appears. In this page, you can modify the DHCP server settings.

| DHCP Serv<br>Global Setting  | v <mark>er Configur</mark><br><u>s</u> ∣Server Setti | ation<br>ngs   <u>Advance</u>                 | d Settings                                         |                                  |               |
|------------------------------|------------------------------------------------------|-----------------------------------------------|----------------------------------------------------|----------------------------------|---------------|
| DHCP Serve                   | er Configuration                                     | ı                                             |                                                    |                                  |               |
| This page all<br>IP/MAC map; | ows creation of<br>pings.                            | DHCP server s                                 | ubnets and DHCF                                    | server fixed I                   | nost          |
| Existing DH                  | ICP server subr                                      | nets                                          |                                                    |                                  |               |
| Subnet<br>Value              | Subnet Mask                                          | Use local<br>host<br>address as<br>DNS server | Use local host<br>address as<br>default<br>gateway | Assign<br>Auto<br>Domain<br>Name | Delete        |
| 192.168.1.0                  | 255.255.255.0                                        | true                                          | true                                               | true 🔪                           | Ô             |
|                              |                                                      |                                               |                                                    | Add                              | Subnet        |
| Existing DH                  | ICP fixed IP/MA                                      | AC mappings                                   |                                                    |                                  | ē             |
| IP Address                   | Mac Address                                          | Max Lease                                     | Time Default                                       | Lease Time                       | elete<br>Edit |
|                              |                                                      |                                               |                                                    | Add Fixed                        | i Host        |

Click **Add Fixed Host** and the following page appears. In this page, you can set host IP and MAC mapping.

**Teracom Limited** 

76

| Jser Manual for T2-B-                                                                                                    | Jser Manual for T2-B-Gawv1.4U10Y.BI                                                                                          |                                                                                                    |  |  |  |  |  |  |
|----------------------------------------------------------------------------------------------------|----------------------------------------------------------------------------------------------------|----------------------------------------------------------------------------------------------------|--|--|--|--|--|--|
| DHCP Server Configue                                                                                                    | uration<br>ttings   <u>Advanced S</u>                                                                                        | <u>Settings</u>                                                                                                    |  |  |  |  |  |  |
| DHCP server fixed host 1                                                                                                    | DHCP server fixed host IP/MAC mapping                                                                                        |                                                                                                    |  |  |  |  |  |  |
| best with the MAC address<br>address already present in<br>there is a suitable subnet<br>should be expressed as 6 I<br>00:20:2b:01:02:03 | pring here. The P as<br>s you specify. The<br>a dynamic address<br>defined for the IP a<br>hexadecimal pairs s<br>parameters | Iddress you choose win be given to the<br>IP address must not clash with an IP<br>range. You should also ensure that<br>iddress to reside in. The MAC address<br>eperated by colons, e.g. |  |  |  |  |  |  |
| IP address                                                                                                    |                                                                                                    |                                                                                                    |  |  |  |  |  |  |
| MAC address                                                                                                    |                                                                                                    |                                                                                                    |  |  |  |  |  |  |
| Maximum lease time                                                                                                    | 86400                                                                                                    | Seconds                                                                                                    |  |  |  |  |  |  |
| Default lease time                                                                                                    | 43200                                                                                                    | Seconds                                                                                                    |  |  |  |  |  |  |
|                                                                                                    |                                                                                                    | Apply Cancel                                                                                                    |  |  |  |  |  |  |

The following table describes the parameters of this page.

| Field              | Description                                     |
|--------------------|-------------------------------------------------|
|                    | It is the maximum value to which the default    |
| Movimum loopo timo | lease time can be set. The unit value is set in |
| Maximum lease time | second. By default, it is 86400 seconds (24     |
|                    | hour).                                          |
|                    | It is the time that the DHCP server leases IP   |
|                    | address to the DHCP client. After the preset    |
| Default lease time | time, the lease IP address is released. The     |
|                    | unit value is set in second. By default, it is  |
|                    | 43200 seconds (12 hour).                        |

# 3.4.5.3 Advanced Settings

Click **Advanced Settings** and the following page appears. In this page, you can configure the advanced DHCP server classes and subnet-pools.

**Teracom Limited** 

77

|                                                                  | ver Configura                                | tion                   | 51                 |             |                 |
|------------------------------------------------------------------|----------------------------------------------|------------------------|--------------------|-------------|-----------------|
| lobal Setting                                                    | s   Server Settings                          | Advanced S             | ettings            |             |                 |
| Advanced D                                                       | HCP Server Cor                               | figuration             |                    |             |                 |
| This nage all                                                    | ows you to confir                            | ure advanced l         | DHCP server classe | es and sub  | net-noo         |
| rino pago an                                                     | ono you to comi                              | are davanced i         |                    | 55 4.14 545 | not poe         |
| DHCP Class                                                       | ies                                          |                        |                    |             |                 |
| Use this sectio                                                  | in to edit DHCP Clas                         | ses.                   |                    |             |                 |
| Class<br>Name                                                    | Class<br>Type                                | Class<br>Data          | Edit               | Dele        | te              |
|                                                                  |                                              |                        |                    |             | Ad              |
| Subnet Poo                                                       | ls                                           |                        |                    |             |                 |
| Use this sectio                                                  | on to Add/Edit Subne                         | t Pools.               |                    |             |                 |
|                                                                  |                                              |                        |                    |             |                 |
| Subnet                                                           | AllowClasses [                               | )enyclasses P          | oolRanges          | Edit        | Delete          |
| 192.168.1.0                                                      |                                              | :                      | 192.168.1.2-       | <b>\</b>    | Û               |
|                                                                  |                                              |                        | 192.100.1.17       |             | Delete<br>All 🕅 |
|                                                                  |                                              |                        |                    |             |                 |
|                                                                  |                                              |                        |                    |             | 0.4             |
|                                                                  |                                              |                        |                    |             | Au              |
| Shared-Net                                                       | works                                        |                        |                    |             | Au              |
| Shared-Net                                                       | works<br>n to Add/Edit Shared                | i Networks.            |                    |             | Au              |
| Shared-Net<br>Use this section<br>Shared                         | works<br>n to Add/Edit Shared                | l Networks.            |                    |             |                 |
| Shared-Net<br>Use this section<br>Shared<br>-<br>Network<br>Name | works<br>n to Add/Edit Shared<br>Subnet Valu | l Networks.            | Edit               | Delete      | e               |
| Shared-Net<br>Use this section<br>Shared<br>-<br>Network<br>Name | works<br>n to Add/Edit Shared<br>Subnet Valu | l Networks.<br>IB/Mask | Edit               | Deleta      | 8               |

Click Add in the DHCP Classes page and the following page appears.

**Teracom Limited** 

78

| HCP Server Configuration<br>lobal Settings   Server Settings   Advanced Settings |                                  |  |  |  |  |
|----------------------------------------------------------------------------------|----------------------------------|--|--|--|--|
| Add DHCP server class.                                                           |                                  |  |  |  |  |
| This page allows you                                                             | to add/edit a DHCP server class. |  |  |  |  |
|                                                                                  |                                  |  |  |  |  |
| Class Name:                                                                      | test                             |  |  |  |  |
|                                                                                  | Hann Data Class                  |  |  |  |  |
| Class Type:                                                                      | USEI Data Class                  |  |  |  |  |

Enter the class name and class data, and select class type. Click Add to show the following page.

**Teracom Limited** 

тт

79

| ilobal Settin                                                                      | gs   Server Settings                                                                         | Advanced                  | Settings                                          |             |                                |
|------------------------------------------------------------------------------------|----------------------------------------------------------------------------------------------|---------------------------|---------------------------------------------------|-------------|--------------------------------|
| Advanced                                                                           | DHCP Server Con                                                                              | figuration                |                                                   |             |                                |
| This page a                                                                        | llows you to config                                                                          | jure advanced             | DHCP server clas                                  | ses and sul | bnet-poo                       |
| DHCP Clas                                                                          | ses                                                                                          |                           |                                                   |             |                                |
| Use this secti                                                                     | ion to edit DHCP Clas                                                                        | ses.                      |                                                   |             |                                |
| Class<br>Name                                                                      | Class<br>Type                                                                                | Class<br>Data             | Edit                                              | Delete      | B                              |
| test                                                                               | user-class                                                                                   |                           | <u>\.</u> .                                       | Û           |                                |
|                                                                                    |                                                                                              |                           |                                                   | Delete Al   | ı 🛍                            |
|                                                                                    |                                                                                              |                           |                                                   |             |                                |
|                                                                                    |                                                                                              |                           |                                                   |             |                                |
|                                                                                    |                                                                                              |                           |                                                   |             | A                              |
| Subnet Po                                                                          | ols                                                                                          |                           |                                                   |             | A                              |
| Subnet Po                                                                          | <b>ols</b><br>ion to Add/Edit Subne                                                          | t Pools.                  |                                                   |             | Â                              |
| Subnet Po<br>Use this sect<br>Subnet                                               | ols<br>ion to Add/Edit Subne<br>AllowClasses [                                               | t Pools.<br>Denyclasses I | PoolRanges                                        | Edit        | <u>A</u> d                     |
| Subnet Po<br>Use this sect<br>Subnet<br>192.168.1.                                 | ols<br>ion to Add/Edit Subne<br>AllowClasses [<br>0                                          | t Pools.<br>Denyclasses I | PoolRanges                                        | Edit        | Ac<br>Delete                   |
| Subnet Po<br>Use this sect<br>Subnet<br>192.168.1.4                                | ols<br>ion to Add/Edit Subne<br>AllowClasses [<br>0                                          | t Pools.<br>Denyclasses 1 | <b>PoolRanges</b><br>192.168.1.2-<br>192.168.1.17 | Edit        | Ar<br>Delete                   |
| Subnet Po<br>Use this sect<br>Subnet<br>192.168.1.                                 | ols<br>ion to Add/Edit Subne<br>AllowClasses [<br>0                                          | t Pools.<br>Denyclasses I | PoolRanges<br>192.168.1.2-<br>192.168.1.17        | Edit        | Delete<br>All                  |
| Subnet Po<br>Use this sect<br>Subnet<br>192.168.1,1                                | ols<br>ion to Add/Edit Subne<br>AllowClasses [<br>0                                          | t Pools.<br>Denyclasses I | PoolRanges<br>192.168.1.2-<br>192.168.1.17        | Edit        | Delete<br>Delete<br>All        |
| Subnet Po<br>Use this sect<br>Subnet<br>192.168.1.1                                | ols<br>ion to Add/Edit Subne<br>AllowClasses (<br>0                                          | t Pools.<br>Denyclasses I | PoolRanges<br>192.168.1.2-<br>192.168.1.17        | Edit        | Delete<br>All Delete           |
| Subnet Po<br>Use this sect<br>Subnet<br>192.168.1.4                                | ols<br>ion to Add/Edit Subne<br>AllowClasses [<br>0                                          | t Pools.<br>Denyclasses I | PoolRanges<br>192.168.1.2-<br>192.168.1.17        | Edit        | Delete<br>Delete<br>All        |
| Subnet Po<br>Use this sect<br>Subnet<br>192.168,1,1<br>Shared-Ne<br>Use this secti | ols<br>ion to Add/Edit Subne<br>AllowClasses D<br>D<br>tworks<br>on to Add/Edit Shared       | t Pools.<br>Denyclasses I | PoolRanges<br>192.168.1.2-<br>192.168.1.17        | Edit        | Delete<br>Delete<br>All Delete |
| Subnet Po<br>Use this sect<br>Subnet<br>192.168.1.1<br>Shared-Ne<br>Use this secti | ols<br>ion to Add/Edit Subne<br>AllowClasses [<br>0<br>•<br>•tworks<br>on to Add/Edit Shared | t Pools.<br>Denyclasses I | 200lRanges<br>192.168.1.2-<br>192.168.1.17        | Edit        | Delete<br>All A                |

Click Sin the **Subnet Pools** page. You can attach an existent class name, and set its attribute. Click **Apply** and the following page appears. In this page, you can view its status.

Teracom Limited

80

| Global Setting                                                   | gs   <u>Server Settings</u>                                 | Advanced S    | ettings                                    |            |                         |
|------------------------------------------------------------------|-------------------------------------------------------------|---------------|--------------------------------------------|------------|-------------------------|
| Advanced                                                         | DHCP Server Con                                             | figuration    |                                            |            |                         |
| This page a                                                      | llows you to config                                         | ure advanced  | DHCP server clas                           | ses and su | bnet-po                 |
| DHCP Clas                                                        | ses                                                         |               |                                            |            |                         |
| Use this secti                                                   | on to edit DHCP Class                                       | es.           |                                            |            |                         |
| Class<br>Name                                                    | Class<br>Type                                               | Class<br>Data | Edit                                       | Delet      | e                       |
| test                                                             | user-class                                                  |               | <u>\</u>                                   | Û          |                         |
|                                                                  |                                                             |               |                                            | Delete Al  | ı                       |
|                                                                  |                                                             |               |                                            |            |                         |
|                                                                  |                                                             |               |                                            |            | A                       |
| Subnet Po                                                        | ols                                                         |               |                                            |            |                         |
| Use this secti                                                   | ion to Add/Edit Subne                                       | : Pools.      |                                            |            |                         |
|                                                                  |                                                             |               |                                            |            |                         |
| Subnet                                                           | AllowClasses D                                              | enyclasses I  | PoolRanges                                 | Edit       | Delete                  |
| Subnet<br>192.168.1.(                                            | AllowClasses D<br>test                                      | enyclasses I  | PoolRanges<br>192.168.1.2-<br>192.168.1.17 | Edit       | Delete                  |
| Subnet<br>192.168.1.(                                            | AllowClasses D                                              | enyclasses I  | PoolRanges<br>192.168.1.2-<br>192.168.1.17 | Edit       | Delete<br>Delete<br>All |
| Subnet<br>192.168.1.(                                            | AllowClasses D                                              | enyclasses I  | PoolRanges<br>192.168.1.2-<br>192.168.1.17 | Edit       | Delete<br>Delete<br>All |
| Shared-Ne                                                        | AllowClasses D                                              | enyclasses I  | 200Ranges<br>192.168.1.2-<br>192.168.1.17  | Edit       | Delete<br>All           |
| Subnet 192.168.1.0 Shared-Ne Use this section                    | AllowClasses D test tworks on to Add/Edit Shared            | Networks.     | 200Ranges<br>192.168.1.2-<br>192.168.1.17  | Edit       | Delete<br>All           |
| Subnet 192.168.1.( Shared-Ne Use this section                    | AllowClasses D<br>D test<br>tworks<br>on to Add/Edit Shared | Networks.     | 200Ranges<br>192.168.1.2-<br>192.168.1.17  | Edit       | Delete<br>All           |
| Subnet<br>192.168.1.(<br>Shared-Ne<br>Use this section<br>Shared | AllowClasses D test tworks on to Add/Edit Shared            | Networks.     | 200Ranges<br>192.168.1.2-<br>192.168.1.17  | Edit       | Delete<br>All           |

In the Shared-Networks page, you can add or edit the DHCP shared networks.

# 3.4.6 DHCP Relay

Choose **Configuration** > **DHCP Relay** and the following page appears. In this page, you can modify the DHCP relay settings or add DHCP server adress or interfaces running DHCP relay. DHCP relay is used to send the DHCP client request to other DHCP server across several physical and logical sub-networks. For a DHCP client, the relay acts as a DHCP server, and this operation is

Teracom Limited

81

transparent. It is prohibited to run the DHCP server and the DHCP relay simultaneously. **DHCP Relay Configuration** Relay Settings DHCP Relay Settings ○Enable ⊙Disable DHCP Relay is currently Apply DHCP Server Address Actions Add \_\_\_. \_\_\_\_. [ Interfaces Running DHCP Relay Actions iplan 🔽 Add

The following table describes the parameters of this page.

| Field       |                                          | Descri   | otion   |       |     |         |      |
|-------------|------------------------------------------|----------|---------|-------|-----|---------|------|
| DHCP Server | The IP address of the DHCP server to WAN |          |         |       |     |         |      |
| Interfaces  | Running                                  | DHCP     | request | sends | out | through | this |
| DHCP Relay  |                                          | interfac | e.      |       |     |         |      |

# Note:

After entering the effective server address in the DHCP server address in the DHCP Relay Settings page, you must list all interfaces that the DHCP relay needs to bind to, for both sending and receiving packets. For example, it is not enough to only bind to a LAN interface (iplan) to receive the requests from the DHCP clients. It is also necessary to bind a WAN interface.

# 3.4.7 IPv6 Prefix

Choose **Configuration** > **IPv6 Prefix** and the following page appears. In this page, the prefixes are added to the LAN side interface. Then, the modem advertises these prefixes in router advertisements on the LAN side. LAN side hosts can auto configure them using these prefixes. All prefixes are advertised as on-link and autonomous.

**Teracom Limited** 

82

| Current Prefixe                                                             | 5:                     |                           |          |
|-----------------------------------------------------------------------------|------------------------|---------------------------|----------|
| Prefix                                                                      | Prefix Length Prefered | Life Time Valid Life Time | e Delete |
|                                                                             |                        |                           |          |
|                                                                             |                        |                           |          |
|                                                                             |                        |                           |          |
|                                                                             |                        |                           |          |
| Add New Prefix:                                                             |                        | _                         |          |
| Add New Prefix:<br>IPv6 Prefix:                                             |                        |                           |          |
| Add New Prefix:<br>IPv6 Prefix:<br>Prefix Length:                           |                        |                           |          |
| <b>Add New Prefix:</b><br>IPv6 Prefix:<br>Prefix Length:<br>Pref Life Time: | 604800                 | (In Seconds)              |          |

# 3.5 Security

Click **Security** to enter security configuration page. On the left page, there are three options: **IP Filtering**, **Port Forwarding**, and **Virtual Server**.

# 3.5.1 IP Filtering

Choose **Security** > **IP Filtering** and the following page appears. In this page, you can specify the IP packet filtering rules to prevent unsolicited access from the Internet or limit the Internet access from PCs on your network.

| BROADBAND                                         |                   |                      |                           |            |          |        |                 |        |          |              | Carace              |               |                 |             |           |       |
|---------------------------------------------------|-------------------|----------------------|---------------------------|------------|----------|--------|-----------------|--------|----------|--------------|---------------------|---------------|-----------------|-------------|-----------|-------|
| Home                                              | IP Filt           | er Cor               | nfigurati                 | on         |          |        |                 |        |          |              |                     |               |                 |             |           |       |
| Overview<br>System Log<br>Troubleshooting         | IP Filte          | r Settir             | ıgs                       |            |          |        |                 |        |          |              |                     |               |                 |             |           |       |
| Configuration                                     | This pa<br>comput | ge allow<br>ers on y | is you to s<br>your netwo | pecify the | he IP pa | cket   | filtering rules | to pre | ivent un | isolicited a | iccess from the Inf | ternet        | or limit        | the Interne | et access | for   |
| Security                                          |                   | 0000100              | anter anter               | 5.40       |          |        |                 |        |          |              |                     |               |                 |             |           | _     |
| IP Filtering<br>Port Forwarding<br>Virtual Server | IP Filte          | ring                 |                           |            |          |        | O Disab         | e      |          |              | OE                  | nable         |                 |             | _         |       |
| Services                                          |                   |                      |                           |            |          |        |                 |        |          |              |                     |               |                 |             |           | Apply |
| DSL Home                                          | Port E            | Itors                |                           |            |          |        |                 |        |          |              |                     |               |                 |             |           |       |
| Port Statistics                                   | Filter            | Policy               | Protocol                  | Filter     | Sou      | irce I | P Range         | Sourc  | e Port   | Destin       | ation IP Range      | Desti<br>Port | nation<br>Range | Direction   | Status    | Dete  |
| Admin                                             | Name              | Name                 |                           | Action     | Start    |        | End             | Start  | End      | Start        | End                 | Start         | End             |             |           | # 6   |
|                                                   | all-<br>out       | ext-<br>int          | ALL                       | Allow      | 0.0.0.0  | 255.   | 255.255.255     | 0      | 65535    | 0.0.0.0      | 255.255.255.255     | 0             | 65535           | OutBound    | Enabled   | 10    |
|                                                   | mcast             | ext-<br>int          | UDP                       | Allow      | 0,0,0,0  | 255.   | 255.255.255     | 0      | 65535    | 224.0.0.1    | 239.255.255.255     | 0             | 65535           | Both        | Enabled   | 2.0   |
|                                                   |                   |                      |                           |            |          | _      |                 |        |          |              |                     |               |                 |             | 0         | Add   |

The IP filter feature enables you to create rules that control the forwarding of<br/>incoming and outgoing data between the LAN and WAN side. When you define anTeracom Limited83An ISO Certificed Company

IP filter rule and enable it, you instruct the modem to examine data packets to determine whether they meet the criteria. The criteria can include the network or Internet protocol, the packet carries, the direction in it is traveling.

# Add an IP filter rule

The procedure for adding an IP filter rule is as follows:

| Step 1                     | Step 1 Enable IP Filtering and click Add. |          |                    |                |           |       |  |
|----------------------------|-------------------------------------------|----------|--------------------|----------------|-----------|-------|--|
| IP Filter Cor<br>IP Filter | IP Filter Configuration<br>IP Filter      |          |                    |                |           |       |  |
| Add New Out                | bound IP Filter                           | ing Rule |                    |                |           |       |  |
| Port Filter Ru             | le                                        |          |                    |                |           |       |  |
| Filter Rule Nar            | ne:                                       |          |                    |                |           |       |  |
| Select policy:             |                                           |          | ext-int 🗸          |                |           |       |  |
| Select the dire            | ection to filter p                        | ackets:  | ⊙ Outbound traffic |                |           |       |  |
|                            |                                           |          | ◯ Inbound traffic  |                |           |       |  |
|                            |                                           |          | OBoth              |                |           |       |  |
| Protocol:                  |                                           |          | ALL 🗸              |                |           |       |  |
| Filter Action              | d.                                        |          | Allow 🗸            |                |           |       |  |
| Source IP R                | ange:                                     | Start    |                    | End<br>IP/Mask |           |       |  |
| Destination                | IP Range:                                 | Start    |                    | End<br>IP/Mask |           |       |  |
| Source Port                | Range:                                    | Start    |                    | End            |           |       |  |
| Destination                | Port Range:                               | Start    |                    | End            |           |       |  |
| Status:                    |                                           |          | 📀 Enable           |                | 🔘 Disable |       |  |
|                            |                                           |          |                    |                |           |       |  |
|                            |                                           |          |                    |                |           | Apply |  |

**Step 2** Enter the filter rule name and other parameters. Click **Apply**. In this example, enter **aa** in the **Filter Rule Name** field. This rule named aa can forbid any application corresponding to port from 1 to 80.

**Teracom Limited** 

84

| Jser Manual for T2-B-Gawv1.4U10Y.BI<br>IP Filter Configuration<br>IP Filter |                                              |  |  |  |  |
|-----------------------------------------------------------------------------|----------------------------------------------|--|--|--|--|
| Add New Outbound IP Filtering Rule                                          | 3                                            |  |  |  |  |
| Port Filter Rule                                                            |                                              |  |  |  |  |
| Filter Rule Name:                                                           | aa                                           |  |  |  |  |
| Select policy:                                                              | ext-int 🗸                                    |  |  |  |  |
| Select the direction to filter packets:                                     | <ul> <li>Outbound traffic</li> </ul>         |  |  |  |  |
|                                                                             | ◯ Inbound traffic                            |  |  |  |  |
|                                                                             | OBoth                                        |  |  |  |  |
| Protocol:                                                                   | TCP 🗸                                        |  |  |  |  |
| Filter Action:                                                              | Allow 🗸                                      |  |  |  |  |
| Source IP Range: Start                                                      | 0.0.0.0 End<br>IP/Mask 255.255.255           |  |  |  |  |
| Destination IP Range: Start                                                 | 0. 0. 0. 0 End<br>IP/Mask 255. 255. 255. 255 |  |  |  |  |
| Source Port Range: Start                                                    | 1 End 65535                                  |  |  |  |  |
| Destination Port Range: Start                                               | 1 End 80                                     |  |  |  |  |
| Status:                                                                     | Enable     Oisable                           |  |  |  |  |
|                                                                             | Apply                                        |  |  |  |  |
| Step 3 Click Apply a                                                        | and the following page appears.              |  |  |  |  |

| Step 3 | Click | Apply   | and    | the    | following  | page    | appears.      | In      | the    | IP    | Filter  |
|--------|-------|---------|--------|--------|------------|---------|---------------|---------|--------|-------|---------|
|        | Confi | guratio | n page | e, you | ı can view | the res | ult of the IF | P filte | er cor | nfigu | ration. |
| # BSNI |       |         |        |        |            |         | Augura P      |         |        |       |         |

|                                            |                   |                     |                           |                 |          |                     |          |          |              | Caraci            | the TEAM | -                |             |           |      |
|--------------------------------------------|-------------------|---------------------|---------------------------|-----------------|----------|---------------------|----------|----------|--------------|-------------------|----------|------------------|-------------|-----------|------|
| Home                                       | IP Filt           | er Co               | nfigurati                 | on              |          |                     |          |          |              |                   |          |                  |             |           |      |
| verview<br>vitem Log<br>oubleshooting      | IP Filte          | er Setti            | ngs                       |                 |          |                     |          |          |              |                   |          |                  |             |           |      |
| Configuration                              | This pa<br>comput | ge allov<br>ters on | vs you to s<br>your netwo | pecify t<br>rk. | he IP pa | cket filtering rule | s to pre | event ur | nsolicited a | ccess from the In | ternet   | or limit         | the Interne | et access | for  |
| Security                                   | -                 | 0.000               | and the second            | 50402<br>       |          |                     |          |          |              |                   |          |                  |             |           |      |
| Filtering<br>int Forwarding<br>tual Server | IP Filte          | ring                |                           |                 |          | () Disab            | ile      |          |              | OE                | inable   |                  |             |           | 192  |
| Services                                   |                   |                     |                           |                 |          |                     |          |          |              |                   |          |                  |             |           | Appl |
| DSL Home                                   | Port F            | iters               |                           |                 |          |                     |          |          |              |                   |          |                  |             |           | _    |
| Port Statistics                            | Filter            | Policy              | Protocol                  | Filter          | Sou      | rce IP Range        | Sour     | ce Port  | Destin       | ation IP Range    | Desti    | ination<br>Range | Direction   | Status    |      |
| Admin                                      | Name              | Name                |                           | Action          | Start    | End                 | Start    | End      | Start        | End               | Start    | End              |             |           | đ    |
|                                            | all-<br>out       | ext-<br>int         | ALL                       | Allow           | 0.0.0.0  | 255.255.255.255     | 0        | 65535    | 0.0.0.0      | 255.255.255.255   | 0        | 65535            | OutBound    | Enabled   | 2    |
|                                            |                   |                     |                           | -               |          | AFF AFF AFF AFF     |          | 65535    | 224.0.0.1    | 239.255.255.255   | 0        | 65535            | Both        | Enabled   |      |
|                                            | mcast             | ext-<br>int         | UDP                       | Allow           | 0.0.0.0  | 200.200.200.200     |          |          |              |                   |          |                  |             |           | -    |

# 3.5.2 Port Forwarding

Choose **Security** > **Port Forwarding** and the following page appears. In this page, you can create, modify, and delete port forwarding rules. These rules allow applications or software to work on your PCs if the Internet connection uses NAT.

Teracom Limited

85

|--|

| Port Fo               | rwarding (     | Configuration                      |                   |                      |                |
|-----------------------|----------------|------------------------------------|-------------------|----------------------|----------------|
| Port For<br>This pag  | warding Sett   | i <b>ngs</b><br>eate, modify and c | lelete port forwa | arding rules. These  | e rules        |
| allow app<br>uses NAT | Dications or s | oftware to work or                 | n your computer   | 's if the internet o | onnection      |
| Name                  | Protocol       | External Port                      | Internal IP       | Internal Port        | Delete<br>Edit |
|                       |                |                                    |                   |                      | Add            |

Click **Add** and the following page appears. The IP packages of the Camerades application of Audio/Video service that come from the WAN Interface ipwan is forwarded to the host with IP address 192.168.1.2. If you select **User defined** with a self-defined name, you can configure the parameters in the page.

# Port Forwarding

| Add New Port Fo                                     | orwarding R | tule     |          |               |              |
|-----------------------------------------------------|-------------|----------|----------|---------------|--------------|
| Name:                                               |             |          |          |               |              |
| O Pre-defined:                                      | Audio/Video | )        | 🗸 Camera | des 🗸         |              |
| OUser defined:                                      |             |          |          |               |              |
| WAN Interface :                                     | ipwan 🗸     |          |          |               |              |
| Forward to Internal Host IP Address: 192. 168. 1. 2 |             |          |          |               |              |
| By using the rul                                    | es:         |          |          |               |              |
| D                                                   |             | External | Packet   | Forward to Ir | iternal Host |
| Protocol/Typ                                        | e<br>Por    | t Start  | Port End | Port Start    | Port End     |
| None 🗸                                              |             |          |          |               |              |
| None 🗸                                              |             |          |          |               |              |
| None 🗸                                              |             |          |          |               |              |
|                                                     |             |          |          |               | Apply        |

# 3.5.3 Virtual Server

Choose **Security** > **Virtual Server** and the following page appears. A virtual server is a PC on your local network that can be accessed from the Internet. All interfaces for virtual server is listed.

| Teracom Limited86An ISO Certificed Company | Teracom Limited | 86 | An ISO Certificed Company |
|--------------------------------------------|-----------------|----|---------------------------|
|--------------------------------------------|-----------------|----|---------------------------|

| Virtual Server Configuration                                              |                  |      |  |  |  |
|---------------------------------------------------------------------------|------------------|------|--|--|--|
| DMZ Host                                                                  |                  |      |  |  |  |
| A DMZ host is a computer on your lo<br>can be accessed from the Internet. | cal network that |      |  |  |  |
|                                                                           |                  |      |  |  |  |
| Interface                                                                 | DMZ Host         | Edit |  |  |  |

Take pppoe\_0\_35 for example. Click to show the **DMZ Host Configuration** page. Enter the host address, such as 192.168.1.2. Click **Apply**. Remote user can access the host 192.168.1.2 by the interface pppoe\_0\_35. IP filter should be disabled or add relevant rule. Otherwise, the access request can not reach the DMZ host.).

| Virtual Server Configuration                                                |                                                                  |
|-----------------------------------------------------------------------------|------------------------------------------------------------------|
| DMZ Host Configuration                                                      |                                                                  |
| A DMZ host is a computer on your log<br>Internet.                           | cal network that can be accessed from the                        |
| Those IP packets from the interface applications configured in the port for | pppoe_0_35 that do NOT belong to any<br>orwarding table will be: |
| O Discarded                                                                 |                                                                  |
| <ul> <li>Forwarded to the DMZ host</li> </ul>                               |                                                                  |
| IP address of DMZ host:                                                     | 192.168.1.2                                                      |
|                                                                             |                                                                  |
|                                                                             | Apply                                                            |

# 3.6 Services

Click **Services** to enter service configuration page. On the left page, there are five options: **IGMP Proxy**, **IPv4 Routing**, **IPv6 Routing**, **Quality of Service**, and **Mac Filtering**.

# 3.6.1 IGMP Proxy

Choose **Services** > **IGMP Proxy** and the following page appears. Internet Group Multicast Protocol (IGMP) is used by routers and hosts that support multicasting. All the systems on a physical network identify the multicast grouping of specific hosts through IGMP. The multicast routers learn this information and forward the multicast datagram to the corresponding interfaces. The IGMP proxy holds up the

 Teracom Limited
 87
 An ISO Certificed Company

request of the terminal. After disposing, the information is transmitted to the super-level router. The system acts as a proxy for its hosts after you enable IGMP

| Home                                                             | IGMP Proxy Configuration        | n                                                    |
|------------------------------------------------------------------|---------------------------------|------------------------------------------------------|
| Overview<br>System Log<br>Troubleshooting                        | Enabling the IGMP proxy functio | n will allow the users on your local network to play |
| Configuration                                                    |                                 |                                                      |
| Security                                                         | IGMP Snooping Configuration     |                                                      |
| Services                                                         | IGMP Snooping                   | O Enable  O Disable                                  |
| IGMP Proxy<br>IPv4 Routing<br>IPv6 Routing<br>Quality of Service | ICMD Drovu Configuration        |                                                      |
| Mac Filtering                                                    | Internet Connection             | ICMD Provy Enabled                                   |
| DSL Home                                                         |                                 | -                                                    |
| Port Statistics                                                  | thaut in                        |                                                      |
| Admin                                                            |                                 |                                                      |

# 3.6.2 IPv4 Routing

#### 3.6.2.1 Static Routing

Choose **Services** > **IPv4 Routing** and the following page appears. In this page, you can configure static route and dynamic routing. A default route is used to send IP packages of unknown destination address to the default gateway. The default route defines the IP address where all data is forwarded.

| P Routing Configuration Static Routing   Dynamic Routing |                 |         |               |        |  |  |
|----------------------------------------------------------|-----------------|---------|---------------|--------|--|--|
| IP Static Route                                          | e Settings      |         |               |        |  |  |
| Current route                                            | s:              |         |               |        |  |  |
| Destination                                              | Netmask         | Gateway | WAN Interface | Delete |  |  |
| 10.18.102.74                                             | 255.255.255.255 | 0.0.0.0 | iplan         | 0      |  |  |
|                                                          |                 |         |               | bbA    |  |  |

The following table describes the parameters of this page.

| Field       | Description                                    |  |  |  |
|-------------|------------------------------------------------|--|--|--|
| Destination | The IP address that packets are sent to.       |  |  |  |
| Netmask     | The subnet mask of the destination IP address. |  |  |  |
| Gateway     | The gateway that the packets pass by during    |  |  |  |

Teracom Limited88An ISO Certificed Company

User Manual for T2-B-Gawv1.4U10Y.BI

| Field         | Description                             |
|---------------|-----------------------------------------|
|               | transmission.                           |
| MAN Interfece | The WAN interface that the packets pass |
| WAN IIILEHACE | through on the modem.                   |

Click **Add** in the **Static Routing** page. In this page, you can add static routing. You need to provide the destination IP address and netmask. You also need to enter the gateway IP address or the interface through which the packets are forwarded in the corresponding fields. The interface can be iplan, ipwan or you can specify the interface that the modem has.

| P Routing Configurati<br>Static Routing   Dynamic Rou | on<br><sub>uting</sub>                         |
|-------------------------------------------------------|------------------------------------------------|
| Add New Static Route                                  |                                                |
| Destination                                           | For default route, type 0.0.0.0 or leave blank |
| IP Address                                            | 10. 18. 102. 74                                |
| Netmask                                               | 255. 255. 255. 255                             |
| Eorward packots to                                    |                                                |
| Gateway IR address:                                   |                                                |
| <ul> <li>Interface:</li> </ul>                        | iplan 💌                                        |
|                                                       |                                                |
|                                                       | Apply                                          |

# 3.6.2.2 Dynamic Routing

Click **Dynamic Routing** in the **IP Static Route Settings** page. In this page, you can configure the dynamic routing for any existing interface. You can enable or disable operation mode and RIP version for a particular interface.

| Dynamic Ro    | uting Settings   |                              |                    |              |           |
|---------------|------------------|------------------------------|--------------------|--------------|-----------|
| u can configu | ure dynamic rout | ing for any existing ir      | nterface using     | g edit image | e link    |
| e interface.  |                  |                              |                    |              | -         |
| Interface     | RIP Version      | Operation Mode               | Multicast          | Enabled      | -<br>Edit |
| Interface     | RIP Version      | <b>Operation Mode</b><br>N/A | Multicast<br>False | Enabled      | Edit      |

**Teracom Limited** 

89

| Click 🂊 and the following pa                                                              | age appears.                                                                         |
|-------------------------------------------------------------------------------------------|--------------------------------------------------------------------------------------|
| IP Routing Configuration Static Routing   Dynamic Routing                                 |                                                                                      |
| IP Dynamic Routing Configuration                                                          |                                                                                      |
| You can enable the function on several<br>desired RIP version and operation mode,<br>RIP. | interfaces of your Router. Select the<br>, then tick the 'Enable' checkbox to enable |
| Interface Name:                                                                           | iplan                                                                                |
| RIP Version:                                                                              | 1 💌                                                                                  |
| Operation Mode:                                                                           | Active 🗸                                                                             |
| Multicast Send Type                                                                       |                                                                                      |
| Enable:                                                                                   |                                                                                      |
|                                                                                           |                                                                                      |
|                                                                                           | Apply                                                                                |

The following table describes the parameters of this page.

| Field          | Description                             |
|----------------|-----------------------------------------|
|                | There are 1, 2, and Both options in the |
| RIP version    | drop-down list.                         |
|                | You can choose Provide Active, Passive, |
|                | and Send only.                          |
|                | • Choose Active for transmitting and    |
| Operation Made | receiving RIP interactive information.  |
| Operation wode | • Choose Passive for only receiving     |
|                | information.                            |
|                | • Choose Send Only for transmitting     |
|                | information.                            |

Check to enable related interfaces and then click **Apply** to take the settings effect immediately.

# 3.6.3 IPv6 Routing

Choose **Services** > **IPv6 Routing** and the following page appears. In this page, you can configure static route and dynamic routing.

**Teracom Limited** 

90

| tatic IPv | 6 Routing    | on      |           |        |
|-----------|--------------|---------|-----------|--------|
| Current   | routes:      |         |           |        |
| Prefix    | PrefixLength | Gateway | Interface | Delete |
| Add IPv(  | 5 Route      |         |           |        |
| Prefix    |              |         |           |        |
| PrefixLen | gth          |         |           |        |
| Forward   | packets to   |         |           |        |
| 🔘 Gatew   | ay address:  |         |           |        |
| A Interf  | ace:         | iplan   | n 🗸       |        |

The following table describes the parameters of this page.

| Field               | Description                                          |  |  |
|---------------------|------------------------------------------------------|--|--|
| Prefix              | Enter the IPV6 IP address.                           |  |  |
| Destint as ath      | Enter the length of the prefix. The prefix length is |  |  |
| PrefixLength        | not larger than 128bit.                              |  |  |
|                     | Select the packet route. You can select the packets  |  |  |
|                     | are forwarded to the gateway or WAN interface.       |  |  |
| Forward poolsate to | • If set to gateway, you need to enter the           |  |  |
| Forward packets to  | gateway address.                                     |  |  |
|                     | • If set to WAN interface, you need to               |  |  |
|                     | choose the WAN interface.                            |  |  |

# 3.6.4 Quality of Service

Choose **Services** > **Quality of Service** and the following page appears. This page shows a summary of the QoS and scheduler settings available on the system.

**Teracom Limited** 

91

| Quality of Servi                                                                                                    | ce Configuration                                                                         |                                               |
|----------------------------------------------------------------------------------------------------|------------------------------------------------------------------------------------------|-----------------------------------------------|
| Quality of Service                                                                                                    |                                                                                          |                                               |
| This page shows a s<br>system. Click Edit ic                                                                                                    | summary of the QoS and Scheduler se<br>on to View or Modify the complete Qo              | ttings available on the<br>S rule parameters. |
| QoS Status:                                                                                                    | ○ Enabled ⊙ Disabled                                                                     |                                               |
|                                                                                                    |                                                                                          | Арр                                           |
| 0 - 0 P - I-                                                                                                    | 01-1                                                                                     | 8-1-1-                                        |
| Qos Rule                                                                                                    | status Edit                                                                              | Delete                                        |
|                                                                                                    |                                                                                          |                                               |
|                                                                                                    |                                                                                          |                                               |
|                                                                                                    |                                                                                          |                                               |
|                                                                                                    |                                                                                          |                                               |
|                                                                                                    |                                                                                          |                                               |
| Scheduler Setting                                                                                                    | <u></u>                                                                                  | [                                             |
| Scheduler Setting<br>Use this section to con<br>traffic.                                                                                        | <b>S</b><br>figure the Scheduler setings on the system .                                 | applicable to upstream                        |
| Scheduler Setting<br>Use this section to con<br>traffic.<br>Scheduler Type:                                                                     | <b>S</b><br>figure the Scheduler setings on the system →<br>○ Priority ○ Wf2qPlus ⊙ None | applicable to upstream                        |
| Scheduler Setting<br>Use this section to con<br>traffic.<br>Scheduler Type:<br>Delaybound<br>(bytes):                                           | s<br>figure the Scheduler setings on the system ·<br>○ Priority ○ Wf2qPlus ⊙ None        | applicable to upstream                        |
| Scheduler Setting<br>Use this section to con<br>traffic.<br>Scheduler Type:<br>Delaybound<br>(bytes):<br>Max Rate (kbps):                       | s<br>figure the Scheduler setings on the system ·<br>○ Priority ○ Wf2qPlus ⊙ None        | applicable to upstream                        |
| Scheduler Setting<br>Use this section to con<br>traffic.<br>Scheduler Type:<br>Delaybound<br>(bytes):<br>Max Rate (kbps):<br>Max Burst (bytes): | s<br>figure the Scheduler setings on the system .<br>○ Priority ○ Wf2qPlus ⊙ None        | applicable to upstream                        |

Click **Add** and the following page appears. In this page, you can specify quality of service (QoS) rules to upstream traffic. All of specified conditions in the traffic rule must be satisfied for the rule to take effect.

92

**Teracom Limited** 

#### **Quality of Service Configuration**

#### QoS Rule Configuration

This page allows you to specify Quality of Service (QoS) rules to upstream traffic. All of specified conditions in the traffic rule must be satisfied for the rule to take effect.

| Rule Name:                 |                         | Rule<br>Status:                    | ⊙Enable ○Disable |
|----------------------------|-------------------------|------------------------------------|------------------|
| Matching<br>Criteria       |                         |                                    |                  |
| Physical<br>Port:          | 🗌 ethernet0 🗌 ethernet1 | . 🗌 ethernet                       | 2 🗌 ethernet3    |
| Source Mac<br>Address:     |                         | Destination<br>Mac<br>Address:     |                  |
| 802.1p<br>priority:        | <b>v</b> ~ <b>v</b>     | VLAN ID<br>(1 to<br>4094):         | ~                |
| Source IP<br>Address:      |                         | Destination                        |                  |
| IPP/ DS<br>Field:          | ● IPP/TOS               | 1 110010551                        | O DSCP           |
| IP<br>Precedence<br>Range: | <b>~</b> ~ <b>V</b>     | DSCP<br>Range<br>(0 to 63):        | ~                |
| Type of<br>Service:        | Normal Service 🗸 🗸      |                                    |                  |
| Protocol:                  | ANY 🗸                   |                                    |                  |
| Source Port:               | ~                       | Destination<br>Port:               | ~                |
| Actions                    |                         |                                    |                  |
| Mark 802.1P<br>Priority:   | ~                       | Mark VLAN<br>ID<br>(1 to<br>4094): |                  |
| Mark Traffic<br>Priority:  | ~                       |                                    |                  |
| Mark IPP/DS:               | ● IPP/TOS               |                                    | O DSCP           |
| Precedence<br>Range:       | ~                       | DSCP<br>Range<br>(0 to 63):        |                  |
|                            |                         |                                    |                  |

93

**Teracom Limited** 

# User Manual for T2-B-Gawv1.4U10Y.BI **3.6.5 Mac Filtering**

May be you want to manage the MAC address to block or permit a PC on the LAN. When you enable MAC filter rules, the modem serves as a firewall that works at layer 2. The following describes the example of the Ethernent transport.

# 3.6.5.1 Rule

Click Rule in the Mac Filter Configuration page and the following page appears.

| Mac Fil      | iter Con    | figuration<br>Rule           |                                   |        |      |        |
|--------------|-------------|------------------------------|-----------------------------------|--------|------|--------|
| Rule Se      | ttings      |                              |                                   |        |      |        |
| This sec     | tion allow: | s you to configure filte     | ring rules on the system.         |        |      |        |
|              |             |                              |                                   |        |      |        |
| Rule<br>Name | Status      | Source Mac match<br>criteria | Destination Mac match<br>criteria | Action | Edit | Delete |
| r1           | Enabled     |                              |                                   |        |      |        |
|              |             |                              |                                   |        | (    | Add    |

Click  $\clubsuit$  and the following page appears. In this page, you can configure filtering rules on the system.

| Mac Filter Con<br>Transport   Profile | Mac Filter Configuration Transport   Profile   Rule |           |              |  |  |  |
|---------------------------------------|-----------------------------------------------------|-----------|--------------|--|--|--|
| Add Rule                              |                                                     |           |              |  |  |  |
| Use this page to a                    | add or edit a filte                                 | ring rule |              |  |  |  |
| Rule Name:                            | r2                                                  |           |              |  |  |  |
| Status:                               | 💿 Enable 🔘                                          | Disable   |              |  |  |  |
| Action:                               | drop                                                | ~         |              |  |  |  |
| Field Enab<br>Field Field             | <sup>le</sup> Operator                              | Value1    | Value2       |  |  |  |
| Source 🔽<br>Mac:                      | GT 🗸                                                |           |              |  |  |  |
| Destination 🔽<br>Mac:                 | GT<br>LT<br>GTEQ<br>LTEQ                            |           |              |  |  |  |
|                                       | EQ<br>NEQ<br>INRANGE                                |           | Cancel Apply |  |  |  |

The following table describes the parameters of this page.

Teracom Limited94An ISO Certificed Company

User Manual for T2-B-Gawv1.4U10Y.BI

| Field   | Description               |
|---------|---------------------------|
| GT      | Greater than              |
| LT      | Less than                 |
| GTEQ    | Greater than and equal to |
| LTEO    | Less than and equal to    |
| EQ      | Equal to                  |
| NEQ     | Not equal to              |
| INRANGE | Include the range         |
| EXRANGE | Exclude the range         |

The source MAC value is 00:1E:E3:00:2B:1C, that is the Ethernet physical address. The destination MAC value is 00:1E:E3:00:2D:BC. After finishing the settings of rule status and action, click **Apply** to take it effect.

| Mac Fi<br>Transpor | Iter Cor<br><u>t   Profile</u> | figuration<br>Rule           |                                   |        |           |        |
|--------------------|--------------------------------|------------------------------|-----------------------------------|--------|-----------|--------|
| Rule Se            | ettings                        | vs vou to configure filt     | ering rules on the system.        |        |           |        |
|                    |                                |                              |                                   |        |           |        |
| Rule<br>Name       | Status                         | Source Mac match<br>criteria | Destination Mac match<br>criteria | Action | Edit      | Delete |
| r1                 | Enabled                        |                              |                                   |        |           |        |
| r2                 | Enabled                        | GT,<br>00:1E:E3:00:2B:1C     | GT,<br>00:1E:E3:00:2D:BC          | drop   | <b>\$</b> | Ô      |
|                    |                                |                              |                                   |        |           | Ad     |

# 3.6.5.2 Profile

Click **Profile** in the **Mac Filter Configuration** page. In this page, you can create and configure filtering profiles.

95

**Teracom Limited** 

| Profile                           | Rules                     | Edit     | Delete |
|-----------------------------------|---------------------------|----------|--------|
| Profile                           | Rules                     | Edit     | Delete |
|                                   |                           |          |        |
| This section allows you to create | and configure filtering p | rofiles. |        |
| Profile Settings                  |                           |          |        |
| Transport   Profile   Rule        |                           |          |        |
| Mac Filter Configuration          |                           |          |        |
| Mac Filter Configuration          |                           |          |        |

Add a profile name as p2, and then click **N** to edit the p2. In this page, you can attach or detach more than one filtering rules to a profile.

| Mac Filter Configuration                     |                       |
|----------------------------------------------|-----------------------|
| Edit Profile                                 |                       |
| Use this page to attach and detach filtering | ng rules to a profile |
|                                              |                       |
| Rule Name                                    | Detach                |
|                                              | (Assession)           |
|                                              | Attach                |
| [Back to profiles]                           |                       |

# 3.6.5.3 Transport

Choose **Mac Address** > **Transport** and the following page appears. In this page, you can attach or detach filtering profiles to a transport. You can also enable or disable filtering on a transport.

**Teracom Limited** 

96

Mac Filter Configuration Transport | <u>Profile</u> | <u>Rule</u>

Transport settings

This section allows you to attach/detach filtering profiles to a transport and enable/disable filtering on a transport.

| Transport    | State    | Tx Path Profiles | Rx Path Profiles | Edit       |
|--------------|----------|------------------|------------------|------------|
| wlan         | Enabled  |                  | p1,              | <u>\</u> . |
| ethernet0    | Enabled  |                  | р1,              | <u>\</u>   |
| ethernet1    | Enabled  |                  | p1,              | <u>\</u>   |
| ethernet2    | Enabled  |                  | р1,              | <u>\</u>   |
| ethernet3    | Enabled  |                  | p1,              | <b>\</b>   |
| bridge_0_35  | Disabled |                  |                  | <u>\</u>   |
| bridge_8_35  | Disabled |                  |                  | <u>\</u> . |
| bridge_8_81  | Disabled |                  |                  | <b>%</b>   |
| bridge_0_100 | Disabled |                  |                  | <u>\</u>   |
| PppoeUp      | Disabled |                  |                  | <b>\$</b>  |

Before attaching the filtering profile to the specified transport, the profiles and rules should be configured. For example, click  $\sum$  of the Ethernet transport. You can configure p1 attach Tx Path for the Ethernet transport, and it matches the corresponding settings of rule1.

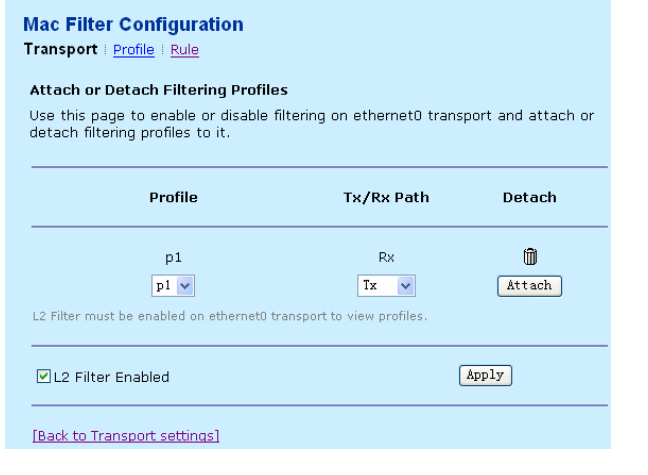

Teracom Limited97An ISO Certificed Company

Select L2 Filter Enabled and ping the IP address of the modem as 192.168.1.1 from PC. It is failed, because the tx path attaches to the rule1 and no rx path returns back. If enter the CLI commands: transports detach ethernet I2 filter profile profile1 Rx by serial port to detach the rx path, it succeeds to ping.

# Note:

when you configure the MAC filtering for the first time, refer to the following procedure: Firstly, adding the rules. Secondly, attaching them to the profile. Then, attaching the profiles to the specified transport.

# 3.7 DSL Home

Click **DSL Home** to enter DSL home page. On the left page, there are two options: **Management Server** and **CWM Parameters**.

#### 3.7.1 Management Server

TR069 is a popular network management protocol, and its connecting way is TCP, carrier is HTTP, MIF (information format) is XML, SSL as optional encrypt method. It provides the management of software, firmware by mirrors, status and capability monitor, diagnosis, and Web supervision to the user equipment.

Choose **DSL Home** > **Management Server** and the following page appears. In this page, you can configure the parameters of the management server.

**Teracom Limited** 

98

| BROADBAND                                                         |                                                                                                    |                            | teracom O |
|-------------------------------------------------------------------|----------------------------------------------------------------------------------------------------|----------------------------|-----------|
| Home<br>Overview<br>Jystem Log<br>roubleshooting<br>Configuration | DSL Home<br>Management Server<br>Management Server configuration<br>This page allows you to configure ManagementServ | rer's parameter.           |           |
| Security                                                          | Configure the parameters of Management Ser                                                                           | ver here.                  |           |
| Services                                                          | URL                                                                                                    | : http://bootstrap.acs.    |           |
| DSL Home                                                          | Username                                                                                                    | : multiplay                |           |
| lanagement Server                                                 | Password                                                                                                    | :                          |           |
| WM Parameters                                                     | Periodic Inform                                                                                                    | :      Enable      Disable |           |
| Port Statistics                                                   | Periodic Inform Interval                                                                                             | : 14400                    |           |
| Admin                                                             | Periodic Inform Time (yyyy-mm-ddThh:mm:ss)                                                                           | : 0001-01-01T00:00:00      |           |
|                                                                   | Parameter Key                                                                                                    | 1                          |           |
|                                                                   | Connection Request URL                                                                                               | : //cwm/CRN.html           |           |
|                                                                   | Connection Request Username                                                                                          | : multiplay                |           |
|                                                                   | Connection Request Password                                                                                          | :                          |           |
|                                                                   | Upgrades Managed                                                                                                    | : false                    |           |
|                                                                   | ACS Discovery                                                                                                    | : OEnable ODisable         |           |

The following table describes the parameters of this page.

| Field           | Description                                                                                                    |
|-----------------|----------------------------------------------------------------------------------------------------|
| URL             | URL for the modem to connect to the ACS using<br>CPE WAN Management Protocol (CWMP). This<br>parameter must be in the form of a valid HTTP or<br>HTTPS URL. HTTPS URL indicates that the ACS<br>supports SSL. The host portion of this URL is used<br>by the modem to validate the certificate from the<br>ACS when using the certificate-based<br>authentication. |
| Username        | Username is used to authenticate the modem when<br>establishing a connection to the ACS using the<br>CWMP. This username is used only for<br>HTTP-based authentication of the modem.                                                                                                    |
| Password        | The password is used to authenticate the modem<br>when establishing a connection to the ACS using<br>CWMP. This password is used only for<br>HTTP-based authentication of the modem. When<br>read, this parameter returns an empty string,<br>regardless of the actual value.                                                                                      |
| Periodic Inform | If you select Enable, the modem must periodically                                                                                                    |
| racom Limited   | 99 An ISO Certificed Company                                                                                                    |

**Teracom Limited** 

User Manual for T2-B-Gawv1.4U10Y.BI

| Field                    | Description                                           |
|--------------------------|-------------------------------------------------------|
|                          | send the modem information to server using the        |
|                          | inform method call                                    |
|                          | The duration in seconds of the interval for which the |
| Periodic Inform Interval | modem must attempt to connect with the ACS and        |
|                          | call the inform method if periodic inform is enabled  |
|                          | An absolute time reference in LITC to determine       |
|                          | when the modern should initiate the inform method     |
|                          | calls. Each inform call must occur at this reference  |
|                          | time plus or minus an integer multiple of the         |
| Periodic Inform Time     | periodic inform interval. A zero date time value      |
|                          | (0000-00-00T00:00:00) indicates that no particular    |
|                          | time reference is specified. That is, the modern may  |
|                          | locally choose the time reference, required only to   |
|                          | adhere to the specified periodic inform interval.     |
|                          | The value of the parameter key argument from the      |
| Parameter Kev            | most recent set parameter values, add object, or      |
| ,                        | delete object method call from the server. If there   |
|                          | do not have such calls, this value is empty.          |
| Connection Request       | HTTP URL for an ACS to make a connection              |
| URL                      | request notification to the modem.                    |
| Connection Request       | Username is used to authenticate an ACS. It makes     |
| Username                 | a connection request to the modem.                    |
|                          | Password is used to authenticate an ACS making a      |
| Connection Request       | connection request to the modem. When read, this      |
| Password                 | parameter returns an empty string, regardless of      |
|                          | the actual value.                                     |
|                          | It indicates whether or not the ACS will manage       |
|                          | upgrades for the modem. If it is true, the modem      |
| Upgrades Managed         | only uses ACS to seek out available upgrades. If it   |
|                          | is false, the modem may use other means for this      |
|                          | purpose.                                              |
|                          | Whether or not the modem must enable ACS              |
|                          | discovery from DHCP.                                  |

**Teracom Limited** 

100

# User Manual for T2-B-Gawv1.4U10Y.BI **3.7.2 CWM Parameters**

Choose **DSL Home** > **CWM Parameters** and the following page appears. In this page, you can modify the customer premise equipment WAN management (CWM) parameters. It displays the CWM parameters received from CWMP application.

| CWM Parame      | ters        | uration      |                  |          |         |
|-----------------|-------------|--------------|------------------|----------|---------|
| This page allov | vs you to c | onfigure CWI | MParameters's pa | rameter. |         |
| Configure th    | e paramet   | ers of CWM   | Parameters he    | re.      |         |
| CRN Auth Typ    | be          | :            | None 🗸           |          |         |
| CWM             |             | :            | 💿 Enable 🔵 Di    | sable    |         |
|                 |             |              |                  |          | Appl    |
| The followin    | g are the R | ead-Only P   | aramters of CW   | /м.      |         |
| Bootstrap       |             |              |                  | :        | true    |
| Trigger Set     |             |              |                  | :        | 0       |
| Reboot Comm     | and Key     |              |                  | :        |         |
| Command         | Fault       | Start        | Complete         | Tc       | Request |

# 3.8 Port Statistics

Click **Port Statistics** to enter port statistics page. On the left page, there are eight options: **Voipfex0**, **Voipcmdstat**, **DSL**, **Ethernet0**, **Ethernet1**, **Ethernet2**, **Ethernet3**, and **Wireless**.

#### 3.8.1 Voipfxs0

This page displays the current status and configuration of the FXS port.

#### 3.8.1.1 Basic

Choose **Port Statistics** > **Voipfxs0** and the following page appears. In this page, you can view the information of the FXS port.

**Teracom Limited** 

101

| Home                                                                                                    | Port Configuration                                       |       |
|----------------------------------------------------------------------------------------------------|----------------------------------------------------------|-------|
| verview                                                                                                    | Basic Advanced                                           |       |
| ystem Log                                                                                                    | Veletyco Dest Configuration                              |       |
| roubleshooting                                                                                                    | This page allows you to view the values of port paramete | rs.   |
| Configuration                                                                                                    |                                                          |       |
| Security                                                                                                    | Generate SID                                             | false |
| Services                                                                                                    | Coder Type Upstream                                      | G711U |
| DSL Home                                                                                                    | Jitter Max Delay                                         | 200   |
| Contraction of the Contraction of the Contraction o | Jitter Nominal                                           | 40    |
| Port Statistics                                                                                                    | Jitter Dynamic                                           | true  |
| oiptxsu<br>oipcmdstat                                                                                                    | Dtmf Relay                                               | 0     |
| SL                                                                                                    | Echo Control                                             | true  |
| themet0<br>themet1                                                                                                    | Packet Rate                                              | 20    |
| themet2                                                                                                    | Gain Ctrl Up                                             | 0     |
| themet3<br>Scalass                                                                                                    | Gain Ctrl Dn                                             | 0     |
| Admin                                                                                                    | Fxs Seize Time                                           | 100   |
| Addini                                                                                                    | Fxs Release Time                                         | 900   |
|                                                                                                    | Fxs Hf Max Time                                          | 900   |
|                                                                                                    | Exs Hf Min Time                                          | 300   |
|                                                                                                    | Fxs Min Pulse                                            | 20    |
|                                                                                                    | Fxs Max Pulse                                            | 110   |
|                                                                                                    | Fxs Pulse Pause                                          | 300   |
|                                                                                                    | Reset Defaults                                           | faice |

The following table describes the parameters of this page.

| Field          | Description                                     |
|----------------|-------------------------------------------------|
| Jitter Dynamic | Provide jitter buffer adjustment if it is true. |
| Reset Defaults | Reset to the default values after rebooting.    |

#### 3.8.1.2 Advanced

Click Advanced in the Voipfxs0 Port Configuration page and the following page appears. In this page, you can view the information of the FXS port.

**Teracom Limited** 

102

Port Configuration

**Teracom Limited** 

Voipfxs0 Port Configuration This page allows you to view the values of port parameters.

| Dsp Id                      | 0     |
|-----------------------------|-------|
| Dsp Port Id                 | 0     |
| Dsp Version                 |       |
| Port Type                   | fxs   |
| Generate SID                | false |
| Coder Type Upstream         | G711U |
| Jitter Max Delay            | 200   |
| Jitter Nominal              | 40    |
| Jitter Dynamic              | true  |
| Dtmf Relay                  | 0     |
| Echo Control                | true  |
| Use JB                      | true  |
| Packet Rate                 | 20    |
| Gain Ctrl Up                | 0     |
| Gain Ctrl Dn                | 0     |
| Out Of Service              | false |
| Fxs Seize Time              | 100   |
| Fxs Release Time            | 900   |
| Exs Hf Max Time             | 900   |
| Fxs Hf Min Time             | 300   |
| Fxs Min Pulse               | 20    |
| Fxs Max Pulse               | 110   |
| Fxs Pulse Pause             | 300   |
| Cid Type                    | з     |
| Ring Type                   | 1     |
| Default Jitter Max Delay    | 200   |
| Default Jitter Nominal      | 40    |
| Default Jitter Dynamic      | true  |
| Default Generate SID        | false |
| Default Coder Type Upstream | G711U |
| Default Dtmf Relay          | false |
| Default Use JB              | true  |
| Default Echo Control        | true  |
| Default Packet Rate         | 20    |
| Default Gain Ctrl Up        | 0     |
| Default Gain Ctrl Dn        | 0     |
| Default Fxs Seize Time      | 100   |
| Default Fxs Release Time    | 900   |
| Default Fxs Hf Max Time     | 900   |
| Default Fxs Hf Min Time     | 300   |
| Default Fxs Min Pulse       | 20    |
| Default Fxs Max Pulse       | 110   |
| Default Fxs Pulse Pause     | 300   |
| Reset Defaults              | false |
| Port Snmp If Index          | 0     |
| Port Somo If Type           |       |

103

The following table describes the parameters of this page.

| Field          | Description                                  |
|----------------|----------------------------------------------|
| Cid Type       | Calling identity delivery (CID) type.        |
| Reset Defaults | Reset to the default values after rebooting. |

Note:

Some of the attributes displayed in the **Voipfxs0 Port Configuration** page can be set from the CLI. Enter **port voipfxs0 set ?**. The attributes is displayed as the output of this command. Its function depends on the configuration of the DSLAM and the capability of the central office the modem connected to.

#### 3.8.2 Voipcmdstat

This page displays the current status and configuration of the voipcmdstat port.

#### 3.8.2.1 Basic

Choose **Port Statistics** > **Voipcmdstat** and the following page appears. In this page, you can view the information of voipcmdstat port.

| Voipcmdstat Port Configuration<br>This page allows you to view the values of port parameters. |       |  |
|-----------------------------------------------------------------------------------------------|-------|--|
| Generate SID                                                                                  | false |  |
| Coder Type Upstream                                                                           | G711U |  |
| Jitter Max Delay                                                                              | 200   |  |
| Jitter Nominal                                                                                | 40    |  |
| Jitter Dynamic                                                                                | true  |  |
| Dtmf Relay                                                                                    | 0     |  |
| Echo Control                                                                                  | true  |  |
| Packet Rate                                                                                   | 20    |  |
| Gain Ctrl Up                                                                                  | 0     |  |
| Gain Ctrl Dn                                                                                  | 0     |  |
| Fxs Seize Time                                                                                | 100   |  |
| Fxs Release Time                                                                              | 900   |  |
| Fxs Hf Max Time                                                                               | 900   |  |
| Fxs Hf Min Time                                                                               | 300   |  |
| Fxs Min Pulse                                                                                 | 20    |  |
| Fxs Max Pulse                                                                                 | 110   |  |
| Fxs Pulse Pause                                                                               | 300   |  |
| Reset Defaults                                                                                | false |  |

Teracom Limited

104

#### User Manual for T2-B-Gawv1.4U10Y.BI 3.8.2.2 Advanced

Click Advanced in the Voipcmdstat Port Configuration page and the following page appears. In this page, you can view the the information of voipcmdstat port.

| This page allows you to view the values of port parameters. |        |
|-------------------------------------------------------------|--------|
| Dsp Id                                                      | o      |
| Dsp Port Id                                                 | 0      |
| Dsp Version                                                 |        |
| Port Type                                                   | cmdsta |
| Generate SID                                                | false  |
| Coder Type Upstream                                         | G711U  |
| litter Max Delay                                            | 200    |
| litter Nominal                                              | 40     |
| litter Dynamic                                              | true   |
| Dtmf Relay                                                  | 0      |
| cho Control                                                 | true   |
| Jse JB                                                      | true   |
| Packet Rate                                                 | 20     |
| Gain Ctrl Up                                                | 0      |
| Gain Ctrl Dn                                                | 0      |
| Out Of Service                                              | falca  |
| vs Seize Time                                               | 100    |
| Lyc Deleace Time                                            | 900    |
| eve Hf May Time                                             | 900    |
| Lys Lif Min Timo                                            | 300    |
| ive Min Dulen                                               | 20     |
| Cue May Dulen                                               | 110    |
| ive Dulea Dauca                                             | 200    |
| Tid Tung                                                    | 2      |
| Ping Tung                                                   | 1      |
| Default litter Max Delay                                    | 200    |
| Default litter Nominal                                      | 40     |
| Default litter Dynamic                                      | true   |
| Default Coperate SID                                        | falco  |
| Default Coder Type Unstream                                 | 67110  |
| Default Dtmf Polau                                          | false  |
| Default Use 19                                              | taise  |
| Default Echo Control                                        | true   |
| Service Concor                                              | , true |
| Default Packet Rate                                         | 20     |
| Default Gain Ctrl Up                                        | 0      |
| Default Gain Ctrl Dn                                        | 0      |
| Default Fxs Seize Time                                      | 100    |
| Default Fxs Release Time                                    | 900    |
| Default Fxs Hf Max Time                                     | 900    |
| Default Fixs Hf Min Time                                    | 300    |
| Default Fixs Min Pulse                                      | 20     |
| Default Fixs Max Pulse                                      | 110    |
| Default Fixs Pulse Pause                                    | 300    |
| Reset Defaults                                              | false  |
| Port Snmp If Index                                          | 0      |
| Port Snmp If Type                                           | 0      |

**Teracom Limited** 

105
Note:

Some of the attributes displayed in the voipcmdstat port configuration page can be set from the CLI. Enter **port voipcmdstat set ?**. The attributes is displayed as the output of this command. Its function depends on the configuration of the DSLAM and the capability of the central office the modem connected to.

# 3.8.3 DSL

This page displays the current status and configuration of the DSL port.

## 3.8.3.1 Basic

Choose **Port Statistics** > **DSL** and the following page appears. In this page, you can view the the following information. The attributes and values are displayed as the output depending on the configuration of the DSLAM that the modem is connected with.

**Teracom Limited** 

106

| SL Port Configuration<br>is page allows you to view the values of port parameters.<br>Priver Version 1.75<br>APIVersion GS_API_650<br>Ermware Version E.25.41.57 A<br>Dop Version 0x0000000<br>Common Handshake Enable<br>Connected false<br>Operational Mode Inactive<br>State HandShake 0<br>State HandShake 0<br>State HandShake 0<br>No00000000<br>Dependion Progress 0x00000000<br>Common Progress 0x00000000<br>Rat Bit Rate 0<br>Cx000000018<br>Ax ATTNOR<br>FX Bit Rate 0<br>Cx Bit Rate 0<br>Cx Cell Rate 0<br>Cy Cell Rate 0<br>Cy Cy Cell Rate 0<br>Cy Cy Cy Cy Cell Cy Cy Cy Cy Cy Cy Cy Cy Cy Cy Cy Cy Cy                                                                                                    | Port Configuration                                             |                         |
|----------------------------------------------------------------------------------------------------|----------------------------------------------------------------|-------------------------|
| SL Port Configuration his page allows you to view the values of port parameters.  Triver Version I.75 APVersion Scale Status State Connected State Connected Connected                                                                                                    |                                                                |                         |
| Driver Version1.75APIVersionGS_API_650Firmware VersionCS_API_650Ermware VersionCS_API_650Dop VersionNA0000000CommotedFableConnectedFableDiperational ModeInactiveStateHandShakeWatchdogNA0000000Operation ProgressNA0000000Last FailedNA0000000X Bit RateNA0000000X Bit RateNA0000000X Bit RateOX ATTNDRVY ATTNDRVY Cell Rate0NoneODoverall Failure0None0.00State StatusNON000000Y StatusUnknown (3182)Status Fail Count0.00Profile StatusVStatus Fail CountNoneStatus Fail CountSartupActionSartupActiotat LineNoneStatus Fail CountSaleVatus StatusSaleStatus Fail CountSaleVatis ControlSaleActiotat LineNoneShowtime LedSaleArbip ActiveInactiveAltip ActiveSaleAltip ActiveSaleAltip ActiveSaleAltip ActiveSaleAltip ActiveSaleAltip ActiveSaleAltip ActiveSaleAltip ActiveSaleAltip ActiveSaleAltip ActiveSale                                                                                                    | ISL Port Configuration<br>This page allows you to view the val | ues of port parameters. |
| APIVersionGS_API_650Firmware VersionCS_AILS7 ADay Version0x0000000Common HandshakeEnableConnectedfaiseOperational ModeInactiveStateHandShakeWatchdog0x0000000Operational ModeNa0000000Operational Mode0x0000000Cast Failed0x0000000Cast Failed0x0000000X Bit Rate0x0000000X Bit Rate0X ATTNDRVY ATTNDRVY C Cell Rate0State Base0Overall Failure0Overall Failure0Overall Failure0Overall Failure0Overall Failure0Overall StatusUnknown (3182)PSDMask StatusStartupActionStartupActiotat LineNoneStatus Fail Count0Vattus Eline3ActionStartupActiotat LineNoneShortime Led3StartinCinableOverallOnlyJefallsNoneAltip ActiveInactiveAltip ActiveDisableAltip ActiveStandaloneJying GaspEnableJosh InterfaceDSPJosh InterfaceStandaloneJying CaspGasheAltip ActiveMainAltip ActiveStartupAltip ActiveStardaloneAltip ActiveStardaloneJosh Interface                                                                                                    | Driver Version                                                 | 1.75                    |
| irmware VersionE.25.41.57 ASpay Versionbx0000000Common HandshakeEnableSonnectedfalseJonnectedInactiveStateHandShakeWatchdog0x0000000Operation Progress0x0000000State0x00000000Rate0x00000000Rate0x00000000Rate0Rate0Rate0Rate0Rate0Rate0Rate0Rate0Rate0Rate0Rate0Rate0Rate0Rate0State0State0State0State0State0State0State0State0State0State0State0State0State0State0State0State0State0State0State0State0State0State0State0State0State0State0State0State0State0State0State0State0State0<                                                                                                    | APIVersion                                                     | GS_API_650              |
| Spe Version0x0000000Sommon HandshakeEnableCommon HandshakeFalseSperational ModeInactiveStateHandShakeWatchdog0x0000000Operation Progress0x0000000Sat Failed0x0000000Kat Rate0XatTINR0XatTINR0KatTINR0Sate Cell Rate0Operation Progress0KatTINR0Sate Cell Rate0Soverall Failure0Operation Status0User Status0.00State Satus0.00Status0.00Status0.00<                                                                                                    | Firmware Version                                               | E.25.41.57 A            |
| Dommon Handshake Enable Connected failse Diperational Mode Inactive State HandShake HandShake Watchdog KADD000000 Diperation Progress KADD000000 Cast Bit Rate Control Control Contro                                                                                                    | Dsp Version                                                    | 0×00000000              |
| onnected information in the set of the set of the set                                                                                                    | Common Handshake                                               | Enable                  |
| periodical informationindicationStateHaddShakeWatchdog0x0000000Operation Progress0x00000000ast Failed0x00000000K Bit Rate0Rate0Rate0Rate0Rate0Rate0Rate0Rate0Rate0Rate0Rate0Rate0Rate0State0State0State0State0State0State0State0State0State0State0State0State0State0State0State0State0State0State0State0State0State0State0State0State0State0State0State0State0State0State0State0State0State0State0State0State0State0State0State0State0State0State <td>Connected</td> <td>Taise</td>                                                                                                    | Connected                                                      | Taise                   |
| AttraHalfublisheWatchdog0x00000000Operation Progress0x00000000Last Failed0x00000000X Bit Rate0X Bit Rate0X ATTNDR0FX ATTNDR0FX ATTNDR0X Cell Rate0Overall Failure0Jata Boost0Local TUCountry Code0INPup0.00PSDMask Status0Status Fail Count0Verall Failure0Jata Boost0Local TUCountry Code0INPup0.00PSDMask Status0Status Fail Count0Verall Failure0Jata Boost0Status Fail Count0Profile Status1ActionStartupActiotate LineNoneHost Control1Status Fail Count1Jost ControlStardueActionStardueShowtime Led3StartainEnableOverallOnlyJip Jata Boost1Jupia CaspEnableJupia CaspEnableJupia CaspCrystalSaeroin CraceDSPJoshelMainVast RSMemory32YorifieMaINVeralloStableYorifieCrystalSaeroin CraceDSPJoshelMainYorifieStableYorifieCasbleYorifieStable<                                                                                                    | operacional Mode<br>Stato                                      | HandShake               |
| AnnumbyDA000000000ActionDA000000000000000000000000000000000000                                                                                                    | Watchdog                                                       |                         |
| Ast Failed     0x0000000       fx Bit Rate     0       fx Bit Rate     0       fx Bit Rate     0       fx Bit Rate     0       fx ATTNDR     -       fx ATTNDR     0       fx Cell Rate     0       fx Cell Rate     0       fx Cell Rate     0       fx Cell Rate     0       fx Cell Rate     0       Doral Boost     0       Local TUCountry Code     0       INPdown     0.00       PMstatus     Unknown (3182)       PSDMask Status     0       Status Fail Count     0       Oprofile Status     -       Action     Startup       Actiotat Line     None       Auto Start     true       allsafe     true       sable     1       Auto Start     Stardalone       Sying Gasp     Enable       Jopisale Port     0       Jock Type     Crystal       Jores Port     Stardalone       Sying Gasp     Crystal       Jobelio Port     0       Jock Type     Stardalone       Sying Casp     Crystal       Jores Port     Stardalone       Sying Casp     Giable       Jobebug<                                                                                                    | Operation Progress                                             | 0x00000000              |
| x Bit Rate         0           xx Bit Rate         0           xx AttrNDR         0           fx ATTNDR         0           fx ATTNDR         0           fx ATTNDR         0           fx ATTNDR         0           fx ATTNDR         0           fx Cell Rate         0           obverall Failure         0           obverall Failure         0           obtat Boost         0           Local TUCountry Code         0           NPup         0.00           PSDMask Status         0           Status Fail Count         0           Profile Status         0           Action         Startup           Actiotat Line         None           Host Control         Startup           Actiotat Line         None           Showtime Led         3           Astrain         EnableOverallOnly           Jefales         Inactive           Whip         Disable           Athip Active         Inactive           Nipin Gasp         Enable           Joogsp         Enable           Joogs Interface         Desole           Vhysical P                                                                                                    | Last Failed                                                    | 0x0000000               |
| Rx Bit Rate     0       Rx ATTNDR     I       Kx ATTNDR     I       Kr ATTNDR     0       Annex Type     0       Fx Cell Rate     0       Obta Boost     0       Local TUCountry Code     0       Local TUCountry Code     0       LiNPup     0.00       PMstatus     Unknown (3182)       PSDMask Status     0       Status Fail Count     0       Profile Status     0       Action     Startup       Actioat Line     None       Hots Control     Enable       Status Fail Count     Une       Failsafe     true       Status Fail Count     Disable       Mone     1       Hots Control     Same       Status Fail Count     Une       Status Fail Count     Une       Status Fail Count     Une       Hots Control     Same       Action     Satus       Status Fail Count     Une       Status Fail Count     Une       Action     Satus       Action     Satus       Status Fail Count     Ince       Satus Fail Count     Une       Satus Fail Count     Satus       Satus Fail Count     Satu                                                                                                    | Tx Bit Rate                                                    | 0                       |
| Rx ATTNDR                                                                                                    | Rx Bit Rate                                                    | 0                       |
| Fx ATTNDR       Annex Type       Annex Type       Kr Cell Rate     0       Str Cell Rate     0       Str Cell Rate     0       Str Cell Rate     0       Str Cell Rate     0       Str Cell Rate     0       Str Cell Rate     0       Str Cell Rate     0       Str Cell Rate     0       Str Cell Rate     0       Local TUCountry Code     0       INPup     0.00       PMStatus     0       PSDMask Status     0       Status Fail Count     0       Profile Status     1       Action     Startup       Actiotat Line     None       Hots Control     Knew       Statisfe     true       Statisfe     True       Statisfe     Saleloverallonity       Stardalone     Saleloverallonity       Joing Casp     Enable       Athip Active     Inactive       Mhip Mode     Standalone       Joing Casp     Enable       Jobel Interface     Evel 1       Athip Active     O       Jock Type     Crystal       Saneeric Trace     DSP       Sable     Main       Yose     Malin <tr< td=""><td>R× ATTNDR</td><td></td></tr<>                                                                                                    | R× ATTNDR                                                      |                         |
| Annex Type       Fx Cell Rate     0       Fx Cell Rate     0       Sx Cell Rate     0       Data Boost     0       Lacal TrUCountry Code     0       UNPap     0.00       PMStatus     0       PSDMask Status     0       Status Fail Count     0       Profile Status     0       Action     Startup       Activate Line     None       Host Control     Enable       Actionted     3       Startus Fail Count     Disable       Vihip Activate     Irue       Failsafe     true       Showtime Led     3       Startus     Standalone       Vihip Active     Inactive       Whip Adde     Standalone       Joingasp     Enable       Jobaie Jock Type     Crystal       Sameric Trace     DSP       Sobeling     Main       Yardile     Main       Yardile     Main       Yardile     Main       Potect Noise     Disable                                                                                                    | TX ATTNDR                                                      |                         |
| Fx Cell Rate     0       Rx Cell Rate     0       Rx Cell Rate     0       Rx Cell Rate     0       Data Boost     0       Local ITUCountry Code     0.00       INPap     0.00       INPap     0.00       PMstatus     0.00       PMStatus     0.00       PMStatus     0.00       Porfile Status     0       Action     Starup       Actiotat Line     None       Host Control     Enable       Auto Start     true       Failsafe     true       None     Stardionu       Josable     None       Josable     Stardionu       Auto Start     Inactive       Auto Start     Stardiane       Josable     Stardiane       Josable     Stardiane       Josable     Stardiane       Josable     Stardiane       Joying Gasp     Enable       Stardianet     Stardiane       Joying Casp     Crystal       Stardianet     Stardiane       Joying Casp     Crystal       Stardianet     Stardiane       Joying Casp     Crystal       Stardianet     Stardiane       Joying Casp     Crystal    <                                                                                                    | Annex Type                                                     |                         |
| Sx Cell Rate     0       Sx Cell Rate     0       Doverall Failure     0       Data Boost     0       Local TUCountry Code     0       INPup     0.00       PMStatus     0       PMStatus     0       PSDMask Status     0       Status Fail Count     0       Profile Status     0       Action     Startup       Actiotate Line     None       Host Control     Enable       Actiotate Line     None       Failsafe     true       Failsafe     Inactive       Mip     Disable       Abip Active Inactive     Inactive       Abip Active     Inactive       Abip Active     Disable       Jippia Interface     DSP       Jock Type     Crystal       Jock Type     Disable       Ving Casp     disable       Itay RSMemory     32       Patent Noise     Disable       Vin Speed     MaIN                                                                                                    | Tx Cell Rate                                                   | 0                       |
| Dverall Failure     0       Data Boost     0       Data Boost     0       Local TUCCountry Code     0.00       INPdown     0.00       PMstatus     Unknown (3182)       PSDMask Status     0       Profile Status     0       Activate Line     None       Host Control     Enable       Auto Start     1       Failsafe     true       Failsafe     Salle       Whip Mode     Sandalone       Dyng Gasp     Enable       Jtopie Interface     DS       Jtopie Interface     DS       Debug     disable       Max RSMemory     32       Parte     Main       Detect Noise     Disable                                                                                                    | Rx Cell Rate                                                   | 0                       |
| Data Boost       Local ITUCountry Code       Local ITUCountry Code       INPup     0.00       INPup     0.00       PMstatus     Unknown (3182)       PSDMask Status     Unknown (3182)       Status Fail Count     0       Profile Status     Unknown (3182)       Action     Startup       Actiotat Line     None       Host Control     Enable       Auto Start     true       Failsafe     true       Showtime Led     3       Retrain     None       Whip Mode     Standalone       Jying Gasp     Enable       Jtopia Interface     Usyling       Josale Interface     SSP       Josale Interface     SSP       Josale Interface     SSP       Josale Port     O       Standalone     Josale       Josale Interface     Mail       Josale Port     O       Standalone     Josale       Josale Port     SS       Standalone     Josale       Josale Interface     SS       Josale Port     SS       Standalone     Josale       Josale Interface     SS       Josale Interface     SS       Josale Interface     SS </td <td>Overall Failure</td> <td>0</td>                                                                                                    | Overall Failure                                                | 0                       |
| Local TUCountry Code       INPup     0.00       INPup     0.00       INPdown     0.00       PMStatus     Unknown (3182)       PSDMask Status     0       Status Fail Count     0       Profile Status     0       Action     Startup       Actiontal Enable     None       Hots Control     Enable       Actiost Enable     True       Failsafe     true       Showtime Led     3       Retrain     EnableOverallOnly       Jefaluts     None       Whip     Disable       Yhip Active     Inactive       Jropia Interface     Level1       Josh Roman     Disable       Josh Roman     Disable       Josh Roman     Disable       Jubysical Port     O       Jock Type     Crystal       Saneric Trace     DSP       Pabug     MaIN       Yarofile     MaIN       Patent Noise     Disable       Yarofile     David                                                                                                    | Data Boost                                                     |                         |
| INPup         0.00           INPdown         0.00           PMstatus         Unknown (3182)           PSDMask Status         0           Status Fail Count         0           Porfile Status         0           Action         Startup           Activate Line         None           Host Control         Enable           Auto Start         true           Showtime Led         3           Retrain         EnableOverallOnly           Defaults         None           Whip Mode         Standalone           Dyng Gasp         Enable           Jtopia Interface         Levei1           Jtopia Interface         OS           Debug         disable           Max RSMemory         32           Partise         Disable           Vat RSMemory         32           Partise         Disable                                                                                                    | Local ITUCountry Code                                          |                         |
| INPdown     0.00       PNStatus     Unknown (3182)       PSDMask Status     0       PSDMask Status     0       Status Fail Count     0       Porfile Status     Statup       Action     Statup       Action     Enable       Activate Line     None       Fols Control     Enable       Auto Start     true       Showtime Led     3       Retrain     EnableOverallOnly       Defaults     None       Whip Mode     Standalone       Jyng Gasp     Enable       Itopie Interface     DSP       Jobelont     O       Clock Type     DSP       Debug     disable       Max RSMemory     32       Parteter Noise     Disable       Port Speed     20000                                                                                                    | INPup                                                          | 0.00                    |
| Mystatus         Unknown (3182)           PSDMask Status         0           Profile Status         0           Profile Status         5           Action         Startup           Action         Startup           Actiontate Line         None           Host Control         Enable           Auto Start         true           Failsafe         true           Showtime Led         3           Retrain         EnableOverallOnly           Defaults         None           Whip         Disable           Athip Active         Inactive           Athogasp         Enable           Joigasp         Enable           Joigasp         Enable           Joigasp         Enable           Joigasp         Enable           Joigasp         Enable           Joigasp         Enable           Joigasp         Enable           Joigasp         Enable           Joigasp         Enable           Joigasp         Crystal           Joigasle         Mily           Jobeug         disable           Marx RSMemory         32           Portili                                                                                                    | INPdown                                                        | 0.00                    |
| PSDMask Status     PSDMask Status Fail Count     0       Status Fail Count     0       Profile Status     Startup       Action     Startup       Action     Startup       Activate Line     None       Host Control     Enable       Auto Start     true       Failsafe     true       Showtime Led     3       Retrain     EnableOverallOnly       Defaults     None       Whip Mode     Standalone       Dying Gasp     Enable       Jtopia Interface     Level1       Jtopia Interface     OS       Pabug     disable       Max RSMemory     32       Partise     Mail       Patetet Noise     Disable                                                                                                    | PMstatus                                                       | Unknown (3182)          |
| Status     0       Profile Status     Startup       Action     Startup       Activate Line     None       Host Control     Enable       Auto Start     true       Failsafe     true       Showtime Led     3       Retrain     EnableOverallOnly       Defaults     None       Whip     Disable       Whip Mode     Standalone       Jying Gasp     Enable       Itopia Interface     Level1       Jhysical Port     O       Scherty     232       Partig     MalN       Viax RSMemory     32       Participeed     Disable       Vois Speed     Disable                                                                                                    | PSDMask Status                                                 |                         |
| Action Startup<br>Action Startup<br>Actionte Line None<br>Host Control Enable<br>Auto Stort true<br>Failsafe true<br>Showtime Led 3<br>Retrain EnableOverallOnly<br>Defaults None<br>Whip Disable<br>Whip Active Inactive<br>Mhip Mode Standalone<br>Standalone<br>Standalone Standalone<br>Standalone<br>Standalone | status Fall Count                                              | U                       |
| Activate Line Startup<br>Activate Line None<br>Host Control Enable<br>Auto Start true<br>Failsafe true<br>Showtime Led 3<br>Retrain Enable OverailOnly<br>Defaults None<br>Whip Mode Standalone<br>Dying Gasp Enable<br>Jitopia Interface Level 1<br>Hysical Port 0<br>Clock Type Crystal<br>Generic Trace DSP<br>Debug disable<br>Max R8Memory 32<br>Profile Disable<br>Port Speed Standalone DSP                                                                                                    | Action                                                         | Startup                 |
| Notice Entrol     Note       Host Control     Enable       Auto Start     true       Failsafe     true       Stortine Led     3       Retrain     EnableOverallOnly       Defaults     None       Whip     Disable       Whip Mode     Standalone       Dysigol Sop     Enable       Jtopia Interface     Level1       Jhysical Port     0       Clock Type     DSP       Jebug     disable       Max RSMemory     32       Partisle     MAIN       Patetet Noise     Disable                                                                                                    | Activate Line                                                  | Nope                    |
| Linking     Linking       Failsafe     true       Failsafe     true       Failsafe     true       Showtime Led     3       Sketrain     EnableOverailOnly       Defaults     None       Whip     Disable       Whip Active     Inactive       Joing Gasp     Enable       Jtopia Interface     Level1       Jvysical Port     0       Jock Type     Crystal       Seneric Trace     DSP       Debug     disable       viax RSMemory     32       Partetor Noise     Disable       Voit Speed     20000                                                                                                    | Host Control                                                   | Enable                  |
| alisafe true<br>showtime Led 3<br>Retrain EnableOverallOnly<br>Defaults None<br>Whip Ode Standalone<br>Whip Mode Standalone<br>Dying Gasp Enable<br>Utopia Interface Level 1<br>Physical Port 0<br>Slock Type Crystal<br>Generic Trace DSP<br>Debug disable<br>Max RSNemory 32<br>Profile MAIN                                                                                                    | Auto Start                                                     | true                    |
| Showtime Led     3       Retrain     EnableOverallOnly       Defaults     None       Whip     Disable       Whip     Active       Whip     Active       Whip     Active       Whip     Active       Whip     Active       Whip     Active       Whip     Active       Whip     Active       Whip     Active       Whip     Active       Whip     Active       Dying     Gasp       Disable     Crystal       Generic Trace     DSP       Debug     disable       Max     RSMemory       32     Profile       Var RSNemory     32       Profile     Disable       Yord Speed     20000                                                                                                    | Failsafe                                                       | true                    |
| Retrain         Enable OverailOnly           Defaults         None           Whip         Disable           Whip Active         Inactive           Whip Active         Inactive           Whip Mode         Standalone           Dying Gasp         Enable           Utopia Interface         Level 1           Physical Port         0           Clock Type         Crystal           Seneric Trace         DSP           Debug         disable           viax RSMemory         32           Profile         MaIN           Detect Noise         Disable                                                                                                    | Showtime Led                                                   | 3                       |
| Defaults     None       Whip     Disable       Whip Active     Inactive       Whip Mode     Standalone       Dying Gasp     Enable       Lutpaia Interface     Level1       Physical Port     0       Clock Type     Crystal       Beneric Trace     DSP       Jobug     disable       Max RSMemory     32       Profile     MAIN       Potetct Noise     Disable       Pot Speed     20000                                                                                                    | Retrain                                                        | -<br>EnableOverallOnly  |
| Whip     Disable       Whip Active     Inactive       Whip Mode     Standalone       Dying Gasp     Enable       Drying Interface     Level1       Physical Port     0       Clock Type     Crystal       Beneric Trace     DSP       Debug     disable       Max RSMemory     32       Profile     MAIN       Patetet Noise     Disable       Your Speed     20000                                                                                                    | Defaults                                                       | None                    |
| Whip Active     Inactive       Whip Mode     Standalone       Standalone     Standalone       Dying Gasp     Enable       Ltopia Interface     Level1       O     O       Clock Type     Crystal       Seneric Trace     DSP       Debug     disable       Marx RSMemory     32       Profile     MAIN       Petect Noise     Disable       Your Speed     20000                                                                                                    | Whip                                                           | Disable                 |
| Whip Mode     Standalone       Dying Gasp     Enable       Utopia Interface     Level 1       Physical Port     O       Clock Type     Crystal       Generic Trace     DSP       Debug     disable       Vax RSNemory     32       >orofile     Disable       Vort Speed     20000                                                                                                    | Whip Active                                                    | Inactive                |
| Dying Gasp     Enable       Utopia Interface     Level1       Dyhysical Port     0       Clock Type     Crystal       Generic Trace     DSP       Jabug     disable       Max RSMemory     32       Porfile     MAIN       Patetct Noise     Disable       Port Speed     20000                                                                                                    | Whip Mode                                                      | Standalone              |
| Utopia Interface     Leval1       Physical Port     0       Clock Type     Crystal       Generic Trace     DSP       Debug     disable       viax RSMemory     32       Profile     MAIN       Detect Noise     Disable       vort Speed     20000                                                                                                    | Dying Gasp                                                     | Enable                  |
| Physical Port 0<br>Clock Type 0<br>Clock Type 2<br>Constitution 0<br>Sp<br>Debug disable<br>disable<br>disable<br>disable<br>disable<br>disable<br>profile 0<br>Sisable<br>port Speed 20000                                                                                                    | Utopia Interface                                               | Level1                  |
| Clock Type Crystal<br>Generic Trace DSP<br>Debug disable<br>Max RSNemory 32<br>Profile MAIN<br>Detect Noise Disable<br>Port Speed 20000                                                                                                    | Physical Port                                                  | 0                       |
| Generic Trace         DSP           Debug         disable           Max RSMemory         32           Profile         MAIN           Detect Noise         Disable           vort Speed         20000                                                                                                    | Clock Type                                                     | Crystal                 |
| Debug     disable       Max RSMemory     32       Profile     MAIN       Detect Noise     Disable       Port Speed     20000                                                                                                    | Generic Trace                                                  | DSP                     |
| Max RSMemory     32       Profile     MAIN       Detect Noise     Disable       Port Speed     20000                                                                                                    | Debug                                                          | disable                 |
| Prome MAIN<br>Detect Noise Disable<br>Port Speed 20000                                                                                                    | Max RSMemory                                                   | 32                      |
| Port Speed 20000                                                                                                    | Profile                                                        | MAIN                    |
| Port Speed 20000                                                                                                    | Detect Noise                                                   | Disable                 |
|                                                                                                    | Port Speed                                                     | 20000                   |

# The following table describes the parameters of this page.

| Field          | Description                                  |
|----------------|----------------------------------------------|
| Driver Version | The information of driver version.           |
| APIVersion     | Application program interface (API) version. |

Teracom Limited

107

User Manual for T2-B-Gawv1.4U10Y.BI

| Field            | Description                                            |
|------------------|--------------------------------------------------------|
| Firmware Version | The modem version.                                     |
| Dsp Version      | Digital signal processor (DSP) version                 |
| Operational Mode | The synchronism mode.                                  |
| Watchdog         | Inspect the running estate of the application program. |
| Reset Defaults   | Reset to the default values after rebooting.           |

# 3.8.3.2 Advanced

Click **Advanced** in the **DSL Port Configuration** page and the following page appears.

| Port Configuration Basic   Advanced    |                       |
|----------------------------------------|-----------------------|
| DSL Port Configuration                 |                       |
| This page allows you to view the value | s of port parameters. |
| Driver Version                         | 1.75                  |
| APIVersion                             | GS API 650            |
| Firmware Version                       | E.25.41.57 A          |
| Dsp Version                            | 0x0000000             |
| Common Handshake                       | Enable                |
| Connected                              | false                 |
| Operational Mode                       | Inactive              |
| State                                  | HandShake             |
| Watchdog                               | 0×0000000             |
| Operation Progress                     | 0×0000018             |
| Last Failed                            | 0×0000000             |
| Tx Bit Rate                            | 0                     |
| Rx Bit Rate                            | 0                     |
| Delt ACTATPds                          | +0.0 dB               |
| Delt ACTATPus                          | +0.0 dB               |
| Delt HLINscds                          | 0                     |
| ACTPSDDs                               |                       |
| ACTPSDUS                               |                       |
| Bis TEQError                           |                       |
| Rx ATTNDR                              |                       |

The following table describes the parameters of this page.

| Field           | Description                              |
|-----------------|------------------------------------------|
| CACMode         | Connection admission control (CAC) mode. |
| Traffic Shaping | The volume of adapter communication.     |
| Is Dsl Dma Up   | Direct memory access supported high      |
|                 | broadband.                               |

Teracom Limited 108 An ISO Certificed Company

User Manual for T2-B-Gawv1.4U10Y.BI

| Field          | Description                                  |
|----------------|----------------------------------------------|
| Reset Defaults | Reset to the default values after rebooting. |

# Note:

Some of the attributes displayed in the **DSL Port Configuration** page can be set from the CLI. Enter **port a1 set ?**. The attributes is displayed as the output of this command. Its function depends on the configuration of the DSLAM and the capability of the central office the modem connected to.

## 3.8.4 Ethernet0/1/2/3

This page displays the current status and configuration of the Ethernet port. The modem has four Ehternet ports. Because they are similar, we describe the example of one Ethernet port. If the Ethernet port is working currently, the connected status desplays true. On the contrary, it displays false. the Mac value is different if the Ethernet port is not same.

## 3.8.4.1 Basic

Choose **Port Statistics** > **Ethernet0** and the following page appears. In this page, you can view the information of Ethernet port.

| Port Configuration<br>Basic   Advanced                                                      |                   |  |
|---------------------------------------------------------------------------------------------|-------------------|--|
| Ethernet0 Port Configuration<br>This page allows you to view the values of port parameters. |                   |  |
| MAC                                                                                         | 00:10:20:30:40:50 |  |
| Connected                                                                                   | true              |  |
| Link Speed                                                                                  | 100M              |  |
| Reset Defaults                                                                              | false             |  |
|                                                                                             |                   |  |

[Go To Advanced View]

### The following table describes the parameters of this page.

| Field     | Description                                   |
|-----------|-----------------------------------------------|
| MAC       | The network adapter interface identifier with |
|           | 48 bits unique global address.                |
| Connected | It displays the connection status.            |

Teracom Limited109An ISO Certificed Company

User Manual for T2-B-Gawv1.4U10Y.BI

| Field          | Description                                  |
|----------------|----------------------------------------------|
| Reset Defaults | Reset to the default values after rebooting. |

# 3.8.4.2 Advanced

Click **Advanced** in the **Ethernet0 Port Configuration** page and the following page appears. In this page, you can view the following information of the Etherent port. **Port Configuration** 

Basic | Advanced Ethernet0 Port Configuration This page allows you to view the values of port parameters. MAC 00:10:20:30:40:50 Lower Port port=raw\_ethernet/promiscuousenable=true TAG Connected true Link Speed 100M Map Port raw\_ethernet Map Port Connected PortLinkStatus Map Port Link Speed LinkSpeed Map Port Link Speed Mult Map Port Link Speed Div Map Port Index 0 Global Port 0x00aef118 No Rx Demux false No Tx Tag false Promiscuous Enable true **Rx Errored** 0 Rx Global LUTFail 1 Rx Global No8021Q 0 Rx Too Short 0 **Rx Wrong MAC** 0 Reset Defaults false Port Snmp If Index 0 Port Snmp If Type 0 [Go To Basic View]

Note:

Some of the attributes displayed in the **Ethernet0 Port Configuration** page can be set from the CLI. Enter **ethernet set ?**. The attributes is displayed as the output of this command. Its function depends on the configuration of the DSLAM and the capability of the central office the modem connected to.

Teracom Limited

110

This page displays the current status and configuration of the wireless port.

## 3.8.5.1 Basic

Choose Port Statistics > Wireless and the following page appears. In this page,

you can view the the information of wireless port.

| Basic   Advanced        |                                        |
|-------------------------|----------------------------------------|
| Wireless Port Configu   | ration                                 |
| This page allows you to | view the values of port parameters.    |
| Authentication          | Open                                   |
| Encryption              | WEP128                                 |
| Auto Channel            | true                                   |
| Connected               | false                                  |
| Current Country         | INI                                    |
| Default Channel         | 1                                      |
| Default Tx Key          | 0                                      |
| Disable                 | true                                   |
| ESSID                   | BSNL_AP                                |
| Link Speed              | 0                                      |
| MAC                     | 00:15:e9:00:00:02                      |
| Mode128Key0             | 12-34-56-78-90-12-34-56-78-90-12-34-56 |
| Mode128Key1             | 00-00-00-00-00-00-00-00-00-00-00-00-00 |
| Mode128Key2             | 00-00-00-00-00-00-00-00-00-00-00-00-00 |
| Mode128Key3             | 00-00-00-00-00-00-00-00-00-00-00-00-00 |
| Mode64Key0              | 00-00-00-00                            |
| Mode64Key1              | 00-00-00-00                            |
| Mode64Key2              | 00-00-00-00                            |
| Mode64Key3              | 00-00-00-00                            |
| Profile                 | MIXED_G_WIFI                           |
| Transmit Rate           | Automatic                              |
| WPAEnable WPA1          | false                                  |
| WPAEnable WPA2          | false                                  |
| WPA                     | false                                  |
| Reset Defaults          | false                                  |
|                         |                                        |

### 3.8.5.2 Advanced

Click **Advanced** in the **Wireless Port Configuration** page and the following page appears. In this page, you can view the following information of the wireless port.

Teracom Limited

111

Port Configuration Basic Advanced

Wireless Port Configuration This page allows you to view the values of port parameters.

| Authentication          | Open                                    |
|-------------------------|-----------------------------------------|
| Encryption              | WEP128                                  |
| Port Class802_11        | true                                    |
| Vap Id                  | 0                                       |
| BMACVersion             | 2.1.41.0                                |
| LMACVersion             | 2.17.36.0                               |
| UMACVersion             | 2.20.24.0                               |
| State                   | GotMac                                  |
| Allowed Channels        | 1,2,3,4,5,6,7,8,9,10,11,12,13           |
| Antenna Diversity       | 0                                       |
| Authenticate STA        | 00:00:00:00:00                          |
| Auto Channel            | true                                    |
| Collect Stats           | true                                    |
| Connected               | false                                   |
| Current Country         | INI                                     |
| De Authenticate STA     | 00:00:00:00:00                          |
| Default Channel         | 1                                       |
| Default Max Queue       | 32                                      |
| Default Tx Key          | 0                                       |
| Disable                 | true                                    |
| ESSID                   | BSNL_AP                                 |
| Fragmentation Threshold | 2346                                    |
| Hide SSID               | false                                   |
| IEEE802_11_Event Sink   | /task/i802_1x                           |
| Intra BSSRelay          | 1                                       |
| WMM                     | false                                   |
| WMMPS                   | false                                   |
| Link Speed              | 0                                       |
| MAC                     | 00:15:e9:00:00:02                       |
| Mac Address Auth        | disabled                                |
| Mac Mode                | AP                                      |
| Max Associated Stations | 32                                      |
| Max Frame Burst         | 1500                                    |
| Mode128Kev0             | 12-34-56-78-90-12-34-56-78-90-12-34-56  |
| ,<br>Mode128Kev1        | 00-00-00-00-00-00-00-00-00-00-00-00-00  |
| Mode128Kev2             | 00-00-00-00-00-00-00-00-00-00-00-00-00- |
| Mode128Kev3             | 00-00-00-00-00-00-00-00-00-00-00-00-00- |
| Mode64Kev0              | 00-00-00-00                             |
| ·····,-                 |                                         |

Note: **Teracom Limited** 

112

Some of the attributes displayed in the **Wireless Port Configuration** page can be set from the CLI. Enter **port wireless set ?**. The attributes is displayed as the output of this command. Its function depends on the configuration of the DSLAM and the capability of the central office the modem connected to.

# 3.9 Admin

Click Admin to enter system admin page. On the left page, there are seven options: Firmware Upgrade, Back & Restore, Reboot, Remote Access, Lan Access, Change Password, and Time Zone.

## 3.9.1 Firmware Upgrade

Choose **Admin** > **Firmware Upgrade** and the following page appears. In this page, you can upgrade the software of the modem by TEImage.bin file.

| BROADBAND                                                                                                    |                                                                                                    |
|----------------------------------------------------------------------------------------------------|----------------------------------------------------------------------------------------------------|
| Home                                                                                                    | Upgrade                                                                                                    |
| Overview<br>System Log<br>Troubleshooting                                                                     | Firmware upgrade                                                                                                    |
| Configuration                                                                                                 | Current firmware version is 10.4.3.12.12                                                                                                    |
| Security                                                                                                    | Automatically Check for Updates                                                                                                    |
| Services                                                                                                    | For MyDsIModem to check for updates automatically, ensure your device is<br>connected to the Internet, and then click on the Check for Updates button                                                       |
| DSL Home                                                                                                    | below.                                                                                                    |
| Port Statistics                                                                                               | Check for Updates >                                                                                                    |
| Admin                                                                                                    |                                                                                                    |
| Firmware Upgrade<br>Backup & Restore<br>Reboot<br>Remote Access<br>Lan Access<br>Change Password<br>Time Zone | New Firmware File Name:<br>(Browso)<br>Warning: DO NOT switch off your Router during firmware upgrades. Please wait for<br>the upgrade to complete before continuing to navigate the configuration manager. |
|                                                                                                    | Upgrade                                                                                                    |

Click **Browse** to select the upgrade file. The upgrade process may take several minutes.

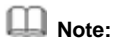

If it is not upgraded successfully, do not restart the modem or switch off the modem. Try to upgrade the image file again until it is successful. If it is upgraded successfully, restart the modem immediately to take the new software effect.

Teracom Limited

113

# User Manual for T2-B-Gawv1.4U10Y.BI **3.9.2 Back & Restore**

Choose Admin > Back & Restore and the following page appears.

| Backup & Restore Configuration                                           |         |
|--------------------------------------------------------------------------|---------|
| Backup & Restore                                                         |         |
| Backup Configuration                                                     |         |
| Use to save the current Router's settings into your computer             |         |
| Warning: Only configuration saved to Flash will be backed up.            |         |
|                                                                          | Backup  |
| Restore Configuration                                                    |         |
| Use to reset your Router with settings previously saved on your computer |         |
| Backup file                                                              | Browse  |
|                                                                          |         |
|                                                                          | Restore |

Click **Backup** to save the current system configuration. Conexant.icf is the default file.

| Backup & Restore    | Configuration                                          |
|---------------------|--------------------------------------------------------|
| Backu File Download | ×                                                      |
| -                   | You have chosen to download a file from this location. |
| Bacl 🤇 🤇            | Conexant.icf from 192.168.1.1                          |
| Use t               |                                                        |
| Warn                | What would you like to do with this file?              |
| _ 📀                 | Open this file from its current location               |
|                     | Save trus me to disk     Backup                        |
|                     |                                                        |
| Rest                |                                                        |
| Use t               |                                                        |
| Back                | OK Cancel More Info Browse                             |
|                     | Restore                                                |

114

Teracom Limited

Note:

The restore configuration file should be with "icf" format.

## 3.9.3 Reboot

Choose **Admin > Reboot** and the following page appears. In this page, you can reboot the modem in two ways.

| Reboot                                                                                                    |              |              |     |
|----------------------------------------------------------------------------------------------------|--------------|--------------|-----|
| Reboot Page                                                                                                   |              |              |     |
| This page allows you to reboot modem with the config<br>simply select the configuration file and press reboot | juration fil | le you want  | ed, |
|                                                                                                    |              |              |     |
|                                                                                                    |              |              |     |
| Reboot Router                                                                                                 |              |              |     |
| Reboot Router<br>Use to Reboot Router with the listed configuration files                                     |              |              |     |
| Reboot Router<br>Use to Reboot Router with the listed configuration files<br>Reboot From                      |              | Last         | ~   |
| Reboot Router<br>Use to Reboot Router with the listed configuration files<br>Reboot From                      |              | Last<br>Last | ~   |

- Last: Reboot from the last revisal.
- Factory: Reboot from the factory default configuration.

## 3.9.4 Remote Access

Choose Admin > Remote Access and the following page appears. you can open the remote access port for someone to login. Remote access, a management station that is a host or range of hosts that can remotely access. Once the modem has been configured to allow to remote access, the management station sends IP traffic on a specific transport or port to the external port of the device. Any NAT or firewall configuration is bypassed. This allows a network administrator access to the configuration of the device without having to visit the site.

**Teracom Limited** 

115

| User Manual for T2-B                                                                       | -Gawv1.40101.BI                                                                                                |                                                   |                       |  |  |
|--------------------------------------------------------------------------------------------|----------------------------------------------------------------------------------------------------|---------------------------------------------------|-----------------------|--|--|
| Remote Acces                                                                               | 5                                                                                                    |                                                   |                       |  |  |
| Enable remote acce<br>configure your Rout                                                  | Enable remote access from management stations to let an expert, e.g. helpdesk, configure your Router remotely. |                                                   |                       |  |  |
| To allow remote a                                                                          | To allow remote access to your router via                                                                      |                                                   |                       |  |  |
| Application                                                                                | Start IP Address                                                                                               | End IP Address                                    | Firewall<br>Interface |  |  |
| 📃 Web Browser                                                                              |                                                                                                    |                                                   | ~                     |  |  |
| Web Server Port O                                                                          | n Wan Interface                                                                                                | 80                                                |                       |  |  |
|                                                                                            |                                                                                                    |                                                   |                       |  |  |
| 📃 Telnet                                                                                   |                                                                                                    |                                                   | ~                     |  |  |
| Telnet FTP                                                                                 |                                                                                                    |                                                   | <b>v</b>              |  |  |
| <ul> <li>□ Telnet</li> <li>□ FTP</li> <li>☑ PING</li> </ul>                                | 0. 0. 0                                                                                                    | 255. 255. 255. 255                                |                       |  |  |
| ☐ Telnet<br>☐ FTP<br>☑ PING<br>After a remote access                                       | 0. 0. 0. 0<br>session, you should come                                                                         | 255. 255. 255. 255<br>back to this page and disab | le access.            |  |  |
| <ul> <li>☐ Telnet</li> <li>☐ FTP</li> <li>✓ PING</li> <li>After a remote access</li> </ul> | 0.0.0.0<br>session, you should come                                                                            | 255. 255. 255. 255<br>back to this page and disab | le access.            |  |  |

# 3.9.5 Lan Access

Choose **Admin** > **Lan Access** and the following page appears. It is used to enable or restrict LAN side management access to the modem.

| Lan Access                                                                 |                              |                             |
|----------------------------------------------------------------------------|------------------------------|-----------------------------|
|                                                                            |                              |                             |
| Enable or restrict Lan sid                                                 | e management access to th    | e DSL router                |
| Enable of restrict Earl sid                                                | e management access to th    |                             |
| Allow or restrict Lan si                                                   | de management access t       | o vour router via           |
| Application                                                                | Start IP Address             | End IP Address              |
|                                                                            |                              |                             |
| I tatala Duantanan                                                         |                              |                             |
| 🗹 Web Browser                                                              |                              |                             |
| ✓ Web Browser ✓ Telnet                                                     |                              |                             |
| ✔ Web Browser<br>✔ Telnet<br>✔ FTP                                         |                              |                             |
| ♥ Web Browser<br>♥ Telnet<br>♥ FTP<br>Lan Access rules must br<br>changed. | e re-applied if the Lan side | IP address of the router is |
| ♥ Web Browser<br>♥ Telnet<br>♥ FTP<br>Lan Access rules must bi<br>changed. | e re-applied if the Lan side | IP address of the router is |
| ♥ Web Browser<br>♥ Telnet<br>♥ FTP<br>Lan Access rules must bi<br>changed. | e re-applied if the Lan side | IP address of the router is |

**Teracom Limited** 

116

# User Manual for T2-B-Gawv1.4U10Y.BI **3.9.6 Change Password**

Choose Admin > Change Password and the following page appears. If logging in to the modem as a super user, you can modify the password of the modem. It is advisable that the password should be changed to keep the system secure. Keep the your password. If you forget the password, you need to reset the modem and reset to the factory defaults.

| Administration Password                                                                                                    |                                                                              |
|----------------------------------------------------------------------------------------------------|------------------------------------------------------------------------------|
| It is advisable that the password is changed to<br>copy of your password somewhere safe. If you<br>will need to be reset and all settings will be los | ) keep your system secure. Keep a<br>forget your password, your Router<br>t. |
| User name:                                                                                                    | admin 🗸                                                                      |
| Current password for admin:                                                                                                    |                                                                              |
| New password:                                                                                                    |                                                                              |
| Confirm new password:                                                                                                    |                                                                              |
| Make a note of your new password somewhere safe                                                                                                    | for future reference                                                         |
|                                                                                                    |                                                                              |
|                                                                                                    | Apply                                                                        |

# 3.9.7 Time Zone

This page displays the current time configuration of the system.

# 3.9.7.1 SNTP Client

Click **SNTP Client** in the **SNTP Client Configuration** page. In this page, you can modify the SNTP client configuration. By default, the time zone is configured as UTC.

**Teracom Limited** 

117

| SNTP Client Co<br>SNTP Server   SNTP<br>SNTP Client Config | onfigurati<br><sup>9</sup> Client<br>guration | ion          |        |      |      |    |
|------------------------------------------------------------|-----------------------------------------------|--------------|--------|------|------|----|
|                                                            | YYYY :                                        | MM :         | DD :   | нн : | MM : | SS |
| System Clock :                                             | 1970                                          | 01           | 03     | 00   | 14   | 28 |
| TimeZone:                                                  | UTC(Unive                                     | ersal,Coordi | nated) | *    |      |    |
| DayLightSaving:                                            |                                               |              |        |      |      |    |
| Mode:                                                      | None                                          | *            |        |      |      |    |
| Retries:                                                   | 2                                             | (0 - 10)     |        |      |      |    |
| Timeout:                                                   | 5                                             | (0 - 30 5    | iec)   |      |      |    |
| PollInterval:                                              | 1                                             | (0 - 30 N    | 1in)   |      |      |    |
|                                                            |                                               |              |        |      |      |    |

## 3.9.7.2 SNTP Server

Click **SNTP Server** in the **SNTP Client Configuration** page. In this page, you can modify the SNTP server settings.

| SNTP Server Configuration<br>SNTP Server i <u>SNTP Client</u> |                                    |        |  |
|---------------------------------------------------------------|------------------------------------|--------|--|
| SNTP Server Settings<br>Allows to add a new SNTP Serv         | ver or delete the existing servers | 5.     |  |
| Hostname                                                      | IP Address                         | Delete |  |
|                                                               |                                    |        |  |
| ⊙ Host Name:                                                  |                                    |        |  |
| ◯IP Address:                                                  |                                    |        |  |
|                                                               |                                    | Add    |  |

You can add a server by using host name or IP address. It starts the synchronization process automatically if it exists a effective server in the association list.

Sample 1: Add a host Name of the SNTP server. (The hostname: time.nist.gov, which belongs to American time server).

 Teracom Limited
 118
 An ISO Certificed Company

| SNTP Server Settings         |                                 |        |  |  |
|------------------------------|---------------------------------|--------|--|--|
| lows to add a new SNTP Serve | r or delete the existing server | s.     |  |  |
| Hostname                     | IP Address                      | Delete |  |  |
| time.nist.gov                | N/A                             | 0      |  |  |
| ⊙Host Name:                  |                                 |        |  |  |
|                              |                                 |        |  |  |

Before adding a host name, you should ping the host name of the SNTP Server. It takes  $\hat{\mu}$  ctive if the ping is successful. Click  $\hat{\mu}$  to delete a single server association from the client list.

# Sample 2: Add IP address of the SNTP server.

| SNTP Server Configuration<br>SNTP Server   <u>SNTP Client</u>                           |               |        |  |  |
|-----------------------------------------------------------------------------------------|---------------|--------|--|--|
| SNTP Server Settings<br>Allows to add a new SNTP Server or delete the existing servers. |               |        |  |  |
| Hostname                                                                                | IP Address    | Delete |  |  |
| N/A                                                                                     | 192.43.244.18 | 1      |  |  |
|                                                                                         |               |        |  |  |
| ⊙Host Name:                                                                             |               |        |  |  |
| ○IP Address:                                                                            |               |        |  |  |
|                                                                                         |               | Add    |  |  |

Before adding IP address, you should ping the IP address of the SNTP server. It takes effective if ping successes. Click D to delete a single server association from the client list.

| Feracom Limited | 119 | An ISO Certificed Company |
|-----------------|-----|---------------------------|
|-----------------|-----|---------------------------|

# 4 Network Topology

Before configuring the modem, you must determine if the modem is used in the Bridging mode or Routing mode. This chapter describes some applications. For detailed configuration, refer to Chapter 3 Web Configuration Management.

# 4.1 PPP over ATM (PPPoA) Mode

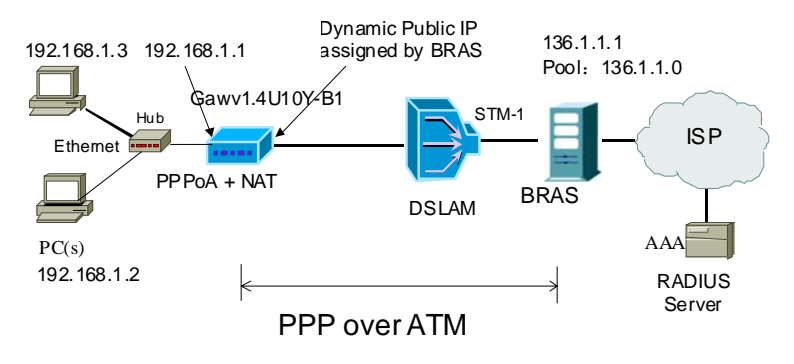

## Description

In this example, the modem is connected with the DSLAM through PVC 8/81 and the access mode is the built-in PPPoA + NAT. The encapsulation of the BRAS downlink port is PPP over ATM. The authentication is CHAP PAP. The IP address is 136.1.1.1. The IP pool is 136.1.1.\* and the IP address of uplink port is 10.61.92.157. The IP address of the WAN port on the modem is assigned by BRAS through the built-in PPPoA dial-up dynamically. The PC that the modem is connected with is assigned with a private IP address (in the same segment as the management IP address of the modem). The NAT function of the modem is enabled and the private PC address is translated to the public address 136.1.1.\* (2 ~ 254) assigned by BRAS dynamically for access to ISP.

The IP address of the PC can be fixed (as in this example) or assigned through DHCP server of the modem. If it is assigned by DHCP server, the DHCP function of the modem must be enabled. The IP address of the DHCP address pool is

Teracom Limited

120

192.168.1.\* (2~254). The functions are enabled by default and the PC is configured to obtain IP and DNS addresses dynamically.

### Setting

- (1) Open the network browser and enter **192.168.1.1** in the address bar to log in to the modem.
- (2) Choose Configuration > Internet Connection > Connections. Set VPI/VCI to 8/81, and click Next.
- (3) In the Configure Connection Type page, select PPP over ATM (PPPoA) protocol and set the encapsulation type to VC MUX. Click Next.
- (4) In the Configure WAN IP Settings page, select Obtain an IP address automatically and Enable NAT. Click Next.
- (5) In the Configure Broadband User Name and Password page, enter the Broadband User Name and Password provided by your ISP. Select a Session established by according to your practices. In this example, select Always on. Then click Next.
- (6) Check the network configuration and ensure that all the settings are consistent consistent with the data provided by your ISP. Then click **Apply**.

After the dial-up is successful, the IP address that the modem obtains at the WAN-side port R\_0\_32 is 136.1.1.3.

If NAT is disabled during the configuration, you must configure the modem on the BRAS. Otherwise, you cannot access your ISP. In actual applications, **Enable NAT** must be selected.

# 4.2 PPP over Ethernet (PPPoE) Mode

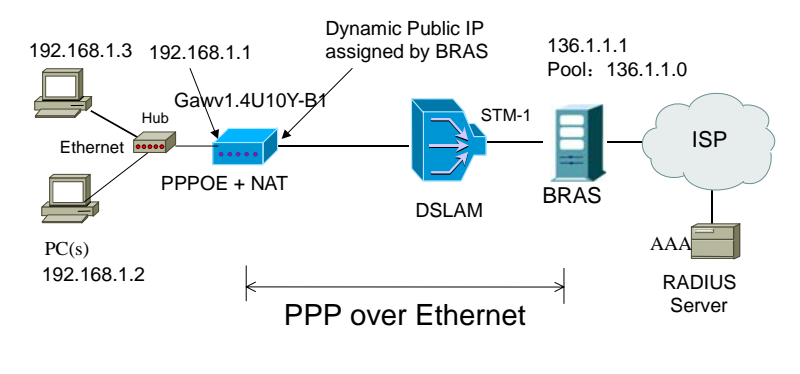

Teracom Limited 121 An ISO Certificed Company

# User Manual for T2-B-Gawv1.4U10Y.BI **Description**

In this example, the modem is connected to the DSLAM through PVC 8/81 and the access mode is the built-in PPPoE+NAT. The encapsulation of the BRAS downlink port is PPP over Ethernet. The authentication is CHAP PAP. The IP address is 136.1.1.1. The IP pool is 136.1.1.\* and the IP address of uplink port is 10.61.92.157. The IP address of the WAN port on the modem is assigned by BRAS through the built-in PPPoE dial-up dynamically. The PC that the modem is to is assigned with a private IP address (in the same segment as the management IP of the modem). The NAT function of the modem is enabled and the private PC address is translated to the public address 136.1.1.\* (2 ~ 254) assigned by BRAS dynamically for access to ISP.

The IP address of the PC can be fixed (as in this example) or assigned through DHCP server of the modem. If it is assigned by DHCP server, the DHCP function of the modem must be enabled. The IP address of the DHCP address pool is 192.168.1.\* (2~254). The functions are enabled by default and the PC is configured to obtain IP and DNS addresses dynamically.

### Setting

- (1) Open the network browser and enter **192.168.1.1** in the address bar to log in to the modem.
- (2) Choose Configuration > Internet Connection > Connections. Set VPI/VCI to 8/81, and click Next.
- (3) In the Configure Connection Type page, select PPP over Ethernet(PPPoE) protocol and set the encapsulation type to LLC/SNAP. Click Next.
- (4) In the Configure WAN IP Settings page, select Obtain an IP address automatically and Enable NAT. Click Next.
- (5) In the Configure Broadband User Name and Password page, enter the Broadband User Name and Password provided by your ISP. Select a Session established by according to your practices. In this example, select Always on. Then click Next.
- (6) Check the network configuration and ensure that all the settings are consistent with the data provided by your ISP. Then click **Apply**.

After the dial-up is successful, the IP address that the modem obtains at the WAN side port R\_0\_32 is 136.1.1.2.

If **Enable NAT** is disabled during the configuration, you must configure the modem on the BRAS. Otherwise, you can not access your ISP. In actual applications, **Enable NAT** must be selected.

Teracom Limited

122

# 4.3 RFC2684 (Bridged) + Fixedly-Assigned IP Address Mode

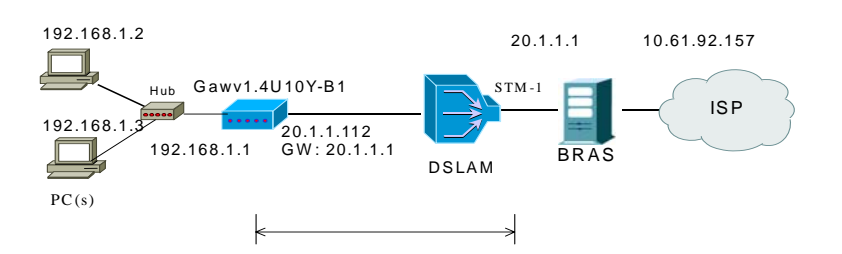

## Description

In this example, the modem is connected to the DSLAM through PVC 8/81 and the access mode is the RFC2684 (bridged) +NAT. The down link port of DSLAM is encapsulated in 1483B. The IP address is 20.1.1.1. The IP address of the uplink port is 10.61.92.157. The WAN IP address of the modem is assigned as 20.1.1.12 and the gateway is 20.1.1.1. The PC to the modem is assigned with a private IP address (in the same segment as the management IP address 192.168.1.1). The NAT function of the modem is enabled and the private address of the PC is translated to the public address of 20.1.1.112 for accessing the ISP. The IP address of the PC can be fixed (as in this example) or assigned through DHCP server of the modem. If it is assigned by DHCP server, the DHCP function of the modem must be enabled. The IP address of the DHCP address pool is 192.168.1.\* (2~254). The functions are enabled by default and the PC is configured to obtain IP and DNS addresses dynamically.

## Setting

- (1) Open the network browser and enter **192.168.1.1** in the address bar to log in to the modem.
- (2) Choose Configuration > Internet Connection > Connections. Set VPI/VCI to 8/81, and click Next.
- (3) In the Configure Connection Type page, select RFC 1483 protocol. Set the encapsulation type to LLC/SNAP and the encapsulation mode to Bridged. Click Next.
- (4) In the Configure WAN IP Settings page, enter WAN IP Address, WAN Subnet Mask, and Default Gateway provided by your ISP. Select Enable NAT and Add Default Route, and click Next.

Teracom Limited

123

- WAN IP Address: 20.1.1.112
- WAN Subnet Mask: 255.255.255.0
- Default Gateway: 20.1.1.1
- (5) Check the network configuration and ensure that all the settings are consistent with the data provided by your ISP. Then click **Apply**.

You can also modify the PVC 8/81 in "Internet Connetion". And the steps are the same as in "Connections".

After the configuration is done, the modem WAN-side interface is B\_0\_32.

If **Enable NAT** is disabled during the configuration, you must configure the modem on the BRAS. Otherwise, you can not access your ISP. In actual applications, **Enable NAT** must be selected.

# 4.4 RFC2684 (Bridged) + DHCP Mode

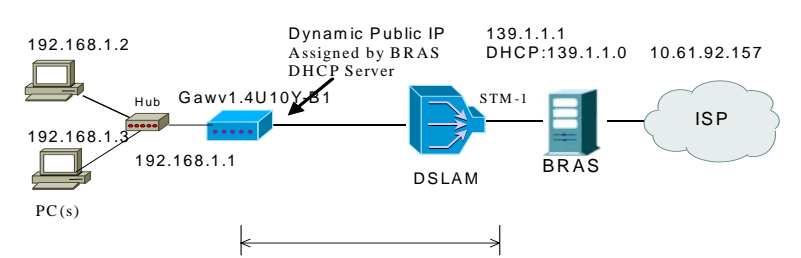

## Description

In this example, the modem is connected to the DSLAM through PVC 8/81 and the access mode is the MER+NAT. The downlink port of DSLAM is encapsulated in 1483B. The IP address is 139.1.1.1 and the DHCP server is enabled. The address pool is 139.1.1.\* (2~254). The IP address of the uplink port is 10.61.92.157. The WAN IP address of the modem is automatically obtained through DHCP. The PC to the modem is assigned with a private IP address (in the same segment as the management IP address 192.168.1.1). The NAT function of the modem are enabled and the private address of the PC is translated to the public address 139.1.1.\* (2~254) dynamically assigned by BRAS for accessing the ISP.

The IP address of the PC can be fixed (as in this example) or assigned through DHCP server of the modem. If it is assigned by the DHCP server, the DHCP function of the modem must be enabled. The IP address of the DHCP address pool

Teracom Limited

124

is 192.168.1.\* (2~254). The functions are enabled by default and the PC is configured to obtain IP and DNS addresses dynamically.

#### Setting

- (1) Open the network browser and enter **192.168.1.1** in the address bar to log in to the modem.
- (2) Choose Configuration > Internet Connection > Connections. Set VPI/VCI to 8/81, and click Next.
- (3) In the Configure Connection Type page, select RFC 1483 protocol. Set the encapsulation type to LLC/SNAP and the encapsulation mode to Bridged. Click Next.
- (4) In the Configure WAN IP Settings page, select Obtain an IP address automatically and Enable NAT. Click Next.
- (5) Check the network configuration and ensure that all the settings are consistent with the data provided by your ISP. Then click **Apply**.

After the configuration is successful, the IP address that the modem obtains at the WAN-side port B  $\,0.35$  is "136.1.1.2.

If **Enable NAT** is disabled during the configuration, you must configure the modem on the BRAS. Otherwise, you can not access your ISP. In actual applications, **Enable NAT** must be selected.

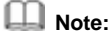

The DNS server address can be configured manually.

# 4.5 RFC2684 (Routed) + NAT Mode

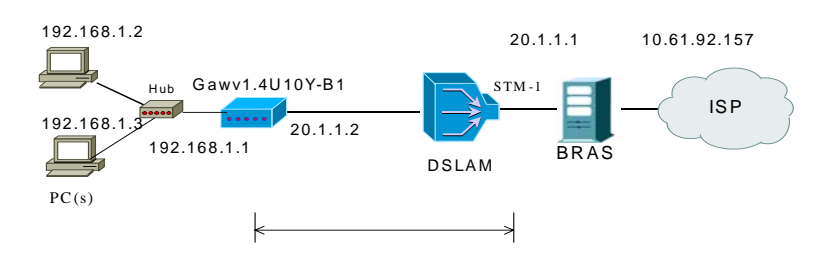

## Description

In this example, the modem is connected to the DSLAM through PVC 8/81 and the access mode is the IPOA+NAT. The downlink port of DSLAM is encapsulated in

Teracom Limited125An ISO Certificed Company

1483R. The IP address is 20.1.1.1. The IP address of the uplink port is 10.61.92.157. The WAN IP address of the modem is assigned as 20.1.1.2. The PC to the modem is assigned with a private IP address (in the same segment as the management IP address 192.168.1.1). The NAT function of the modem is enabled and the private address of the PC is translated to the public address 139.1.1.\* (2~254) dynamically assigned by BRAS for access to ISP.

The IP address of the PC can be fixed (as in this example) or assigned through DHCP server of the modem. If it is assigned by DHCP server, the DHCP functions of the modem must be enabled. The IP address of the DHCP address pool is 192.168.1.\* (2~254). The functions are enabled by default and the PC is configured to obtain IP and DNS addresses dynamically.

### Setting

- 1) Open the network browser and enter **192.168.1.1** in the address bar to log in to the modem.
- Choose Configuration > Internet Connection > Connections. Set VPI/VCI to 8/81, and click Next.
- In the Configure Connection Type page, select RFC 1483 protocol. Set the encapsulation type to LLC/SNAP and the encapsulation mode to Routed. Click Next.
- 4) In the Configure WAN IP Settings page, enter WAN IP Address, WAN Subnet Mask, and Default Gateway provided by your ISP. Select Enable NAT and Add Default Route, and click Next.
  - WAN IP Address: 20.1.1.2
  - WAN Subnet Mask: 255.255.255.0
  - Default Gateway: 20.1.1.1
- 5) Check the network configuration and ensure that all the settings are consistent with the data provided by your ISP. Then click **Apply**.

In **Confiugre WAN IP Settings** page, besides entering WAN IP address, WAN subnet mask, DNS server addresses, and selecting enable NAT, you must select **Add Default Route**. Otherwise, you have to add the static modem manually. If you need to modify the LAN IP address and DHCP server information, you can operate in the **Local Network (LAN)** page and **DHCP Server** page.

After the configuration is done, WAN-side interface of the the modem is R\_0\_32.

# 4.6 External PPPoE Dial-up Mode

Teracom Limited

126

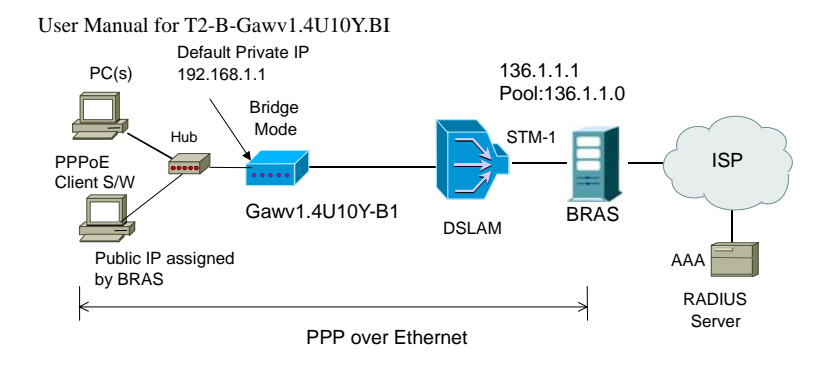

## Description

In this example, the modem is connected to the DSLAM through PVC 8/81 and the access mode is pure Bridging. The encapsulation of the downlink port of BRAS is PPP over Ehernet. The authentication is CHAP PAP. The IP address is 136.1.1.1. The IP pool is 136.1.1.\*. The IP address of the uplink port is 10.61.62.157. The PC to the modem obtains its public address dynamically assigned by BRAS through PPPoE dial-up.

## Setting

- 1) Open the network browser and enter **192.168.1.1** in the address bar to log in to the modem.
- Choose Configuration > Internet Connection > Connections. Set VPI/VCI to 8/81, and click Next.
- 3) In the **Configure Connection Type** page, select **Bridging** protocol. Set the encapsulation type to **LLC/SNAP**. Click **Next**.
- 4) Check the network configuration and ensure that all the settings are consistent with the data provided by your ISP. Then click **Apply**.

Note:

In the pure Bridging mode, there is no interface at the WAN side of the modem.

Teracom Limited

127

# Help Desk

 
 Contact:
 1800 - 424 - 1600 1800 - 424 - 1601
 Post Paid Prepaid Callcentre

Visit us at : WWW.bSnl.co.in